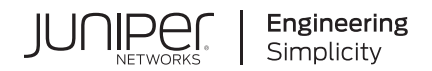

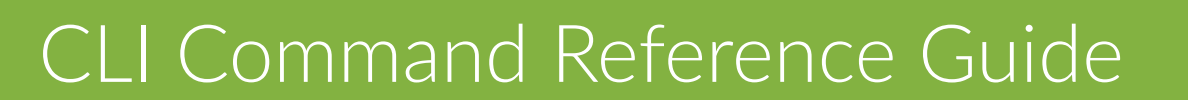

Published 2023-10-06

Juniper Networks, Inc. 1133 Innovation Way Sunnyvale, California 94089 USA 408-745-2000 www.juniper.net

Juniper Networks, the Juniper Networks logo, Juniper, and Junos are registered trademarks of Juniper Networks, Inc. in the United States and other countries. All other trademarks, service marks, registered marks, or registered service marks are the property of their respective owners.

Juniper Networks assumes no responsibility for any inaccuracies in this document. Juniper Networks reserves the right to change, modify, transfer, or otherwise revise this publication without notice.

*CLI Command Reference Guide* Copyright © 2023 Juniper Networks, Inc. All rights reserved.

The information in this document is current as of the date on the title page.

#### YEAR 2000 NOTICE

Juniper Networks hardware and software products are Year 2000 compliant. Junos OS has no known time-related limitations through the year 2038. However, the NTP application is known to have some difficulty in the year 2036.

#### **END USER LICENSE AGREEMENT**

The Juniper Networks product that is the subject of this technical documentation consists of (or is intended for use with) Juniper Networks software. Use of such software is subject to the terms and conditions of the End User License Agreement ("EULA") posted at https://support.juniper.net/support/eula/. By downloading, installing or using such software, you agree to the terms and conditions of that EULA.

# Table of Contents

About This Guide | v

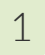

### **CLI Command Reference Guide**

### Preface | 2

About This Guide | 2

Organization | 2

Typographical Conventions | 3

Related Documentation | 4

### Introduction | 4

Accessing the CLI | 5

Configuration Wizard Command Prompt Progressions | 6

CLI Help and Keyboard Shortcuts | 11

CLI Modes | 13

#### All-in-One CLI Commands | 15

Basic Mode Commands | 15

CM Commands | 16

Core Mode Commands | 16

Server Mode Commands | 17

Collector Mode Commands | 17

Diagnosis Mode Commands | 18

All-in-One CLI Commands | 18

Configuration Wizard for the All-in-One Server | 57

### Core/CM Server CLI Commands | 59

Basic Mode Commands | 59

CM Commands | 60

Core Mode Commands | 60

Server Mode Commands | 60

Diagnosis Mode Commands | 61

CoreCM CLI Commands | 62

Configuration Wizard for the CoreCM Server | 103

#### Mac OS X Engine CLI Commands | 105

Basic Mode Commands | 106

Core Mode Commands | 106

Server Mode Commands | 107

Diagnosis Mode Commands | 107

Mac OS X Detection Engine CLI Commands | 108

Configuration Wizard Command Prompt Responses | 134

### Traffic Collector CLI Commands | 137

Basic Mode Commands | 137

Collector Mode Commands | 138

Diagnosis Mode Commands | 138

Server Mode Commands | 138

Traffic Collector CLI Commands | 139

traceroute | 171

Configuration Wizard Command Prompt Progressions | 172

### Glossary of Terms | 174

# **About This Guide**

Use this guide to learn about the ATP Appliance CLI commands for system configuration and status monitoring.

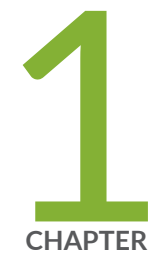

# CLI Command Reference Guide

Preface | 2 Introduction | 4 All-in-One CLI Commands | 15 Core/CM Server CLI Commands | 59 Mac OS X Engine CLI Commands | 105 Traffic Collector CLI Commands | 137 Glossary of Terms | 174

# Preface

#### IN THIS SECTION

- About This Guide | 2
- Organization | 2
- Typographical Conventions | 3
- Related Documentation | 4

This preface contains the following sections:

## **About This Guide**

This guide describes the commands that make up the command-line interface (CLI) of the Juniper ATP Appliance.

This guide is intended for system administrators responsible for deploying, operating, and maintaining the Juniper ATP Appliance.

# Organization

This guide is organized as follows:

- "Introduction" on page 4—Includes an overview of CLI usage, CLI Modes and information about how to access the Juniper ATP Appliance Command Line Interface.
- "All-in-One CLI Commands" on page 15—Provides information about system commands for updating the product boot images, setting configurations, and defining system-level settings for Collector and Detection Engine interfaces and network deployment services.
- "Core/CM Server CLI Commands" on page 59—Provides information about commands available to the Core and Central Manager for all hardware appliance, software appliance, and virtual appliance models, including the commands used to manage Detection Engines and Juniper ATP Appliance system configuration.

- "Mac OS X Engine CLI Commands" on page 105–Provides information about Mac Mini Mac OS X Detection Engine-specific commands for configuration and status monitoring.
- "Traffic Collector CLI Commands" on page 137-Provides information about the Juniper ATP Appliance Traffic Collector commands available for identifying, monitoring, and configuring distributed Collector hardware, software and virtual appliances.
- "Glossary of Terms" on page 174-Provides a set Juniper ATP Appliance-specific as well as cybersecurity industry terms and definitions.

# **Typographical Conventions**

This guide uses the following typographical conventions for special terms and instructions.

| Convention                                                                | Meaning                                                                                       | Example                                                                                                    |
|---------------------------------------------------------------------------|-----------------------------------------------------------------------------------------------|----------------------------------------------------------------------------------------------------|
| courier font<br>Click                                                     | Coding examples and text to be<br>entered at the command prompt<br>A left-mouse button click. | Enter the following command:<br>server set dns<br>Click Download IVP to perform<br>endpoint infection verification. |
| Double-click                                                              | A double-click of the left mouse button.                                                      | Double-click the report name to open in the integrated SIEM application.                                            |
| Right-click                                                               | A right mouse button click.                                                                   | Right-click on the icon to view its properties.                                                                     |
| <   > (text in angle brackets;<br>items separated by the pipe<br>symbols) | Option for selection of required parameter and/or value.                                      | interfaces set stp <on off=""  =""></on>                                                                            |

| Table 1: | Table 4-1 | Typographic | al Conventions |
|----------|-----------|-------------|----------------|
|          |           | · / P - O P |                |

| [ ] (text in square brackets)<br>or                                    | Optional parameters and values, with selection options separated by the pipe symbol. | show device alarm [cpu_util   paging] |
|------------------------------------------------------------------------|--------------------------------------------------------------------------------------|---------------------------------------|
| [   ] (text in square brackets,<br>items separated by pipe<br>symbols) |                                                                                      |                                       |

# **Related Documentation**

The following is a list of additional Juniper ATP Appliance documentation:

- Juniper ATP Appliance Release Notes— Describes the latest release of the Juniper ATP Appliance software.
- Juniper ATP Appliance Quick Start Guides— Quick Starts describe how to install and initially configure a Juniper ATP Appliance; refer to the Quick Start for your device or model.
- Juniper ATP Appliance Operator's Guide— The Operator's Guide describes usage of all aspect of the Juniper ATP Appliance All-in-One or distributed defense system.
- Juniper ATP Appliance CEF/SYSLOG Support for SIEM This guide provides information about Juniper ATP Appliance CEF and Syslog Logging for SIEM.
- Juniper ATP Appliance Safety and Regulatory Guide—Contains conformance and safety information for Juniper ATP Appliances.
- Juniper ATP Appliance HTTP API Reference Guide— Provides Juniper ATP Appliance HTTP API functions and information about usage.

# Introduction

### IN THIS SECTION

- Accessing the CLI | 5
- Configuration Wizard Command Prompt Progressions | 6

- CLI Help and Keyboard Shortcuts | 11
- CLI Modes | 13

This chapter explains how to use the Juniper ATP Appliance command line interface (CLI) to configure and administer a Juniper ATP Appliance.

This chapter contains the following sections:

# Accessing the CLI

#### IN THIS SECTION

Hardware Appliance CLI Access via Keyboard and Monitor | 5

### Hardware Appliance CLI Access via Keyboard and Monitor

- 1. Connect the end of the keyboard cable to any of the USB ports on the back panel of the appliance.
- 2. Connect the end of the video monitor cable to the VGA port on the back panel of the appliance.
- **3.** At the CLI prompt, enter your username and password. By default, the admin user name is **admin** and the password is **1JATP234**.

Be sure to change the default password for the admin account after initial setup; the password must be at least 8 characters in length.

4. To launch the configuration wizard, enter the command wizard.

# Configuration Wizard Command Prompt Progressions

#### IN THIS SECTION

• Hardware, Software and Virtual Appliance Access via SSH | 10

**NOTE**: Enter CTRL-C to exit the Configuration Wizard at any time. If you exit without completing the configuration, you will be prompted again whether to run the Configuration Wizard. You may also rerun the Configuration Wizard at any time with the CLI command **wizard**.

| Configuration Wizard | Customer Response from | Customer Response from | Customer Response |
|----------------------|------------------------|------------------------|-------------------|
| Prompts              | All-in-One             | Core or Mac Mini       | from Collector    |

Use DHCP to obtain the IP address and DNS server address for the administrative interface (Yes/No)?

**NOTE**: Only if your DHCP response is no,enter the following information when prompted:

- 1. IP address
- 2. Netmask
- 3. Enter a gateway IP address for this management (administrative) interface:
- **4.** Enter primary DNS server IP address.
- Do you have a secondary DNS Server (Yes/No).
- **6.** Do you want to enter the search domains?
- 7. Enter the search domain (separate multiple search domains by space):

Restart the administrative interface (Yes/No)?

We strongly discourage the use of DHCP addressing because it changes dynamically. A static IP address is preferred.

Recommended:

Respond with no:

- 1. Enter an IP address
- **2.** Enter a netmask using the form 255.255.255.0.
- **3.** Enter a gateway IP address.
- **4.** Enter the DNS server IP address
- 5. If yes, enter the IP address of the secondary DNS server.
- **6.** Enter yes if you want DNS lookups to use a specific domain.
- Enter space domain(s) separated by spaces; for example: example.com lan.com dom2.com

Enter yes to restart with the new configuration settings applied. We strongly discourage the use of DHCP addressing because it changes dynamically. A static IP address is preferred.

Recommended:

Respond with no:

- 1. Enter an IP address
- 2. Enter a netmask using the form 255.255.255.0.
- **3.** Enter a gateway IP address.
- **4.** Enter the DNS server IP address
- 5. If yes, enter the IP address of the secondary DNS server.
- **6.** Enter yes if you want DNS lookups to use a specific domain.
- Enter space domain(s) separated by spaces; for example: example.com lan.com dom2.com

Enter yes to restart with the new configuration settings applied. changes dynamically. A

static IP address is

**Recommended:** 

preferred.

7

Respond with no: 1. Enter an IP address 2. Enter a netmask using the form 255.255.255.0. 3. Enter a gateway IP address. 4. Enter the DNS server IP address 5. If yes, enter the IP address of the secondary DNS server. 6. Enter yes if you want DNS lookups to use a specific domain. 7. Enter space domain(s) separated by spaces; for example: example.com

lan.com dom2.com

Enter yes to restart with the new configuration settings applied. Enter a valid hostname Type a hostname when Type a hostname when Type a hostname when (enter a unique name) prompted; do not include prompted; do not include prompted; do not the domain; for example: the domain; for example: include the domain; for NOTE: Only alphaexample: numeric characters and juniperatp1 juniperatp1 hyphens (in the middle of juniperatp1 the hostname) are allowed.

[OPTIONAL] If the system detects a Secondary Core with an eth3 port, then the alternate CnC exhaust option is displayed:

Use alternate-exhaust for the analysis engine exhaust traffic (Yes/No)?

Enter IP address for the alternate-exhaust (eth2) interface:

Enter netmask for the alternate-exhaust (eth2) interface: (example: 255.255.0.0)

Enter gateway IP Address for the alternate-exhaust (eth2) interface: (example:10.6.0.1)

Enter primary DNS server IP Address for the alternateexhaust (eth2) interface: (example: 8.8.8.8)

Do you have a secondary DNS server for the alternate-exhaust (eth2) interface?

Do you want to enter the search domains for the alternateexhaust (eth2) interface?

**NOTE**: A complete network interface restart can take more than 60 seconds Refer to "Configuring an Alternate Analysis Engine Interface" in the Juniper ATP Appliance Operator's Guide for more information.

Enter yes to configure an alternate eth2 interface.

Enter the IP address for the eth2 interface.

Enter the eth2 netmask.

Enter the gateway IP address.

Enter the primary DNS server IP Address for the alternate-exhaust (eth2) interface.

Enter yes or no to confirm or deny an eth2 secondary DNS server.

Enter yes or no to indicate whether you want to enter search domain. Refer to "Configuring an Alternate Analysis Engine Interface" in the Juniper ATP Appliance Operator's Guide for more information.

Enter yes to configure an alternate eth2 interface.

Enter the IP address for the eth2 interface.

Enter the eth2 netmask.

Enter the gateway IP address.

Enter the primary DNS server IP Address for the alternate-exhaust (eth2) interface.

Enter yes or no to confirm or deny an eth2 secondary DNS server.

Enter yes or no to indicate whether you want to enter search domain. [Traffic Collectors do not send or receive Core analysis engine CnC network traffic, so no eth2 interface is needed.]

| Regenerate the SSL self-<br>signed certificate (Yes/<br>No)?                                                                                                    | Enter yes to create a new<br>SSL certificate for the<br>Juniper ATP Appliance<br>Server Web UI.<br>If you decline the<br>selfsigned certificate by<br>entering no, be prepared<br>to install a certificate<br>authority (CA) certificate.                                                                                                 | Enter yes to create a new<br>SSL certificate for the<br>Juniper ATP Appliance<br>Server Web UI.<br>If you decline the<br>selfsigned certificate by<br>entering no, be prepared<br>to install a certificate<br>authority (CA) certificate.                                                                                                 | Not applicable to<br>Collector.                                                                                                    |
|----------------------------------------------------------------------------------------------------|----------------------------------------------------------------------------------------------------|----------------------------------------------------------------------------------------------------|----------------------------------------------------------------------------------------------------|
| Enter the following server<br>attributes:<br>Is this a Central Manager<br>device:<br>Device Name: (must be<br>unique)<br>Device Description<br>Device Key PassPhrase<br><b>NOTE</b> : Remember this<br>passphrase and use it for<br>all distributed devices! | Enter Yes; the system will<br>auto-set IP 127.0.0.1 as<br>the All-in- One IP address.<br>Enter the Juniper ATP<br>Appliance Collector Host<br>Name; this identifies the<br>Collector in the Web UI.<br>Enter a device Description<br>Enter a user-defined<br>PassPhrase to be used to<br>authenticate the Core to<br>the Central Manager. | Enter Yes; the system will<br>auto-set IP 127.0.0.1 as<br>the All-in- One IP address.<br>Enter the Juniper ATP<br>Appliance Collector Host<br>Name; this identifies the<br>Collector in the Web UI.<br>Enter a device Description<br>Enter a user-defined<br>PassPhrase to be used to<br>authenticate the Core to<br>the Central Manager. | Enter Yes; the system<br>will auto-set IP<br>127.0.0.1 as the All-in-<br>One IP address.<br>Enter the Juniper ATP<br>Appliance Collector<br>Host Name; this<br>identifies the Collector<br>in the Web UI.<br>Enter a device<br>Description<br>Enter a user-defined<br>PassPhrase to be used |
|                                                                                                    |                                                                                                    |                                                                                                    | to authenticate the<br>Core to the Central<br>Manager.                                                                                                    |

### Hardware, Software and Virtual Appliance Access via SSH

To access the Juniper ATP Appliance CLI over the management network:

**1.** Start a terminal window session and use the ssh command to access the appliance. For example, if the IP address of the appliance is 10.1.1.2, enter the following command:

xssh mailto:admin@10.1.1.2

- 2. When prompted, enter your password. By default, the **admin** user name is admin and the password is **1JATP234**.
- **3.** To launch the configuration wizard, enter the command wizard.

# wizard

See "Configuration Wizard Command Prompt Progressions" on page 6 for steps.

## **CLI Help and Keyboard Shortcuts**

### IN THIS SECTION

• SPECIAL CHARACTER REQUIREMENT | 13

To display Juniper ATP Appliance CLI help, type the command help to display CLI keys and autocompletion usage.

For context-sensitive help, alternatively, enter a "?" to display either a list of possible command completions with summaries, or the full syntax of the current command. A subsequent repeat of this key, when a command has been resolved, will display a detailed reference, as described below.

- Enter "?" at the prompt to display a list of the available commands in the current mode.
- Enter "?" after you type a command to display its available options and parameters.
- Enter "?" after a partially typed keyword to display command matches for auto-completions

You can enter commands in abbreviated form if you enter enough characters to uniquely identify each keyword. For example, the show interface command can be abbreviated as:

### sh in

To identify a command's minimum abbreviation, type a few characters then press Tab. When you have entered enough characters, the keyword is completed.

The following table outlines the available CLI shortcuts.

### Table 2: Table 1-1 Keyboard Shortcuts

| Action | Shortcut | Description |
|--------|----------|-------------|
|--------|----------|-------------|

| Auto-Completion     | Enter, Tab or Space Key                        | Completes a partial command<br>during typing if enough characters<br>are typed to uniquely identify it.                                                                   |
|---------------------|------------------------------------------------|----------------------------------------------------------------------------------------------------|
| Recall              | Ctrl+P or ↑<br>Ctrl+N or ↓<br>Ctrl+L or Ctrl+R | Retrieve previous command from<br>CLI history.<br>Retrieve next command from CLI<br>history.<br>Clear the screen or Redisplay the<br>current command line.                |
| Delete              | Ctrl+D<br>Ctrl+H<br>Ctrl+K<br>Ctrl+U or Ctrl+W | Delete character.<br>Delete character before cursor<br>(Backspace).<br>Delete all characters from cursor to<br>end of line.<br>Delete all characters or words on<br>line. |
| Cursor move         | Ctrl+A<br>Ctrl+B<br>Ctrl+E<br>Ctrl+F           | Move cursor to start of line.<br>Move cursor back a single<br>character.<br>Move cursor to end of line.<br>Move cursor forward a single<br>character.                     |
| Character Transpose | Ctrl+T                                         | Transpose character at the cursor with preceding character.                                                                                                    |
| Interrupt output    | Ctrl+C                                         | Interrupt presentation of the CLI output.                                                                                                    |
| Replace             | !!                                             | Substitute the last command line                                                                                                    |

|                     | !N   | Substitute the Nth command line<br>(absolute as per 'history' command) |
|---------------------|------|------------------------------------------------------------------------|
|                     | !-N  | Substitute the command line<br>entered N lines before (relative)       |
| Exit mode or logout | exit | Exit current mode or exit the CLI session.                             |

### SPECIAL CHARACTER REQUIREMENT

You must enclose non-alphabet characters in double quotes in CLI commands; for example:

Juniper ATP Appliance(server)# set passphrase "kfe\$nd#\$^S"

# CLI Modes

The CLI commands that you can enter depend on your user privileges and the CLI command mode. User roles are "admin" and "debugging." The following table describes the CLI command mode.

| Mode       | Description                                                                                                    | How to Exit                          |
|------------|----------------------------------------------------------------------------------------------------|--------------------------------------|
| Basic Mode | Monitor system operation and issue basic system commands. This<br>is the default login mode. The following prompt is displayed:<br>JATP#  | Enter exit to log out<br>of the CLI. |
| CM Mode    | Monitor system history and upgrades from the Core or vCore in<br>cm (Central Manager) mode.<br>JATP_Hostname# cm<br>JATP_Hostname (cm)# ? | Enter exit to leave<br>cm mode.      |

Note that the prompt in each mode includes the host name of the Juniper ATP Appliance.

| Core Configuration<br>Mode                                                             | To access Core configuration mode in the Core/CM, All-in- One,<br>and Mac Mini, enter "core" in Basic mode. The prompt changes to<br>indicate the mode in parentheses:<br>JATP_Hostname# core<br>JATP_Hostname (core)# ?                                                                                  | Enter exit to le<br>server mode.  |
|----------------------------------------------------------------------------------------|----------------------------------------------------------------------------------------------------|-----------------------------------|
| Collector<br>Configuration Mode                                                        | Configure the Juniper ATP Appliance Collector (includes all<br>commands). To access Collector configuration mode, enter<br>"collector" in Basic mode. The prompt changes to indicate the<br>mode in parentheses:<br>JATP_Hostname# collector<br>JATP_Hostname (collector)# ?                              | Enter exit to le<br>server mode.  |
| Diagnosis Packet<br>Capture,<br>Monitoring, GSS<br>Reporting and<br>Configuration Mode | Check Initial Setup, Diagnose, Monitor, Set GSS, and Configure the<br>Juniper ATP Appliance (includes all commands). To access<br>Diagnosis mode, enter "diagnosis" in Basic mode. The prompt<br>changes to indicate the mode in parentheses:<br>JATP_Hostname# diagnosis<br>JATP_Hostname (diagnosis)# ? | Enter exit to le<br>diagnosis mod |
| Server<br>Configuration Mode                                                           | Set up and monitor the system (includes all Basic commands plus<br>server-specific commands). To access Server configuration mode,<br>enter "server" in Basic mode. The prompt changes to indicate the<br>mode in parentheses:<br>JATP-Hostname# server<br>JATP-Hostname (server)# ?                      | Enter exit to le<br>server mode.  |
| Wizard<br>Configuration Mode                                                           | Configure the system during installation and setup the<br>management network and connected Juniper ATP Appliance<br>components. To access wizard configuration mode, enter "wizard"<br>in Basic mode. The prompt changes to indicate the mode in<br>parentheses:<br>JATP-Hostname# wizard                 | Enter exit to le<br>wizard mode.  |
|                                                                                        | IATD Hostname (wizard)# 2                                                                                                    |                                   |

### SEE ALSO

All-in-One CLI Commands | 15

# All-in-One CLI Commands

#### IN THIS SECTION

- Basic Mode Commands | 15
- CM Commands | 16
- Core Mode Commands | 16
- Server Mode Commands | 17
- Collector Mode Commands | 17
- Diagnosis Mode Commands | 18
- All-in-One CLI Commands | 18
- Configuration Wizard for the All-in-One Server | 57

This chapter describes the administration commands for a Juniper ATP Appliance All-in-One server appliance, software appliance or virtual appliance.

These commands are used to configure the Juniper ATP Appliance All-in-One appliance, manage configurations, and set system-level settings for interfaces, network services, and SIEM integration.

NOTE: You must enclose non-alphabet characters in double quotes in CLI commands.

### **Basic Mode Commands**

Use general system commands to configure the appliance, view appliance history, enter other CLI modes, obtain help with CLI syntax, and to exit the CLI session.

The general commands are:

- "cm" on page 20
- "core" on page 23
- "collector" on page 21
- "diagnosis" on page 23
- "exit" on page 24
- "help" on page 26
- "history" on page 27
- "server" on page 34
- "wizard" on page 56

Refer to the sections in this guide to review CM Mode, Collector Mode, Core Mode, Diagnosis Mode, Server Mode and Wizard mode commands per device-- All-in-One, CoreCM, Traffic Collector and Mac OS X Detection Engine on a Mac Mini.

# CM Commands

- "exit" on page 24
- "help" on page 26
- "history" on page 27
- "upgrade" on page 55

# Core Mode Commands

- "exit" on page 24
- "help" on page 26
- "history" on page 27
- "show (core mode)" on page 50
- "updateimage" on page 55

# Server Mode Commands

- "exit" on page 24
- "help" on page 26
- "history" on page 27
- "ifrestart" on page 28
- "ping" on page 29
- "reboot" on page 30
- "restart" on page 31
- "restore" on page 32
- "restore" on page 32
- "set appliance-type (server mode)" on page 41
- "set system-alert (server mode)" on page 46
- "set (server mode)" on page 44
- "shutdown" on page 53
- "shutdown" on page 53
- "traceroute" on page 54

## **Collector Mode Commands**

- "exit" on page 24
- "help" on page 26
- "history" on page 27
- "set honeypot (collector mode)" on page 35
- "set traffic-monitoring (for JATP700 Appliances only) (collector mode)" on page 36
- "set traffic-filter (collector mode)" on page 36
- "set protocols (collector mode)" on page 38

- "set proxy (collector mode)" on page 39
- "show (collector mode)" on page 48

# **Diagnosis Mode Commands**

- "capture-start" on page 20
- "copy" on page 22
- "exit" on page 24
- "gssreport" on page 25
- "help" on page 26
- "history" on page 27
- "set (diagnosis mode)" on page 40
- "setupcheck" on page 47
- "show (diagnosis mode)" on page 51

# All-in-One CLI Commands

#### IN THIS SECTION

- e capture-start | 20
- cm | 20
- collector | 21
- e copy | 22
- core | 23
- diagnosis | 23
- exit | 24
- gssreport | 25
- help | 26

- history | 27
- ifrestart | 28
- ping | **29**
- reboot | 30
- restart | 31
- restore | 32
- server | 34
- set honeypot (collector mode) | 35
- set traffic-monitoring (for JATP700 Appliances only) (collector mode) | 36
- set traffic-filter (collector mode) | 36
- set protocols (collector mode) | 38
- set proxy (collector mode) | 39
- set (diagnosis mode) | 40
- set appliance-type (server mode) | **41**
- set ip interface (server mode) | 42
- set (server mode) | 44
- set system-alert (server mode) | 46
- setupcheck | 47
- show (collector mode) | 48
- show (collector mode) | 49
- show (core mode) | 50
- show (diagnosis mode) | **51**
- shutdown | 53
- traceroute | 54
- upgrade | 55
- updateimage | 55
- wizard | **56**

### capture-start

### Table 3: capture-start

| Description    | Starts packet capture as a means for diagnosing and debugging<br>network traffic and obtaining stats.<br>See Also: [mode]; [mode];                                                                                                    |
|----------------|----------------------------------------------------------------------------------------------------|
| Product(s) CLI | All-in-One   Collector                                                                                                    |
| Mode(s)        | Diagnosis                                                                                                    |
| Syntax         | capture-start                                                                                                    |
| Parameters     | <interface_name><ip address=""></ip></interface_name>                                                                                                    |
| Sub-Commands   | None                                                                                                    |
| Example        | The following example starts a packet capture process on interface<br>eth1 for a Traffic Collector with IP address 8.8.8.8:<br>hostname # diagnosis<br>hostname (diagnosis)# capture-start eth1 8.8.8.8<br>NOTE: Note: Address 8.8.8.8 need not be a Juniper ATP Appliance. It<br>is just a host that the capture filters on. |

cm

Table 4: cm

| Description    | Enters cm (Central Manager) mode.<br>See Also: <b>basic</b> [mode]; |
|----------------|---------------------------------------------------------------------|
| Product(s) CLI | All-in-One   Core                                                   |

| Mode(s)      | Basic                                                                                                 |
|--------------|----------------------------------------------------------------------------------------------------|
| Syntax       | cm                                                                                                    |
| Parameters   | None                                                                                                  |
| Sub-Commands | exit   help   history   upgrade                                                                       |
| Example      | The following command example enters cm configuration mode:<br>hostname # <b>cm</b><br>hostname (cm)# |

### collector

### Table 5: collector

| Description    | Enters the Collector configuration mode.<br>See Also: [mode]                                                         |
|----------------|----------------------------------------------------------------------------------------------------|
| Product(s) CLI | All-in-One   Collector                                                                                               |
| Mode(s)        | Basic                                                                                                    |
| Syntax         | collector                                                                                                    |
| Parameters     | None                                                                                                    |
| Sub-Commands   | ····<br>????                                                                                                    |
| Example        | The following example enters collector configuration mode:<br>hostname # <b>collector</b><br>hostname (collector)# ? |

### сору

| Table 6: copy  |                                                                                                    |  |
|----------------|----------------------------------------------------------------------------------------------------|--|
| Description    | Uses Secure Copy (SCP) to copy and transfer packet capture or traceback<br>(crash) data to a remote location, providing the same authentication and<br>level of security as an SSH transfer.<br>The copy traceback command, upon Customer Support's request, copies<br>the traceback files out of the box to a remote location.<br>See Also: [mode]; |  |
| Product(s) CLI | All-in-One   Collector   Core-CM   Mac OSX Engine                                                                                                    |  |
| Mode(s)        | Diagnosis                                                                                                    |  |
| Syntax         | copy capture <scp source_file_name<br="">username@destination_host:destination_folder&gt;   traceback {<tab>   ALL}<br/><string as="" td="" uri="" user@hostname:path<=""></string></tab></scp>                                                                                                    |  |
| Parameters     | copy capture <scp filename_location="" remote=""><br/>copy traceback <all filename=""  =""><br/>copy traceback <tab> [tab displays all available crash filenames]</tab></all></scp>                                                                                                    |  |
| Sub-Commands   | None                                                                                                    |  |
| Example        | The following example copies the file "Eth1.txt" from the local host to a remote host:<br>hostname (diagnosis)# copy capture Eth1.txt<br>mailto:admin@remotehost.edu:/some/remote/directory                                                                                                    |  |

### core

### Table 7: core

| Description    | Enters core mode.<br>See Also: <b>basic</b> [mode];                                                         |
|----------------|----------------------------------------------------------------------------------------------------|
| Product(s) CLI | All-in-One   Collector   Core   Mac OS X Detection Engine                                                   |
| Mode(s)        | Basic                                                                                                    |
| Syntax         | core                                                                                                    |
| Parameters     | None                                                                                                    |
| Sub-Commands   | exit, help, history, show, updateimage                                                                      |
| Example        | The following command example enters core configuration mode:<br>hostname # <b>core</b><br>hostname (core)# |

## diagnosis

### Table 8: diagnosis

| Description    | Enters the Diagnosis configuration and status check mode.<br>See Also: collector [mode], server [mode] |
|----------------|----------------------------------------------------------------------------------------------------|
| Product(s) CLI | All-in-One   Collector   Mac OS X Detection Engine                                                     |
| Mode(s)        | Basic                                                                                                  |
| Syntax         | diagnosis                                                                                              |

| Parameters   | None                                                                                                    |
|--------------|----------------------------------------------------------------------------------------------------|
| Sub-Commands |                                                                                                    |
| Example      | The following example enters diagnosis configuration and status check<br>mode:<br>hostname # diagnosis<br>hostname (diagnosis)# ? |

### exit

### Table 9: exit

| Description    | Ends the CLI session.                                                                                                    |
|----------------|----------------------------------------------------------------------------------------------------|
| Product(s) CLI | All-in-One   Collector   Core CM   Mac Mini OS X Detection Engine                                                              |
| Mode(s)        | Basic   Core   Collector   Diagnosis   Server                                                                                  |
| Syntax         | exit                                                                                                    |
| Parameters     | None                                                                                                    |
| Example        | The following example ends a command mode or CLI session.<br>JATP# (diagnosis) exit<br>JATP#<br>JATP (core) exit<br>JATP# exit |

### gssreport

### Table 10: gssreport

| Description    | Use the gssreport command to submit reports to Juniper Global Security<br>Services (GSS), and to display the status of the current GSS report.<br>See Also: ; [mode]                                                                                                    |  |  |
|----------------|----------------------------------------------------------------------------------------------------|--|--|
| Product(s) CLI | All-in-One   Collector   Mac OS X Detection Engine                                                                                                    |  |  |
| Mode(s)        | diagnosis                                                                                                    |  |  |
| Syntax         | gssreport status   submit                                                                                                    |  |  |
| Parameters     | status - displays the status of the current GSS report.<br>submit - submits a report to Juniper ATP Appliance GSS.                                                                                                    |  |  |
| Sub-Commands   | None                                                                                                    |  |  |
| Example        | The following examples display the status of a GSS report submission:<br>hostname # diagnosis<br>hostname (diagnosis)# gssreport submit<br>Successfully started GSS report<br>hostname (diagnosis)# gssreport status<br>GSS is currently enabled<br>Last 5-minute GSS report at 2015-07-28 10:34:24.414322:<br>successfully submitted<br>Last hourly GSS report at 2015-07-28 10:34:24.468259:<br>successfully submitted<br>Last daily GSS report at 2015-07-28 10:34:28.225512:<br>successfully submitted |  |  |

## help

### Table 11: help

| Description    | Displays information about the CLI help system.                   |
|----------------|-------------------------------------------------------------------|
| Product(s) CLI | All-in-One   Collector   Core CM   Mac Mini OS X Detection Engine |
| Mode(s)        | Basic   Core   Collector   Diagnosis   Server                     |
| Syntax         | help                                                              |
| Parameters     | None                                                              |

The following example shows some of the output of the help command.

#### CONTEXT SENSITIVE HELP

[?] - Display context sensitive help. This is either a list of possible command completions with summaries, or the full syntax of the current command. A subsequent repeat of this key, when a command has been resolved, will display a detailed reference.

#### AUTO-COMPLETION

The following keys both perform auto-completion for the current command line. If the command prefix is not unique then the bell will ring and a subsequent repeat of the key will display possible completions.

[enter] - Auto-completes, syntax-checks then executes a command. If there is a syntax error then offending part of the command line will be highlighted and explained. [tab] - Auto-completes

[space] - Auto-completes, or if the command is already resolved inserts a space.

If "<cr>" is shown, that means that what you have entered so far is a complete command, and you may press Enter (carriage return) to execute it.

Use ? to learn command parameters and option: JATP (server)# show f? firewall Show the firewall configuration settings interface JATP (server)# show firewall? all Show the current iptables settings whitelist Show the iptables whitelist settings show firewall whitelist? <cr>
show firewall whitelist

### history

#### Table 12: history

Description

Displays the current CLI session command line history.

| Product(s) CLI | All-in-One   Collector   Core CM   Mac Mini OS X Detection Engine                                        |
|----------------|----------------------------------------------------------------------------------------------------|
| Mode(s)        | Basic   Core   Collector   Diagnosis   Server                                                            |
| Syntax         | history                                                                                                  |
| Parameters     | None                                                                                                    |
| Example        | The following examples returns command line history for the current CLI session.<br>JATP# (core) history |

### ifrestart

### Table 13: ifrestart

| Description    | Restarts the interface driver and services using the interface. |                                                       |
|----------------|-----------------------------------------------------------------|-------------------------------------------------------|
| Product(s) CLI | All-in-One   Core CM   Mac Mini OS X Detection Engine           |                                                       |
| Mode(s)        | Server                                                          |                                                       |
| Syntax         | ifrestart eth0   eth1                                           |                                                       |
| Parameters     | eth0                                                            | Restarts the management network administra interface. |
|                | eth1                                                            | Restarts the monitoring network interface.            |
|                |                                                                 |                                                       |

| Example | The following example restarts the eth0 interface for the management network. |
|---------|-------------------------------------------------------------------------------|
|         | <fireeye_name># ifrestart eth0</fireeye_name>                                 |

# ping

### Table 14: ping

| Description    | Sends ICMP (Internet Control Message Protocol) echo request packets to a specified host name or IP address to verify that the destination is reachable over the network. |                                                                                            |
|----------------|----------------------------------------------------------------------------------------------------|--------------------------------------------------------------------------------------------|
| Product(s) CLI | All-in-One   Collector   Core CM   Mac Mini OS X Detection Engine                                                                                                    |                                                                                            |
| Mode(s)        | Server                                                                                                    |                                                                                            |
| Syntax         | ping [-c count] [-h hops] [string]                                                                                                    |                                                                                            |
| Parameters     | -ccount                                                                                                    | Number of echo requests to send. By default, pings ar continuously until you press Ctrl+C. |
|                | -hhops                                                                                                    | Number of next hops between pings (default is 1).                                          |
|                | string                                                                                                    | IP address, hostname or interface name used to ping device address                         |
|                |                                                                                                    |                                                                                            |

| Example | The following example sends three echo requests to the device with the IP Address 10.10.10.1                                                                                                    |
|---------|----------------------------------------------------------------------------------------------------|
|         | <fireeye_name># ping -c 3 10.10.10.1</fireeye_name>                                                                                                    |
|         | PING 10.10.10.1 (10.10.10.1) 56(84) bytes of data.<br>64 bytes from 10.10.10.1: icmp_req=1 ttl=64 time=0.314 ms<br>64 bytes from 10.10.10.1: icmp_req=2 ttl=64 time=0.277 ms<br>64 bytes from v: icmp_req=3 ttl=64 time=0.274 m |
|         | 10.10.10.1 ping statistics<br>3 packets transmitted, 3 received, 0% packet loss, time 1999ms<br>rtt min/avg/max/mdev = 0.274/0.288/0.314/0.022 ms                                                                               |

### reboot

### Table 15: reboot

| Description    | Reboots the Juniper ATP Appliance.                                |
|----------------|-------------------------------------------------------------------|
| Product(s) CLI | All-in-One   Collector   Core CM   Mac Mini OS X Detection Engine |
| Mode(s)        | Server                                                            |
| Syntax         | reboot                                                            |
| Parameters     | None                                                              |
| Example        | The following example reboots the system.                         |
|                | hostname# <b>reboot</b>                                           |

### restart

### Table 16: restart

| Description    | Restarts Juniper ATP Appliance services.                                                                                                    |
|----------------|----------------------------------------------------------------------------------------------------|
| Product(s) CLI | All-in-One   Collector   Core CM   Mac Mini OS X Detection Engine                                                                           |
| Mode(s)        | Server                                                                                                    |
| Syntax         | restart [all   behaviorengine   cm   collector   core   correlationengine  <br>database   ntpserver   sshserver   staticengine   webserver] |
#### Parameters

| all                                                         | Restarts all Juniper ATP Appliance services. |
|-------------------------------------------------------------|----------------------------------------------|
| behaviorengine                                              | Restarts the Behavioral Analysis Engine      |
| cm                                                          | Restarts the Central Manager Web UI service. |
| collector                                                   | Restarts the Collector service.              |
| core                                                        | Restarts the Core Detection Engine.          |
| correlationengine                                           | Restarts the Correlation Engine.             |
| database                                                    | Restarts the Database.                       |
| ntpserver                                                   | Restarts the NTP server.                     |
| sshserver                                                   | Restarts the SSH server.                     |
| staticengine                                                | Restarts the Static Analysis Engine.         |
| webserver                                                   | Restarts the web server.                     |
|                                                             |                                              |
| The following example restarts the Central manager service. |                                              |
| JATP# restart cm                                            |                                              |

#### restore

Example

Table 17: restore

Description

Restores the system configuration to the factory default settings. This will only reset the password to default temporarily.

| Product(s) CLI                                                                                                    | All-in-One   Collector                                                                                                    | r   Core CM   Mac Mini OS X Detection Engine                                                                                                    |
|----------------------------------------------------------------------------------------------------|----------------------------------------------------------------------------------------------------|----------------------------------------------------------------------------------------------------|
| Mode(s)                                                                                                    | server                                                                                                    |                                                                                                    |
| Syntax                                                                                                    | restore [support   firewall {backup   default}   hostname   network]<br>Allowlist rules rely on normal service shutdown to be backed up. Powering<br>off a VM directly will lose the allowist state as rules cannot be saved in<br>that case. |                                                                                                    |
| Parameters<br><b>NOTE</b> : vCore for AWS does not<br>use the following CLI commands:<br>restore hostname restore network | support                                                                                                    | Restores the default support password setting<br>remote login (set during initial installation per I See<br>also (server)# "set (server mode)" on page 44                                                              |
|                                                                                                    | firewall {backup  <br>default}                                                                                                    | Restores the firewall settings from either the pr<br>backup, or from the default factory settings.                                                                                                    |
|                                                                                                    | hostname                                                                                                    | Restores the system's hostname to the factory hostname.                                                                                                    |
|                                                                                                    | network                                                                                                    | Restores the IP address and DNS settings to the<br>factory default settings.<br>WARNING: This command option removes<br>the current IP address and DNS settings, and<br>reloads the default values for these settings. |
| Example                                                                                                    | The following example restores the system.                                                                                                    |                                                                                                    |
|                                                                                                    | This next example restores the SSH login "support" password to the default                                                                                                    |                                                                                                    |
|                                                                                                    | JATP # <b>restore suppor</b><br>Restore the default s<br>support password was                                                                                                    | r <b>t password</b><br>support password? (Yes/No)? yes<br>restored successfully!                                                                                                    |

#### server

#### Table 18: server

| Description    | Enters the server configuration mode.<br>See Also:                                                                                                    |
|----------------|----------------------------------------------------------------------------------------------------|
| Product(s) CLI | All-in-One   Collector   Core/CM   Mac Mini Mac OS X                                                                                                    |
| Mode(s)        | Basic                                                                                                    |
| Syntax         | server                                                                                                    |
| Sub-Commands   | ;;;;;;;;<br>Whitelist rules rely on normal service shutdown to be backed<br>up.Powering off a VM directly will lose the allowlist state as rules cannot<br>be saved in that case. |
| Example        | The following example enters server configuration mode:                                                                                                    |
|                | hostname # <b>server</b><br>hostname (server) # ?                                                                                                    |

# set honeypot (collector mode)

### Table 19: set honeypot

| Description    | <ul> <li>Enables and disables the SSH-Honeypot feature for a Traffic Collector.</li> <li>A honeypot can be deployed within a customer network to detect<br/>network activity generated by malware attempting to infect or attack<br/>other machines in a local area network. These attempted SSH logins can<br/>be used to supplement detection of lateral spread.</li> <li>There are two parameters that can be set for a honeypot:</li> <li>Enable/disable a honeypot</li> <li>Set a Static IP (IP, mask, and gateway) or DHCP of a publicly<br/>addressable interface</li> <li>See Also: show honeypot command in</li> </ul> |
|----------------|----------------------------------------------------------------------------------------------------|
| Product(s) CLI | All-in-One   Collector                                                                                                    |
| Mode(s)        | collector                                                                                                    |
| Syntax         | <pre>(collector)# set honeypot ssh-honeypot enable dhcp<br/>(collector)# set honeypot ssh-honeypot enable address (IP address)<br/>netmask (subnet IP) gateway (IP address)<br/>(collector):# set honeypot ssh-honeypot disable</pre>                                                                                                    |
| Example        | The following example enables the SMB parser for lateral detections:<br>(collector)# set honeypot ssh-honeypot enable address 1.2.3.4 netmask<br>255.255.0.0 gateway 1.2.3.1<br><b>NOTE</b> : The static IP configuration does not require configuring DNS.<br>Honeypots do not require a DNS server at this time.                                                                                                    |

# set traffic-monitoring (for JATP700 Appliances only) (collector mode)

#### Table 20: set traffic-monitoring

| Description    | Sets the traffic monitoring interface on the JATP700                                                            |
|----------------|----------------------------------------------------------------------------------------------------|
| Product(s) CLI | All-in-One   Collector                                                                                          |
| Mode(s)        | collector                                                                                                    |
| Syntax         | <pre># set traffic-monitoring-ifc 1gb_ifc Set the traffic monitoring interface to be the 1G interface.</pre>    |
|                | <pre># set traffic-monitoring-ifc 10gb_ifc</pre>                                                                |
|                | Set the traffic monitoring interface to be the 10G interface.                                                   |
|                | <b>NOTE</b> : After making an interface type change, the system must be rebooted for the change to take effect. |

## set traffic-filter (collector mode)

#### Table 21: set traffic-filter

| Description    | Sets traffic filter rules to avoid analysis on a set of configured traffic, which cannot<br>be made retroactive; for example: any analysis skipped as a result of the filtering<br>cannot be reversed. This command can be applied to an entire network/subnet/<br>CIDR range.<br>See Also:; [show traffic-filter] |
|----------------|----------------------------------------------------------------------------------------------------|
| Product(s) CLI | All-in-One   Collector                                                                                                    |
| Mode(s)        | collector                                                                                                    |

| Jyniax |
|--------|
|--------|

set traffic-filter {add <rule\_name> <domain> <sourceaddress> <destinationaddress> <source-port> <destination-port> <protocol> | remove <rule\_name>}

| Parameters | traffic-filter add                                                                                                    | Adds a traffic filter rule where:                                          |  |
|------------|----------------------------------------------------------------------------------------------------|----------------------------------------------------------------------------|--|
|            | <rulestring></rulestring>                                                                                                    | "RuleString" is the name of the rule                                       |  |
|            | <dom ainstring=""></dom>                                                                                                    | "DomainString" is the domain to filter out                                 |  |
|            | <sourc eaddress=""></sourc>                                                                                                    | "source-address" is the source IPv4 address or<br>network (CIDR)           |  |
|            | <destination-address></destination-address>                                                                                                    | "destination-address" is the destination IPv4<br>address or network (CIDR) |  |
|            | <source-port></source-port>                                                                                                    | "source-port" is the source port number (0-65535)                          |  |
|            | <destinationport></destinationport>                                                                                                    | "destination-port" is the destination port number                          |  |
|            | <protocol></protocol>                                                                                                    | (0-65535)"protocol" is the protocol type: either IP,<br>TCP, UDP or HTTP   |  |
|            |                                                                                                    |                                                                            |  |
| Example    | The following example add a traffic filter rule to the Traffic Collector.                                                                              |                                                                            |  |
|            | JATP-collector02(collector)# set traffic-rule add CustomRule2<br>headqrts.example.com 10.2.00/16 20.0.0.2 90 120 tcp                                   |                                                                            |  |
|            | where destination-address is 20.0.0.2, destination-port is 120, protocol is tcp, source-address is 10.2.0.0/16 and source-port is 90 (in our example). |                                                                            |  |

# set protocols (collector mode)

#### Table 22: set protocols

| Description    | Enables and disables the HTTP or SMB parser for a Traffic Collector.<br>See Also: show protocols command in |
|----------------|----------------------------------------------------------------------------------------------------|
| Product(s) CLI | All-in-One   Collector                                                                                      |
| Mode(s)        | collector                                                                                                   |
| Syntax         | <pre>(collector)# set protocols {http [on off]   smb [on off]}</pre>                                        |
| Example        | The following example enables the SMB parser for lateral detections:                                        |
|                | hostname (collector) set protocols smb on                                                                   |

# set proxy (collector mode)

### Table 23: set proxy

| Description    | Sets an Inside or Outside data path proxy from collector mode.                                                                                                    |
|----------------|----------------------------------------------------------------------------------------------------|
|                | Deploy Traffic Collectors in locations where the monitoring interface is (1) placed "outside" between the proxy and the egress network for customer environments in which the proxy supports XFF (X-Forwarded-For), or (2) [the more typical deployment scenario], the Collector is placed between the proxy and the internal network using FQDN (if available) to identify the threat source for all types of incidents ("inside" proxy). When configured, the Juniper ATP Appliance Traffic Collector will monitor all traffic and correctly identify source and destination hosts for each link in the kill chain wherever the data allows for it. |
|                | Note that if the "X-Forwarded-For" header is provided in the HTTP request,<br>detection will identify threat targets when deployed outside of the proxy<br>(customers can choose to disable the XFF feature in the proxy setting, if<br>desired).                                                                                                    |
|                | See Also: ["set proxy" command for management network]; ;                                                                                                    |
|                | <b>NOTE</b> : The mitigation IP address of a CNC server is not be available for<br>Inside proxy deployments. When a Juniper ATP Appliance is deployed<br>behind a proxy, the Mitigation-> Firewall page in the Juniper ATP Appliance<br>Central Manager Web UI (which typically displays the CNC server IP address<br>to mitigate) will be empty. The destination IP address of any callback is made<br>to the proxy server ip address, so it is not relevant to display the proxy<br>server IP address on the Mitigation->Firewall page.                                                                                                    |
| Product(s) CLI | All-in-One   Collector                                                                                                    |
| Mode(s)        | collector                                                                                                    |
| Syntax         | set proxy inside {add <proxy address="" ip=""> <proxy port="">   remove <proxy ip<br="">address&gt; <proxy port=""><br/>set proxy outside {add <proxy address="" ip="">   remove <proxy address="" ip=""></proxy></proxy></proxy></proxy></proxy></proxy>                                                                                                    |

| Parameters | inside                                                 | Sets the inside proxy IP addresses          |  |
|------------|--------------------------------------------------------|---------------------------------------------|--|
|            | outside                                                | outside Sets the outside proxy IP addresses |  |
|            | add Adds                                               | a proxy configuration.                      |  |
|            | remove                                                 | Removes a proxy configuration.              |  |
|            |                                                        | ·                                           |  |
| Example    | The following example sets an inside data path proxy:  |                                             |  |
|            | JATP (collector)# set proxy inside add 10.1.1.1 8080   |                                             |  |
|            | The following example sets an outside data path proxy: |                                             |  |
|            | JATP (collector)# set proxy outside add 10.2.1.1       |                                             |  |

# set (diagnosis mode)

#### Table 24: set

| Description    | Sets the logging levels for Juniper ATP Appliance components from diagnosis mode.<br>See Also:; set (collector mode) |
|----------------|----------------------------------------------------------------------------------------------------|
| Product(s) CLI | All-in-One   Collector   Core CM   Mac Mini OS X Detection Engine                                                    |
| Mode(s)        | diagnosis                                                                                                    |
| Syntax         | set logging                                                                                                    |

| Parameters | all                                                                                            | Sets logging for all Juniper ATP Appliance components. |
|------------|------------------------------------------------------------------------------------------------|--------------------------------------------------------|
|            | default                                                                                        | Sets logging to the default parameters                 |
|            | debug                                                                                          | Sets logging at the debug level.                       |
|            | info                                                                                           | Sets logging at the info level.                        |
|            | warning                                                                                        | Sets logging at the warning level.                     |
|            | error                                                                                          | Sets logging at the error level.                       |
|            | critical                                                                                       | Sets logging at the critical level.                    |
|            |                                                                                                | ·                                                      |
| Example    | The following example sets the default logging level for all Juniper ATP Appliance components. |                                                        |
|            | JATP# set logging all                                                                          |                                                        |

# set appliance-type (server mode)

### Table 25: set appliance-type

| Description    | Change the appliance type at any time. For example, change from All-In-<br>One to Core/CM. Note that if you change the appliance type after the<br>initial installation, all data files related to the current type are lost and<br>you must set up the appliance as you would a fresh box. |
|----------------|----------------------------------------------------------------------------------------------------|
| Product(s) CLI | All-in-One   Core CM   Collector                                                                                                    |
| Mode(s)        | server                                                                                                    |

| Syntax     | jatp:AIO#(server)# set appliance-type core-cm                                                                                                    |
|------------|----------------------------------------------------------------------------------------------------|
| Parameters | all-in-one                                                                                                    |
|            | core-cm                                                                                                    |
|            | email-collector                                                                                                    |
|            | traffic-collector                                                                                                    |
|            |                                                                                                    |
| Example    | The following example changes the form factor of the appliance from all-<br>in-one (the default) to core-cm:                                                                       |
|            | jatp:AIO#(server)# set appliance-type core-cm<br>This will result in the deletion of all data and configurations not<br>relevant to the new form factor.<br>Proceed? (Yes/No)? Yes |

# set ip interface (server mode)

### Table 26: set ip interface

| Description    | Sets the management interface (eth0) and/or the alternate-exhaust<br>interface (eth2) for the Juniper ATP Appliance.<br>Refer to the Operator's Guide for information about configuring the<br>optional alternate analysis engine eth2 interface option (it moves CnC<br>traffic during analysis engine processing off the enterprise's eth0<br>management network).<br>See Also:;;;; |
|----------------|----------------------------------------------------------------------------------------------------|
| Product(s) CLI | All-in-One   Core CM   Mac Mini OS X Detection Engine                                                                                                    |

| Mode(s)    | server                                                                                                    |                                                                                                   |  |
|------------|----------------------------------------------------------------------------------------------------|---------------------------------------------------------------------------------------------------|--|
| Syntax     | (server) # set ip interface management <dhcp address="" netmask=""  =""  <br="">gateway&gt;</dhcp>                                                                                                    |                                                                                                   |  |
|            | (server) # set ip interface alternate-exhaust <address netmask=""  =""  <br="">gateway&gt;</address>                                                                                                    |                                                                                                   |  |
| Parameters | dhcp                                                                                                    | Enables DHCP for the management or alternate-<br>exhaust interface.                               |  |
|            | address                                                                                                    | Sets the static IP address for the management (eth0) or Iternate-exhaust (eth2) interface,        |  |
|            | netmask                                                                                                    | Sets the netmask for the management network or the alternate-exhaust network.                     |  |
|            | gateway                                                                                                    | Sets the Gateway IP address for the management interfac or the optiona alternate-exhaust network. |  |
| Example    | The following example configures the management interface (eth0) for a<br>Juniper ATP Appliance Core device:JATP (server)# set ip interface management address<br>10.2.123.18 netmask 255.255.255.0 gateway 10.2.0.1The following example configures the management interface (eth0) using<br>DHCP:JATP (server)# set ip interface management dhcpThis example configures the alternate-exhaust interface (eth2) for a<br> |                                                                                                   |  |
|            |                                                                                                    |                                                                                                   |  |
|            |                                                                                                    |                                                                                                   |  |
|            |                                                                                                    |                                                                                                   |  |
|            |                                                                                                    |                                                                                                   |  |
|            |                                                                                                    |                                                                                                   |  |

# set (server mode)

#### Table 27: set

| Description                   | Configure the system settings.                                                                                                    |
|-------------------------------|----------------------------------------------------------------------------------------------------|
| Product(s) CLI                | All-in-One   Collector   Core CM   Mac Mini OS X Detection Engine                                                                                                    |
| Mode(s)                       | Server, See Also:;                                                                                                    |
| Syntax                        | <pre>set [autoupdate {on   off}   cli timeout secs   clock   cm address  <br/>cysupport {enable   disable} localmode {enable   disable}  passphrase<br/>string   dns   firewall {all <backup flush=""  ="">   whitelist}   hostname<br/>string   ip interface {management   alternate-exhaust}  ntpserver  <br/>password   proxy {config   enabled   remove}   timezone string  <br/>uipassword]</backup></pre> |
| Parameters<br>(Columns below) | Note: vCore for AWS does not use the following CLI commands:<br>set ip<br>set hostname<br>[Users cannot set static IP address or change the hostname directly on<br>an EC2 AWS instance]<br>server mode "set proxy" command is a management network proxy tool;<br>for data path Collector proxy configurations, refer to<br>"set proxy (collector mode)" on page 39                                            |

| autoupdate {content   software} {on<br>  off}                                                           | Turn on or off automatic product updates. set autoupdate content on<br>Sets CLI timeout period in seconds (0 indicates no timeout).<br>Sets the current date and time.                                 |  |
|----------------------------------------------------------------------------------------------------|----------------------------------------------------------------------------------------------------|--|
| cli timeout secs<br>clock                                                                               | Sets the IP address of the Central Manager and netmask using the slash notation; example: AAA.BBB.CCC.DD/X                                                                                             |  |
| cm address                                                                                              | Enables remote SSH login "support" account or localmode enable//<br>disable.                                                                                                    |  |
| set cysupport {enable   disable}  <br>{localmode}                                                       | Sets DNS (or enables DHCP for DNS) for the management interface by default if interface is unspecified.<br>Backs up or flushes (clears) all current iptables for a firewall, or adds,                  |  |
| dns                                                                                                    | deletes or flushes the current iptables allowlist-specific settings for the firewall.                                                                                                    |  |
| firewall {all <backup flush=""  ="">  <br/>whitelist <add delete="" flush=""  ="">}</add></backup>      | The "add" option adds an IP address to the iptables outbound allowlist.<br># set firewall whitelist add 10.1.1.1                                                                                       |  |
| hostname string                                                                                         | Sets the system's host name.                                                                                                    |  |
| ip interface {management  <br>alternateexhaust} <dhcp address=""  =""  <br="">netmask   gateway}</dhcp> | Sets the IP address, netmask, or default gateway, or enables DHCP for the management or alternate-exhaust interface.                                                                                   |  |
| ntpserver<br>passphrase string<br>password                                                              | Sets the Network Time Protocol (NTP) server.<br>Sets the device key password; enter a string.<br>Sets a new password for the CLI administrator.                                                        |  |
| proxy {config <all http>   enabled<br/><on off>   remove <all http>}</all http></on off></all http>     | Config, enable/disable, or remove "all" proxy configs, or remove an HTTP-specific proxy server.<br><b>TIP</b> : Tip: Config the proxy for "all" protocols first, and then change HTTP proxy as needed. |  |
| timezone string                                                                                         | Sets the timezone for the device.                                                                                                    |  |

| uipassword | Sets a new admin password for CM Web UI access.         |
|------------|---------------------------------------------------------|
| Example    | The following example disables the CLI timeout counter. |
|            | JATP (server)# <b>set cli timeout 0</b>                 |
|            | The following example enables support:                  |
|            | JATP (server)# <b>set cysupport enable</b>              |

# set system-alert (server mode)

### Table 28: set system-alert

| Description    | Configure the traffic threshold and checking interval for the Collector<br>"monitored traffic" health status.<br>When the monitored traffic of a collector within the checking interval time<br>is lower than the threshold, a system health alert is generated. You can<br>send an email notification of the alert if email notifications of system<br>health events are configured. |
|----------------|----------------------------------------------------------------------------------------------------|
| Product(s) CLI | All-in-One   Core CM                                                                                                    |
| Mode(s)        | Server, See Also:;; show                                                                                                    |
| Syntax         | set system-alert traffic <integer> time <interval><br/><b>NOTE</b>: Note that both "traffic" and "time" parameters are required in order<br/>to set the threshold for both the minimum traffic and time.</interval></integer>                                                                                                    |

| Parameters | traffic                                                                                                    | - the minimum traffic (in KB)        |
|------------|----------------------------------------------------------------------------------------------------|--------------------------------------|
|            | interval                                                                                                    | - the checking interval (in minutes) |
| Example    | <ul> <li>JATP (server) # set system-alert traffic 100 time 30</li> <li>This example sets the system alert such that, if the total monitored traffic of a collector within the last 30 minutes dips lower than 100KB, then a system health alert will be generated (and users will receive an email notification of the alert if email notifications are configured for system health events).</li> <li>By default this alert is disabled, and users must set the minimum traffic and interval in order to enable it. Also note that all bytes seen on Ethernet frames are counted in the traffic.</li> <li>The minimum interval for the "set system-alert traffic" time interval command is 10 minutes. If the minimum interval is set to less than 10</li> </ul> |                                      |

# setupcheck

## Table 29: setupcheck

| Description    | Checks and reports on basic configuration settings and analysis pipeline setup. |
|----------------|---------------------------------------------------------------------------------|
| Product(s) CLI | All-in-One   Core CM   Mac Mini OS X Detection Engine                           |
| Mode(s)        | diagnosis                                                                       |
| Syntax         | setupcheck {all   report   basic   analysis}                                    |

| Parameters  |                                                                                                 |                                                 |
|-------------|-------------------------------------------------------------------------------------------------|-------------------------------------------------|
| Faranielers | all                                                                                             | Checks both basic settings and analysis pipelin |
|             | report                                                                                          | Shows report of last setupcheck.                |
|             | basic                                                                                           | Checks basic configuration settings.            |
|             | analysis                                                                                        | Checks the analysis pipeline.                   |
|             |                                                                                                 |                                                 |
| Example     | The following example checks all basic configuration settings as well as the analysis pipeline: |                                                 |
|             | JATP (diagnosis) # setupcheck all                                                               |                                                 |

# show (collector mode)

### Table 30: show (collector mode)

| Description    | Displays the Traffic Collector HOMENET settings and all configured<br>subnets, as well as current traffic filters and the current XFF status (enabled<br>or disabled) |
|----------------|----------------------------------------------------------------------------------------------------|
| Product(s) CLI | All-in-One   Collector                                                                                                    |
| Mode(s)        | Collector                                                                                                    |
| Subcommands    | homenet   traffic-filter   proxy   honeypot                                                                                                    |
| Syntax         | show                                                                                                    |

| Parameters | traffic-filter                                                                                                    | Shows all traffic filter rules.                                     |  |
|------------|----------------------------------------------------------------------------------------------------|---------------------------------------------------------------------|--|
|            | protocols                                                                                                    | Shows current HTTP or SMB protocol parser settings                  |  |
|            | proxy {inside outside}                                                                                                    | Shows Traffic Collector proxy for inside or outside configurations. |  |
|            | honeypot                                                                                                    | Shows the current honeypot configuration.                           |  |
|            |                                                                                                    |                                                                     |  |
| Example    | The following example displays the current Collector proxy inside settings:                                                                                                    |                                                                     |  |
|            | collector02(collector)# show proxy inside<br>Proxy IPs: 10.1.1.1                                                                                                    |                                                                     |  |
|            | <pre>The following example displays the current traffic filter:<br/>collector02 (collector)# show traffic-filter<br/>Name: CustomRule2, Domain: headqtrs.example.com<br/>The following example displays the current SMB protocol parser setting:<br/>collector02 (collector)# show protocols<br/>The following example displays the current honeypot configuration:</pre> |                                                                     |  |
|            |                                                                                                    |                                                                     |  |
|            |                                                                                                    |                                                                     |  |
|            |                                                                                                    |                                                                     |  |
|            |                                                                                                    |                                                                     |  |
|            | <pre>collector02 (collector)# s</pre>                                                                                                    | how honeypot ssh-honeypot                                           |  |

# show (collector mode)

### Table 31: show (collector mode)

Description

Display the currently selected traffic monitoring interface.

| Product(s) CLI | All-in-One   Collector                                                                                                |
|----------------|----------------------------------------------------------------------------------------------------|
| Mode(s)        | Collector                                                                                                    |
| Syntax         | collector02 (collector)#ow traffic-monitoring-ifc-type<br>Display the currently selected traffic monitoring interface |

# show (core mode)

| Description    | Displays the guest image(s) status or allowlist statistics.<br>See Also:; <b>show (diagnostic mode)</b> |                                                                                                    |
|----------------|----------------------------------------------------------------------------------------------------|----------------------------------------------------------------------------------------------------|
| Product(s) CLI | See Also: shutdown; show (diagnostic mode)                                                              |                                                                                                    |
| Mode(s)        | Core                                                                                                    |                                                                                                    |
| Syntax         | show                                                                                                    |                                                                                                    |
| Parameters     | images<br>whitelist<br>alternate-<br>exhaustinter                                                       | Displays guest image update and status information.<br>Displays the name, hit count and the time of last hit of a<br>user configured allowlist.<br>Note that when a allowlist rule is deleted, it will be<br>removed from the list. Updates to existing rule are not<br>affected by the presence of the rule in the output, but<br>hit count could increment. Further, more than one rule<br>can be hit by a single incident.<br>Displays the status of the alternate exhaust interface<br>eth2. |
|                | face                                                                                                    |                                                                                                    |

Example

The following example demonstrates the show images command usage:

JATP(core)# show images

The following example demonstrates the show whitelist command usage:

JATP(core)# show whitelist

JATP(core)# show whitelist

| Rule Name          | Hit Count | Local Time of Last Hit  |
|--------------------|-----------|-------------------------|
| URI1               | 10        | Wed Sep 2 18:16:55 2015 |
| URI2               | 10        | Wed Sep 2 18:16:55 2015 |
| URI3               | 10        | Wed Sep 2 18:16:55 2015 |
| greatfilesar<br>ey | 49        | Wed Sep 2 18:20:00 2015 |

The following example shows how to get the alternate-exhaust interface (eth2) status:

JATP(core)# show alternate-exhaust interface

## show (diagnosis mode)

Table 32: show (diagnosis mode)

| Description Sets the log | ging levels for Juniper ATP Appliance components from |
|--------------------------|-------------------------------------------------------|
| diagnosis m              | ode.                                                  |
| See Also:; <b>sh</b>     | <b>now (core mode)</b>                                |

| Product(s) CLI | All-in-One   Collector   Core CM   Mac Mini OS X Detection Engine               |                                                                                                    |
|----------------|---------------------------------------------------------------------------------|----------------------------------------------------------------------------------------------------|
| Mode(s)        | diagnosis                                                                       |                                                                                                    |
| Syntax         | show                                                                            |                                                                                                    |
| Parameters     | device<br>{collectorstatus  <br>  corestatus  <br>slavecorestatus}              | Display connected device statistics for Traffic<br>Collector, CoreCM, or Mac Mini Detection Engine<br>Secondary "backup core."                                                                            |
|                | protocol {web  <br>email}                                                       | Displays the session counts for network web or email protocols.                                                                                                    |
|                | objects                                                                         | Displays the current number of file objects.                                                                                                    |
|                | logging                                                                         | Displays the currently-configured logging level.<br>See Also:                                                                                                    |
|                | log error<br>traceback                                                          | Displays only the tracebacks (if any) generated by<br>Juniper ATP Appliance OS process error logs. A<br>traceback is a stack of functions that were executing<br>when an error condition was encountered. |
|                | log error last<br><integer:<br>number of lines<br/>to display&gt;</integer:<br> | Displays n [1-1000] lines of the contents of the common log file.                                                                                                    |
|                |                                                                                 | Example: show log error last 12                                                                                                    |

Example

The following example displays the connected Traffic Collector status.

JATP(diagnosis)# show device collectorstatus
<cr>

JATP (diagnosis)# show device collectorstatus WEB\_COLLECTOR

IP : 10.2.9.68 Enabled : True Last Seen : 2015-07-25 15:13:17.967000-07:00 Install Date : 2015-06-25 19:03:38-07:00

IP : 10.2.20.3 Enabled : True Last Seen : 2015-07-28 11:07:42.046000-07:00 Install Date : 2013-11-14 09:25:39-08:00

This example displays the log error traceback JATP(diagnosis)# show log error traceback <cr>

### shutdown

#### Table 33: shutdown

| Description    | Shuts down the Juniper ATP Appliance server.                      |
|----------------|-------------------------------------------------------------------|
| Product(s) CLI | All-in-One   Collector   Core CM   Mac Mini OS X Detection Engine |
| Mode(s)        | Server                                                            |
| Syntax         | shutdown                                                          |

н

| Parameters | None                                                             |
|------------|------------------------------------------------------------------|
| Example    | The following example performs a shutdown of the current device. |
|            | JATP# shutdown                                                   |

#### traceroute

#### Table 34: traceroute

| Description    | Displays the route packets trace to a host name or an IP address. |                                       |
|----------------|-------------------------------------------------------------------|---------------------------------------|
| Product(s) CLI | All-in-One   Collector   Core CM   Mac Mini OS X Detection Engine |                                       |
| Mode(s)        | Server   Collector                                                |                                       |
| Syntax         | traceroute                                                        |                                       |
| Parameters     | -h unsigned integer                                               | Specifies the number of hops          |
|                | string                                                            | Names the remote system to be traced. |
|                |                                                                   |                                       |
| Example        | The following example performs a traceroute of the named device.  |                                       |
|                | JATP# traceroute -h 2 Ma                                          | cMininOSX-Engine                      |

# upgrade

### Table 35: upgrade

| Description    | Upgrade Juniper ATP Appliance software for the Core/CM device or vCore, and all connected physical or virtual devices.                                                                          |                                                                                              |
|----------------|----------------------------------------------------------------------------------------------------|----------------------------------------------------------------------------------------------|
| Product(s) CLI | All-in-One   Core CM                                                                                                    |                                                                                              |
| Mode(s)        | cm                                                                                                    |                                                                                              |
| Syntax         | upgrade <uri as="" user@hostname:path=""></uri>                                                                                                    |                                                                                              |
| Parameters     | <string_uri></string_uri>                                                                                                    | Specifies the software packages to copy .from a remo<br>location for upgrading via the Core. |
| Example        | The following example copies Juniper ATP Appliance software to the Core from a remote location defined by the path provided.<br>CoreCM(cm)# upgrade admin@remoteHost.edu:some/remote/ directory |                                                                                              |

# updateimage

### Table 36: updateimage

| Description    | Update or correct the guest-image OS profile used by the detection and<br>analysis behavioral engine.<br>The updateimage command will update the guest images from the Juniper<br>ATP Appliance update servers or a USB drive attached to the Juniper ATP<br>Appliance. |
|----------------|----------------------------------------------------------------------------------------------------|
| Product(s) CLI | All-in-One   Core-CM   Mac Mini OS X Detection Engine                                                                                                    |

| Mode(s)    | Core                                                                                                    |                                                                                                    |
|------------|----------------------------------------------------------------------------------------------------|----------------------------------------------------------------------------------------------------|
| Syntax     | updateimage                                                                                                    |                                                                                                    |
| Parameters | built-in                                                                                                    | Updates the guest-image on the detection Engine.                                                                                                |
| Example    | The following example perform<br>detection engine.<br>JATP (core)# updateimage built<br>Installing image SC-XP-2015061<br>Previous version of SC-XP-2015<br>Checking integrity<br>Image SC-XP-20150617.img is al<br>Installing image SC-W7-2015052<br>Previous version of SC-W7-2015<br>Checking integrity<br>Image SC-W7-20150521.img is al | ns a built-in profile update for the Core<br>in<br>7.img<br>0617.img exists.<br>ready installed<br>1.img<br>0521.img exists.<br>ready installed |

### wizard

## Table 37: wizard

| Description    | Enters the Configuration Wizard. For Configuration Wizard commands and response, see "Configuration Wizard for the All-in-One Server" in the next section to follow command prompts and recommended responses. |
|----------------|----------------------------------------------------------------------------------------------------|
| Product(s) CLI | All-in-One   Core/CM   Collector   Mac Mini Mac OS X                                                                                                    |
| Mode(s)        | Basic                                                                                                    |
| Syntax         | wizard                                                                                                    |

| Parameters | None                                                   |
|------------|--------------------------------------------------------|
| Example    | The following command starts the configuration wizard. |

# Configuration Wizard for the All-in-One Server

### Table 38: Configuration Wizard for All-in-One Server

| Configuration Wizard Prompts                                                                                                    | Customer Response Actions                                                                                           |  |
|----------------------------------------------------------------------------------------------------|----------------------------------------------------------------------------------------------------|--|
| Use DHCP to obtain the IP address and DNS server<br>address for the administrative interface (Yes/No)?<br>Note: Only if your DHCP response is no ,enter the | We strongly discourage the use of DHCP addressing because it changes dynamically. A static IP address is preferred. |  |
| following information when prompted:                                                                                                    | Recommended: Respond with no:                                                                                       |  |
| <b>1.</b> IP address (no CIDR format)                                                                                                    | 1. Enter an IP address                                                                                              |  |
| 2. Netmask                                                                                                    | <b>2.</b> Enter a netmask using the form 255.255.255.0.                                                             |  |
| <b>3.</b> Enter a gateway IP address for this management                                                                                                    | <b>3.</b> Enter a gateway IP address.                                                                               |  |
| (administrative) interface:                                                                                                    | 4. Enter the DNS server IP address                                                                                  |  |
| <b>4.</b> Enter primary DNS server IP address.                                                                                                    | 5 If was option the IP address of the secondary DNS                                                                 |  |
| <b>5.</b> Do you have a secondary DNS Server (Yes/No).                                                                                                    | server.                                                                                                    |  |
| <b>6.</b> Do you want to enter the search domains?                                                                                                    | 6. Enter yes if you want DNS lookups to use a specific                                                              |  |
| 7. Enter the search domain (separate multiple search                                                                                                    | domain.                                                                                                    |  |
| domains by space):                                                                                                    | 7. Enter search domain(s) separated by spaces; for                                                                  |  |
| Restart the administrative interface (Yes/No)?                                                                                                    | example: example.com lan.com dom2.com                                                                               |  |
|                                                                                                    | Enter yes to restart with the new configuration settings applied.                                                   |  |
|                                                                                                    |                                                                                                    |  |

| Enter a valid hostname.                                                                                                    | Type a hostname when prompted; do not include the domain; for example: JuniperATP1.<br><b>NOTE</b> : Only alphanumeric characters and hyphens (in the middle of the hostname) are allowed.                                                                                                    |
|----------------------------------------------------------------------------------------------------|----------------------------------------------------------------------------------------------------|
| <ul> <li>[OPTIONAL]</li> <li>If the system detects a Secondary Core with an eth2 port, then the alternate CnC exhaust option is displayed:</li> <li>Use alternate-exhaust for the analysis engine exhaust traffic (Yes/No)?</li> <li>Enter IP address for the alternate-exhaust (eth2) interface:</li> <li>Enter netmask for the alternate-exhaust (eth2) interface: (example: 255.255.0.0)</li> <li>Enter gateway IP Address for the alternateexhaust (eth2) interface: (example:10.6.0.1)</li> <li>Enter primary DNS server IP Address for the alternate-exhaust (eth2) interface: (example:10.6.0.1)</li> <li>Do you have a secondary DNS server for the alternate-exhaust (eth2) interface: (example: 8.8.8.8)</li> <li>Do you have a secondary DNS server for the alternate-exhaust (eth2) interface?</li> <li>Do you want to enter the search domains for the alternate-exhaust (eth2) interface?</li> <li>NOTE: A complete network interface restart can take more than 60 seconds</li> </ul> | Refer to "Configuring an Alternate Analysis Engine<br>Interface" in the Juniper ATP Appliance Operator's<br>Guide for more information.<br>Enter yes to configure an alternate eth2 interface.<br>Enter the IP address for the eth2 interface.<br>Enter the eth2 netmask.<br>Enter the gateway IP address.<br>Enter the primary DNS server IP Address for the<br>alternate-exhaust (eth2) interface.<br>Enter yes or no to confirm or deny an eth2 secondary<br>DNS server.<br>Enter yes or no to indicate whether you want to enter<br>search domain. |
| Regenerate the SSL self-signed certificate (Yes/No)?                                                                                                    | Enter yes to create a new SSL certificate for the Juniper<br>ATP Appliance Server Web UI.                                                                                                    |

### SEE ALSO

Core/CM Server CLI Commands | 59

Traffic Collector CLI Commands | 137

# **Core/CM Server CLI Commands**

#### IN THIS SECTION

- Basic Mode Commands | 59
- CM Commands | 60
- Core Mode Commands | 60
- Server Mode Commands | 60
- Diagnosis Mode Commands | 61
- CoreCM CLI Commands | 62
- Configuration Wizard for the CoreCM Server | 103

This chapter describes the commands for available for Juniper ATP Appliance Core/CM or vCore servers. These commands are used to configure devices and software, manage security events, and show system information and status.

You must enclose non-alphabet characters in double quotes in CLI commands.

# **Basic Mode Commands**

Use general system commands to configure the appliance, view appliance history, enter other CLI modes, obtain help with CLI syntax, and to exit the CLI session.

The general commands are:

- "cm" on page 64
- "core" on page 64
- "diagnosis" on page 66
- "exit" on page 66
- "help" on page 68
- "history" on page 69

- "server" on page 77
- "wizard" on page 102

Refer to the respective sections in this guide to review Diagnosis Mode, CM Mode, Collector Mode and Server Mode commands per product device.

# CM Commands

- "exit" on page 66
- "help" on page 68
- "history" on page 69
- "upgrade" on page 101

# Core Mode Commands

- "exit" on page 66
- "help" on page 68
- "history" on page 69
- "set (core mode)" on page 76
- "show (core mode)" on page 84
- "updateimage" on page 101

# Server Mode Commands

- "exit" on page 66
- "help" on page 68
- "history" on page 69
- "ifrestart" on page 70

- "ping" on page 71
- "reboot" on page 72
- "restart" on page 73
- "restore" on page 75
- "set (server mode)" on page 78
- "set appliance-type (server mode)" on page 81
- "server" on page 77
- "show (server mode)" on page 88
- "shutdown" on page 99
- "traceroute" on page 54
- "upgrade" on page 101

# **Diagnosis Mode Commands**

- "capture-start" on page 63
- "copy" on page 65
- "exit" on page 66
- "gssreport" on page 67
- "help" on page 68
- "history" on page 69
- "set (diagnosis mode)" on page 82
- "setupcheck" on page 83
- "show (diagnosis mode)" on page 86

# CoreCM CLI Commands

IN THIS SECTION

- e capture-start | 63
- cm | **64**
- core | **64**
- e copy | 65
- diagnosis | 66
- exit | 66
- gssreport | 67
- 🔶 help | 68
- history | **69**
- ifrestart | 70
- e ping | **71**
- reboot | 72
- reset-admin-password | **72**
- restart | 73
- restore | 75
- set (core mode) | 76
- server | 77
- set system-alert (server mode) | 77
- set (server mode) | 78
- set appliance-type (server mode) | 81
- set (diagnosis mode) | 82
- setupcheck | 83
- show (core mode) | 84
- show (diagnosis mode) | 86
- show (server mode) | 88
- shutdown | 99
- traceroute | 100
- upgrade | 101

- updateimage | 101
- wizard | **102**

## capture-start

### Table 39: capture-start

| Description    | Starts packet capture as a means for diagnosing and debugging network traffic and obtaining stats.<br>See Also:[mode];                                                                                                    |
|----------------|----------------------------------------------------------------------------------------------------|
| Product(s) CLI | All-in-One   Collector   Core   Mac OS X Detection Engine                                                                                                    |
| Mode(s)        | Diagnosis                                                                                                    |
| Syntax         | capture-start                                                                                                    |
| Parameters     | <ip address=""> <interface_name></interface_name></ip>                                                                                                    |
| Sub-Commands   | None                                                                                                    |
| Example        | The following example starts a packet capture process on interface eth1 for a Traffic Collector<br>with IP address 8.8.8.8<br>hostname <b># diagnosis</b><br>hostname (diagnosis) <b>#</b> capture-start 8.8.8 eth1<br><b>NOTE</b> : Note: Address 8.8.8.8 need not be a Juniper ATP Appliance. It is just a host that the<br>capture filters on. |

# cm

#### Table 40: cm

| Description    | Enters cm (Central Manager) mode.<br>See Also: <b>basic</b> [mode];                                   |
|----------------|----------------------------------------------------------------------------------------------------|
| Product(s) CLI | All-in-One   Core                                                                                     |
| Mode(s)        | Basic                                                                                                 |
| Syntax         | cm                                                                                                    |
| Parameters     | None                                                                                                  |
| Sub-Commands   | exit   help   history   upgrade                                                                       |
| Example        | The following command example enters cm configuration mode:<br>hostname # <b>cm</b><br>hostname (cm)# |

#### core

#### Table 41: core

| Description    | Enters core mode.<br>See Also: <b>basic</b> [mode];          |
|----------------|--------------------------------------------------------------|
| Product(s) CLI | All-in-One   Collector   Core   Mac OS X Detection<br>Engine |
| Mode(s)        | Basic                                                        |

| Syntax       | core                                                                                                    |
|--------------|----------------------------------------------------------------------------------------------------|
| Parameters   | None                                                                                                    |
| Sub-Commands | exit, help, history, show, updateimage                                                                  |
| Example      | The following command example enters core<br>configuration mode:<br>hostname # core<br>hostname (core)# |

### сору

### Table 42: copy

| Description    | Uses Secure Copy (SCP) to copy and transfer packet capture or traceback (crash) data to a remote location, providing the same authentication and level of security as an SSH transfer.<br>The copy traceback command, upon Customer Support's request, copies the traceback files out of the box to a remote location.<br>See Also:[mode]; |
|----------------|----------------------------------------------------------------------------------------------------|
| Product(s) CLI | All-in-One   Collector   Core-CM   Mac OSX Engine                                                                                                    |
| Mode(s)        | Diagnosis                                                                                                    |
| Syntax         | copy capture <scp source_file_name="" username@destination_host:destination_folder="">  <br/>traceback {<tab>   ALL} <string as="" td="" uri="" user@hostname:path<=""></string></tab></scp>                                                                                                    |
| Parameters     | copy capture <scp filename_location="" remote=""><br/>copy traceback <all filename=""  =""><br/>copy traceback <tab> [tab displays all available crash filenames]</tab></all></scp>                                                                                                    |
| Sub-Commands   | None                                                                                                    |

| Example | The following example copies the file "Eth1.txt" from the local host to a remote host: |  |
|---------|----------------------------------------------------------------------------------------|--|
|         | hostname (diagnosis)# copy capture scp captureEth1.txt                                 |  |
|         | mailto:admin@remotehost.edu:/some/remote/directory                                     |  |

# diagnosis

### Table 43: diagnosis

| Description    | Enters the Diagnosis configuration and status check mode.<br>See Also: collector [mode], server [mode]                         |
|----------------|----------------------------------------------------------------------------------------------------|
| Product(s) CLI | All-in-One   Collector   Mac OS X Detection Engine                                                                             |
| Mode(s)        | Basic                                                                                                    |
| Syntax         | diagnosis                                                                                                    |
| Parameters     | None                                                                                                    |
| Sub-Commands   | ; ; ; ;;;;;;                                                                                                    |
| Example        | The following example enters diagnosis configuration and status check mode:<br>hostname # diagnosis<br>hostname (diagnosis)# ? |

## exit

### Table 44: exit

| Description    | Ends the CLI session.                                             |
|----------------|-------------------------------------------------------------------|
| Product(s) CLI | All-in-One   Collector   Core CM   Mac Mini OS X Detection Engine |

| Mode(s)    | Basic   Core   Collector   Diagnosis   Server                                                |
|------------|----------------------------------------------------------------------------------------------|
| Syntax     | exit                                                                                         |
| Parameters | None                                                                                         |
| Example    | The following example ends a command mode or CLI session.<br>JATP# (diagnosis) exit<br>JATP# |

## gssreport

# Table 45: gssreport

| Description    | Use the gssreport command to submit reports to Juniper Global Security Services (GSS), and to display the status of the current GSS report.<br>See Also:;[mode] |
|----------------|----------------------------------------------------------------------------------------------------|
| Product(s) CLI | All-in-One   Collector   Mac OS X Detection Engine                                                                                                    |
| Mode(s)        | diagnosis                                                                                                    |
| Syntax         | gssreport status   submit                                                                                                    |
| Parameters     | status - displays the status of the current GSS report.<br>submit - submits a report to Juniper ATP Appliance GSS.                                              |
| Sub-Commands   | None                                                                                                    |
| Example | The following examples display the status of a GSS report submission:                                                                                                    |
|---------|----------------------------------------------------------------------------------------------------|
|         | hostname # <b>diagnosis</b><br>hostname (diagnosis)# gssreport submit<br>Successfully started GSS report                                                                                                    |
|         | <pre>hostname (diagnosis)# gssreport status<br/>GSS is currently enabled<br/>Last 5-minute GSS report at 2015-07-28 10:34:24.414322:<br/>successfully submitted<br/>Last hourly GSS report at 2015-07-28 10:34:24.468259:<br/>successfully submitted<br/>Last daily GSS report at 2015-07-28 10:34:28.225512:<br/>successfully submitted</pre> |

# help

## Table 46: help

| Displays information about the CLI help system.                   |
|-------------------------------------------------------------------|
| All-in-One   Collector   Core CM   Mac Mini OS X Detection Engine |
| Basic   Core   Collector   Diagnosis   Server                     |
| help                                                              |
| None                                                              |
|                                                                   |

Example

The following example shows some of the output of the help command.

CONTEXT SENSITIVE HELP

[?] - Display context sensitive help. This is either a list of possible command completions with summaries, or the full syntax of the current command. A subsequent repeat of this key, when a command has been resolved, will display a detailed reference. AUTO-COMPLETION The following keys both perform auto-completion for the current command line. If the command prefix is not unique then the bell will ring and a subsequent repeat of the key will display possible completions. [enter] - Auto-completes, syntax-checks then executes a command. If there is a syntax error then offending part of the command line will be highlighted and explained. [tab] - Auto-completes [space] - Auto-completes, or if the command is already resolved inserts a space. If "<cr>" is shown, that means that what you have entered so far is a complete command, and you may press Enter (carriage return) to execute it. Use ? to learn command parameters and option: JATP (server)# show f? firewall Show the firewall configuration settings interface JATP (server)# show firewall? all Show the current iptables settings whitelist Show the iptables whitelist settings show firewall whitelist? <cr> show firewall whitelist

#### history

#### Table 47: history

| Description    | Displays the current CLI session command line history.               |
|----------------|----------------------------------------------------------------------|
| Product(s) CLI | All-in-One   Collector   Core CM   Mac Mini OS X Detection<br>Engine |

| Mode(s)    | Basic   Core   Collector   Diagnosis   Server                                    |
|------------|----------------------------------------------------------------------------------|
| Syntax     | history                                                                          |
| Parameters | None                                                                             |
| Example    | The following examples returns command line history for the current CLI session. |
|            | JATP# (core) history                                                             |

## ifrestart

## Table 48: ifrestart

| Description    | Restarts the interface driver and services using the interface.                                               |
|----------------|----------------------------------------------------------------------------------------------------|
| Product(s) CLI | All-in-One   Core CM   Mac Mini OS X Detection Engine                                                         |
| Mode(s)        | Server                                                                                                    |
| Syntax         | ifrestart eth0   eth1                                                                                         |
| Parameters     | eth0 Restarts the management network administra interface.<br>eth1 Restarts the monitoring network interface. |
| Example        | The following example restarts the eth0 interface for the management network.                                 |
|                | <fireeye_name># ifrestart eth0</fireeye_name>                                                                 |

# ping

## Table 49: ping

| Description    | Sends ICM<br>or IP addre                                                                                                    | 1P (Internet Control Message Protocol) echo request packets to a specified host name ess to verify that the destination is reachable over the network.                                                                                                    |
|----------------|----------------------------------------------------------------------------------------------------|----------------------------------------------------------------------------------------------------|
| Product(s) CLI | All-in-One                                                                                                    | e   Collector   Core CM   Mac Mini OS X Detection Engine                                                                                                    |
| Mode(s)        | Server                                                                                                    |                                                                                                    |
| Syntax         | ping [-c co                                                                                                    | punt] [ <b>-h</b> hops] [string]                                                                                                    |
| Parameters     | -ccount                                                                                                    | Number of echo requests to send. By default, pings ar continuously until you press<br>Ctrl+C.                                                                                                    |
|                | - <b>h</b> hops                                                                                                    | Number of next hops between pings (default is 1).                                                                                                    |
|                | string                                                                                                    | IP address, hostname or interface name used to ping device address                                                                                                    |
| Example        | The follow<br><fireeye_u<br>PING 10.10<br/>64 bytes f<br/>64 bytes f<br/>64 bytes f<br/> 10.10.<br/>3 packets<br/>rtt min/av</fireeye_u<br> | <pre>ving example sends three echo requests to the device with the IP Address 10.10.10.1 name&gt;# ping -c 3 10.10.10.1 10.1 (10.10.1) 56(84) bytes of data. rom 10.10.10.1: icmp_req=1 ttl=64 time=0.314 ms rom 10.10.10.1: icmp_req=2 ttl=64 time=0.277 ms rom v: icmp_req=3 ttl=64 time=0.274 m 10.1 ping statistics transmitted, 3 received, 0% packet loss, time 1999ms g/max/mdev = 0.274/0.288/0.314/0.022 ms</pre> |

## reboot

#### Table 50: reboot

| Description    | Reboots the Juniper ATP Appliance.                                |
|----------------|-------------------------------------------------------------------|
| Product(s) CLI | All-in-One   Collector   Core CM   Mac Mini OS X Detection Engine |
| Mode(s)        | Server                                                            |
| Syntax         | reboot                                                            |
| Parameters     | None                                                              |
| Example        | The following example reboots the system.                         |
|                | hostname# <b>reboot</b>                                           |

## reset-admin-password

#### Table 51: reset-admin-password

| Description    | A sudo user named "recovery" uses this command to reset the admin<br>password. This user will not require any password and can only login on a<br>physical device, not using ssh login. |
|----------------|----------------------------------------------------------------------------------------------------|
| Product(s) CLI | All-in-One   Collector   Core CM   Mac Mini OS X Detection Engine                                                                                                    |
| Mode(s)        | Server                                                                                                    |
| Syntax         | recovery                                                                                                    |
| Parameters     | exit   help  history   reset-admin-password                                                                                                    |

| Example | The following example resets the admin password.                                                                             |
|---------|----------------------------------------------------------------------------------------------------|
|         | customer login: recovery                                                                                                    |
|         | <b>NOTE</b> : Since passwords do not sync across devices, you must perform this reset manually on all ATP Appliance devices. |

## restart

#### Table 52: restart

| Description    | Restarts Juniper ATP Appliance services.                                                                                                    |
|----------------|----------------------------------------------------------------------------------------------------|
| Product(s) CLI | All-in-One   Collector   Core CM   Mac Mini OS X Detection Engine                                                                           |
| Mode(s)        | Server                                                                                                    |
| Syntax         | restart [all   behaviorengine   cm   collector   core   correlationengine  <br>database   ntpserver   sshserver   staticengine   webserver] |

#### Parameters

Example

| all                            | Restarts all Juniper ATP Appliance services. |
|--------------------------------|----------------------------------------------|
| behaviorengine                 | Restarts the Behavioral Analysis Engine      |
| cm                             | Restarts the Central Manager Web UI service. |
| collector                      | Restarts the Collector service.              |
| core                           | Restarts the Core Detection Engine.          |
| correlationengine              | Restarts the Correlation Engine.             |
| database                       | Restarts the Database.                       |
| ntpserver                      | Restarts the NTP server.                     |
| sshserver                      | Restarts the SSH server.                     |
| staticengine                   | Restarts the Static Analysis Engine.         |
| webserver                      | Restarts the web server.                     |
|                                | 1                                            |
| The following example restarts | the Central manager service.                 |
| JATP# restart cm               |                                              |

#### restore

#### Table 53: restore

| All-in-One   Collector                                                                                                    | r   Core CM   Mac Mini OS X Detection Engine                                                                                                    |  |  |
|----------------------------------------------------------------------------------------------------|----------------------------------------------------------------------------------------------------|--|--|
| server                                                                                                    |                                                                                                    |  |  |
|                                                                                                    | server                                                                                                    |  |  |
| restore [support   firewall {backup   default}   hostname   network]<br>Allowlist rules rely on normal service shutdown to be backed up. Powering<br>off a VM directly will lose the allowist state as rules cannot be saved in<br>that case. |                                                                                                    |  |  |
| support                                                                                                    | Restores the default support password setting<br>remote login (set during initial installation per I See<br>also (server)# "set (server mode)" on page 78      |  |  |
| firewall {backup  <br>default}                                                                                                    | Restores the firewall settings from either the pr<br>backup, or from the default factory settings.                                                             |  |  |
| hostname                                                                                                    | Restores the system's hostname to the factory hostname.                                                                                                    |  |  |
| network                                                                                                    | Restores the IP address and DNS settings to the factory default settings.                                                                                      |  |  |
|                                                                                                    | the current IP address and DNS settings, and reloads the default values for these settings.                                                                    |  |  |
|                                                                                                    | restore [support   fire<br>Allowlist rules rely or<br>off a VM directly will<br>that case.<br>support<br>firewall {backup  <br>default}<br>hostname<br>network |  |  |

| Example | The following example restores the system.                                             |
|---------|----------------------------------------------------------------------------------------|
|         | JATP# restore                                                                          |
|         | This next example restores the SSH login "support" password to the default             |
|         | JATP # restore support password<br>Restore the default support password? (Yes/No)? yes |
|         | support password was restored successfully!                                            |

# set (core mode)

#### Table 54: set

| Description    | Resets the Secondary Core UUID, if the virtual core is cloned. |
|----------------|----------------------------------------------------------------|
| Product(s) CLI | Core/CM (Virtual Core)                                         |
| Mode(s)        | Core (for Virtual Core configurations)                         |
| Syntax         | set id                                                         |
| Sub-Commands   | None                                                           |
| Example        | The following example sets the Virtual Core appliance id:      |
|                | hostname # core                                                |
|                | hostname (core) # set id                                       |
|                | <cr></cr>                                                      |
|                |                                                                |

#### server

#### Table 55: server

| Description    | Enters the server configuration mode.                                                                                                    |
|----------------|----------------------------------------------------------------------------------------------------|
| Product(s) CLI | All-in-One   Collector   Core/CM   Mac Mini Mac OS X                                                                                                    |
| Mode(s)        | Basic                                                                                                    |
| Syntax         | server                                                                                                    |
| Sub-Commands   | ;;;;;;;;;;;<br>Whitelist rules rely on normal service shutdown to be backed up.Powering off a VM directly<br>will lose the allowlist state as rules cannot be saved in that case. |
| Example        | The following example enters server configuration mode:<br>hostname # server<br>hostname (server) # ?                                                                             |

# set system-alert (server mode)

#### Table 56: set system-alert

| Description    | Configure the traffic threshold and checking interval for the Collector "monitored traffic" health status.<br>When the monitored traffic of a collector within the checking interval time is lower than the threshold, a system health alert is generated. You can send an email notification of the alert if email notifications of system health events are configured. |
|----------------|----------------------------------------------------------------------------------------------------|
| Product(s) CLI | All-in-One   Core CM                                                                                                    |
| Mode(s)        | Server, See Also:; set (collector mode); show                                                                                                    |

| Syntax     | set system-alert traffic <integer> time <interval><br/>NOTE: Note that both "traffic" and "time" parameters are required in order to set the threshold<br/>for both the minimum traffic and time.</interval></integer>                                                                                                    |
|------------|----------------------------------------------------------------------------------------------------|
| Parameters | traffic - the minimum traffic (in KB)<br>interval - the checking interval (in minutes)                                                                                                    |
| Example    | <ul> <li>JATP (server) # set system-alert traffic 100 time 30</li> <li>This example sets the system alert such that, if the total monitored traffic of a collector within the last 30 minutes dips lower than 100KB, then a system health alert will be generated (and users will receive an email notification of the alert if email notifications are configured for system health events).</li> <li>By default this alert is disabled, and users must set the minimum traffic and interval in order to enable it. Also note that all bytes seen on Ethernet frames are counted in the traffic.</li> <li>The minimum interval for the "set system-alert traffic" time interval command is 10 minutes. If the minimum interval is set to less than 10 minutes, no alerts will be triggered.</li> </ul> |

# set (server mode)

## Table 57: set

| Description    | Configure the system settings.                                    |
|----------------|-------------------------------------------------------------------|
| Product(s) CLI | All-in-One   Collector   Core CM   Mac Mini OS X Detection Engine |
| Mode(s)        | Server, See Also: ; ;                                             |

| Syntax                                                                                            | <pre>set [autoupdate {on   off}   cli timeout secs   clock   cm<br/>address   cysupport {enable   disable} localmode {enable  <br/>disable}  passphrase string   dns   firewall {all <backup  <br="">flush&gt;   whitelist}   hostname string   ip interface {management<br/>  alternate-exhaust}  ntpserver   password   proxy {config  <br/>enabled   remove}   timezone string   uipassword]</backup></pre> |
|---------------------------------------------------------------------------------------------------|----------------------------------------------------------------------------------------------------|
| Parameters                                                                                        |                                                                                                    |
| <b>NOTE</b> : vCore for AWS does not use the following CLI commands:                              |                                                                                                    |
| set ip                                                                                            |                                                                                                    |
| set hostname                                                                                      |                                                                                                    |
| [Users cannot set static IP address or<br>change the hostname directly on an EC2<br>AWS instance] |                                                                                                    |
| (See columns below)                                                                               |                                                                                                    |

| autoupdate {content   software} {on                                                                        | Turn on or off automatic product updates.                                                                                                    |
|----------------------------------------------------------------------------------------------------|----------------------------------------------------------------------------------------------------|
| off}                                                                                                    | set autoupdate content on                                                                                                    |
| cli secs                                                                                                   | Sets CLI period in seconds (0 indicates no timeout).                                                                                                    |
| clock                                                                                                    | Sets the current date and time.                                                                                                    |
| cm address                                                                                                 | Sets the IP address of the Central Manager and netmask using slash notation; ex: AAA.BBB.CCC.DD/X                                                                |
| <pre>set cysupport {enable   disable}   {localmode}</pre>                                                  | Enables remote SSH login "support" account or localmode enable /<br>disable.                                                                                     |
| dns                                                                                                    | Sets DNS (or enables DHCP for DNS) for the management interface by default if interface is unspecified.                                                          |
| firewall {all <backup flush=""  ="">  <br/>whitelist <add delete="" flush=""  ="">}</add></backup>         | Backs up or flushes (clears) all current iptables for a firewall, or adds, deletes or flushes the current iptables allowlist-specific settings for the firewall. |
| hostname string                                                                                            | The "add" option adds an IP address to the iptables outbound allowlist.                                                                                          |
| ip interface {management                                                                                   | # set firewall whitelist add 10.1.1.1                                                                                                    |
| alternateexhaust} <dhcp address=""  =""  <br="">netmask   gateway}</dhcp>                                  | Sets the system's host name.                                                                                                    |
|                                                                                                    | Sets the IP address, netmask, or default gateway, or enables DHCP for the management or alternate-exhaust interface.                                             |
|                                                                                                    | Sets the Network Time Protocol (NTP) server.                                                                                                    |
| ntpserver                                                                                                  | Sets the device key password; enter a string.                                                                                                    |
| passphrase string                                                                                          | Sets a new password for the CLI administrator.                                                                                                    |
| password                                                                                                   |                                                                                                    |
| <pre>proxy {config <all http>   enable <on  off="">   remove <all!http>}</all!http></on ></all http></pre> | Config, enable/disable, or remove "all" proxy configs, or remove an HTTP-specific proxy server.                                                                  |
|                                                                                                    | <b>TIP</b> : Config the proxy for "all" protocols first, and then change HTTP proxy as needed.                                                                   |

| timezone string | Sets the timezone for the device.                                                   |
|-----------------|-------------------------------------------------------------------------------------|
| uipassword      | Sets a new admin password for CM Web UI access.                                     |
| Examples        | The following example enables a proxy server.<br>JATP (server)# set proxy enable on |

# set appliance-type (server mode)

## Table 58: set appliance-type

| Description    | Change the appliance type at any time. For example, change from All-In-<br>One to Core/CM. Note that if you change the appliance type after the<br>initial installation, all data files related to the current type are lost and<br>you must set up the appliance as you would a fresh box. |
|----------------|----------------------------------------------------------------------------------------------------|
| Product(s) CLI | All-in-One   Core CM   Collector                                                                                                    |
| Mode(s)        | server                                                                                                    |
| Syntax         | jatp:AIO#(server)# set appliance-type core-cm                                                                                                    |
| Parameters     | all-in-one                                                                                                    |
|                | core-cm                                                                                                    |
|                | email-collector                                                                                                    |
|                | traffic-collector                                                                                                    |
|                |                                                                                                    |

| Example | The following example changes the form factor of the appliance from all-<br>in-one (the default) to core-cm:                                                                       |
|---------|----------------------------------------------------------------------------------------------------|
|         | jatp:AIO#(server)# set appliance-type core-cm<br>This will result in the deletion of all data and configurations not<br>relevant to the new form factor.<br>Proceed? (Yes/No)? Yes |

# set (diagnosis mode)

#### Table 59: set

| Description    | Sets the logging levels for Juniper ATP Appliance components from diagnosis<br>mode.<br>See Also: |
|----------------|---------------------------------------------------------------------------------------------------|
| Product(s) CLI | All-in-One   Collector   Core CM   Mac Mini OS X Detection Engine                                 |
| Mode(s)        | diagnosis                                                                                         |
| Syntax         | set logging all                                                                                   |

| Parameters | all                                                                                            | Sets logging for all Juniper ATP Appliance components. |
|------------|------------------------------------------------------------------------------------------------|--------------------------------------------------------|
|            | default                                                                                        | Sets logging to the default parameters                 |
|            | debug                                                                                          | Sets logging at the debug level.                       |
|            | info                                                                                           | Sets logging at the info level.                        |
|            | warning                                                                                        | Sets logging at the warning level.                     |
|            | error                                                                                          | Sets logging at the error level.                       |
|            | critical                                                                                       | Sets logging at the critical level.                    |
|            |                                                                                                | ·                                                      |
| Example    | The following example sets the default logging level for all Juniper ATP Appliance components. |                                                        |
|            | JATP# set lo                                                                                   | ogging all                                             |

# setupcheck

## Table 60: setupcheck

| Description    | Checks and reports on basic configuration settings and analysis pipeline setup. |
|----------------|---------------------------------------------------------------------------------|
| Product(s) CLI | All-in-One   Core CM   Mac Mini OS X Detection Engine                           |
| Mode(s)        | diagnosis                                                                       |
| Syntax         | setupcheck {all   report   basic   analysis}                                    |

| Parameters | allChecks both basic settings and analysis pipelinreportShows report of last setupcheck.basicChecks basic configuration settings.analysisChecks the analysis pipeline. |  |
|------------|----------------------------------------------------------------------------------------------------|--|
| Example    | The following example checks all basic configuration settings as well as the analysis pipeline:<br>JATP (diagnosis) # setupcheck all                                   |  |

# show (core mode)

#### Table 61: show

| Description    | Displays the guest image(s) status or allowlist statistics.<br>See Also:; <b>show (diagnostic mode)</b> |
|----------------|----------------------------------------------------------------------------------------------------|
| Product(s) CLI | See Also: shutdown; show (diagnostic mode)                                                              |
| Mode(s)        | Core                                                                                                    |
| Syntax         | show                                                                                                    |

| Parameters | images                         | Displays guest image update and status information.                                                                                                    |
|------------|--------------------------------|----------------------------------------------------------------------------------------------------|
|            | whitelist                      | Displays the name, hit count and the time of last hit of a user configured allowlist.                                                                                                    |
|            |                                | Note that when a allowlist rule is deleted, it will be removed from the list. Updates to existing rule are not affected by the presence of the rule in the output, but hit count could increment. Further, more than one rule can be hit by a single incident. |
|            | alternate-<br>exhaustinterface | Displays the status of the alternate exhaust interface eth2.                                                                                                    |
|            |                                |                                                                                                    |

| Example | The following example demonstrates the show images command usage: |                       |                                         |
|---------|-------------------------------------------------------------------|-----------------------|-----------------------------------------|
|         | JATP(core)# show images                                           |                       |                                         |
|         | The following example dem                                         | nonstrates the show v | vhitelist command usage:                |
|         | JATP(core)# show whitelist                                        |                       |                                         |
|         | JATP(core)# show whitelist                                        |                       |                                         |
|         | Rule Name                                                         | Hit Count             | Local Time of Last Hit                  |
|         | URI1                                                              | 10                    | Wed Sep 2 18:16:55 2015                 |
|         | URI2                                                              | 10                    | Wed Sep 2 18:16:55 2015                 |
|         | URI3                                                              | 10                    | Wed Sep 2 18:16:55 2015                 |
|         | greatfilesarey                                                    | 49                    | Wed Sep 2 18:20:00 2015                 |
|         | The following example sho                                         | ws how to get the alt | ernate-exhaust interface (eth2) status: |
|         | JATP(core)# show alternate                                        | -exhaust interface    |                                         |

# show (diagnosis mode)

| Description    | Sets the logging levels for Juniper ATP Appliance components from diagnosis mode.<br>See Also: |
|----------------|------------------------------------------------------------------------------------------------|
| Product(s) CLI | All-in-One   Collector   Core CM   Mac Mini OS X Detection Engine                              |
| Mode(s)        | diagnosis                                                                                      |

| Syntax     | show                                                                     |                                                                                                    |
|------------|--------------------------------------------------------------------------|----------------------------------------------------------------------------------------------------|
| Parameters | device {collectorstatus    <br>corestatus   slavecorestatus}             | Display connected device statistics for Traffic Collector,<br>CoreCM, or Mac Mini Detection Engine Secondary "backup<br>core."                                                                            |
|            | protocol {web   email}                                                   | Displays the session counts for network web or email protocols.                                                                                                    |
|            | objects                                                                  | Displays the current number of file objects.                                                                                                    |
|            | logging                                                                  | Displays the currently-configured logging level.<br>See Also: set traffic-filter (collector mode) logging                                                                                                 |
|            | log error traceback                                                      | Displays only the tracebacks (if any) generated by Juniper<br>ATP Appliance OS process error logs. A traceback is a stack<br>of functions that were executing when an error condition<br>was encountered. |
|            | log error last <integer:<br>number of lines to display&gt;</integer:<br> | Displays n [1-1000] lines of the contents of the common log file.                                                                                                    |
|            |                                                                          | Example: show log error last 12                                                                                                    |

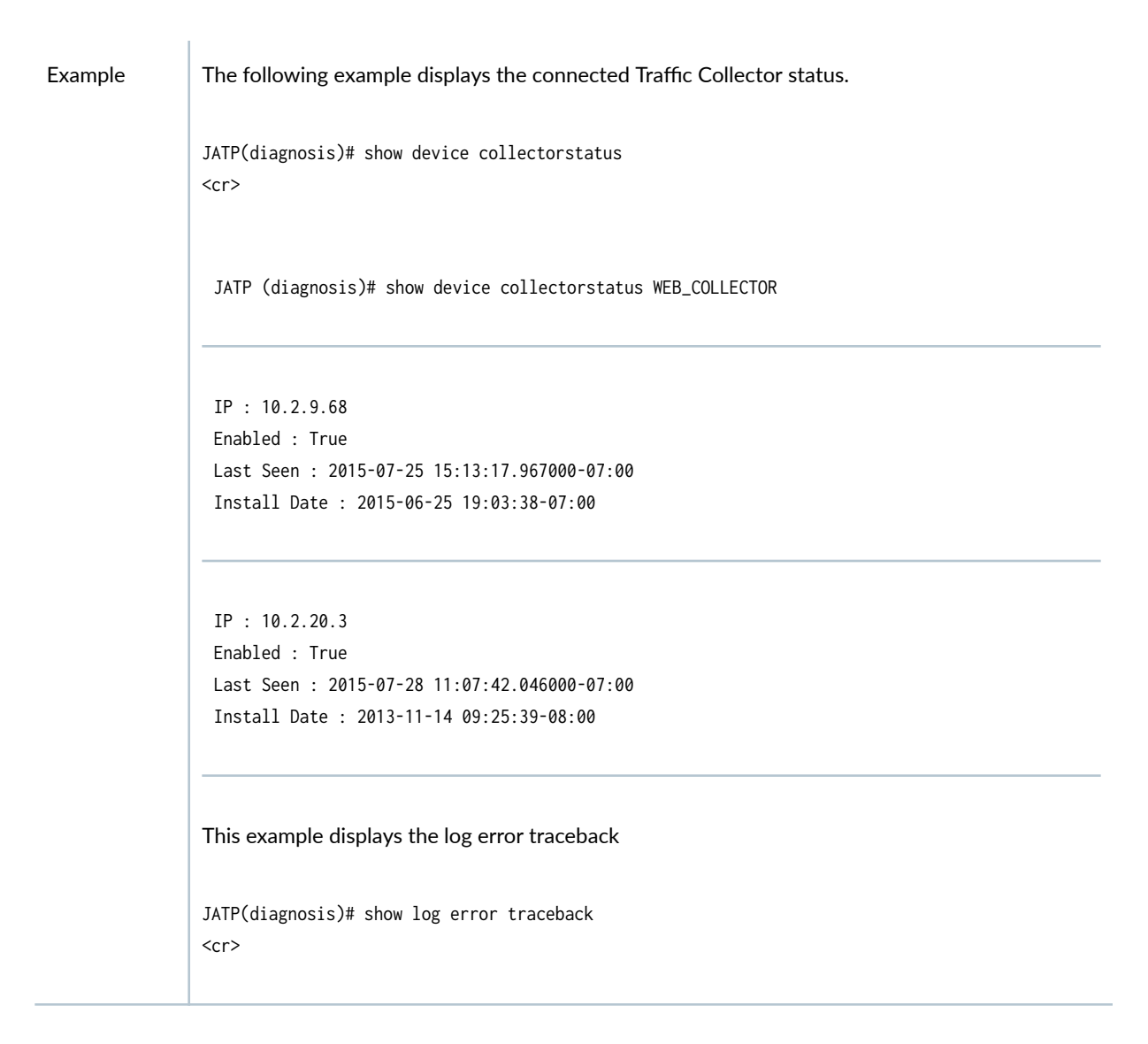

## show (server mode)

#### Table 62: show

| Description   | Display configurations and status information.                    |
|---------------|-------------------------------------------------------------------|
| Product(s)CLI | All-in-One   Collector   Core CM   Mac Mini OS X Detection Engine |
| Mode(s)       | Server, See Also:                                                 |

| Syntax                           | show                                      |
|----------------------------------|-------------------------------------------|
| Parameters<br>(See Tables below) |                                           |
| autoupdate                       | Show the automatic update setting.        |
| cli timeout                      | Show the CLI timeout setting.             |
| clock                            | Show the current date and time.           |
| cm                               | Show the Central Manager IP address.      |
| controller                       | Show the driver state for interfaces.     |
| cysupport                        | Show the remote SSH login support status. |
| description                      | Show the server or system description.    |
| devicekey                        | Show the device key.                      |
| devicetype                       | Show the device type.                     |
| dns                              | Show the DNS servers settings.            |

| eula                                                                         | Show the End User License Agreement.                                                                                                    |
|------------------------------------------------------------------------------|----------------------------------------------------------------------------------------------------|
| firewall [all <  whitelist]                                                  | Show the firewall configuration settings.                                                                                                    |
| hostname                                                                     | Show the system's host name.                                                                                                    |
| interface [management  <br>monitoring   alternateexhaust]                    | Show information about the management (administrative) network interface<br>eth0, or the monitoring interface (eth1), or the alternate-exhaust interface<br>(eth2). |
| See Also:                                                                    | Show the IP address of the management (administrative) interface eth0.                                                                                              |
| show controller                                                              |                                                                                                    |
| ip                                                                           | Results may show both private and public IP addresses if the AWS vCore ha<br>a public IP.                                                                           |
| name                                                                         | Show the server name.                                                                                                    |
| ntpserver                                                                    | Show the Network Time Protocol (NTP) server settings.                                                                                                    |
| ргоху                                                                        | Shows the proxy configuration for the management network.<br>Show system statistics:                                                                                |
| See also show (collector mode)<br>for show proxy inside/outside<br>data path | <b>cpuload</b> shows average CPU load in the system for running processes in the last 1, 5 and 15 min intervals.                                                    |

| S | tats [cpuload   disk   memory] | disk shows the disk space usage in the system.<br><b>memory</b> shows the system memory usage.<br>show stats cpuload (0.06,0.13,0.13) |
|---|--------------------------------|----------------------------------------------------------------------------------------------------|
| S | ystem-alert                    | Shows the current set system-alert settings.                                                                                          |

## Shows the list of available timezones as displayed below.

| An Itan An Itan An Itan An Itan An Itan An Itan An Itan An An An An An An An An An An An An An                                                                                                    | Africa/Abidian           | Africa/Accra                    | Africa/            |
|----------------------------------------------------------------------------------------------------|--------------------------|---------------------------------|--------------------|
| Annizyoubu Annico/Agents Annico/<br>Annico/Agents Annico/Agents Annico/<br>Banjul Africa/Asmera<br>Africa/Bamako Africa/Bangui Africa/<br>Banjul Africa/Bissau Africa/<br>Bantyre Africa/Barzzaville<br>Africa/Bujumbura Africa/Cairo Africa/<br>Casablanca Africa/Ceuta Africa/<br>Conakry Africa/Dakar<br>Africa/Dar_es_Salaam Africa/Djibouti Africa/<br>Douala Africa/Laiun Africa/<br>Freetown Africa/Gaborone<br>Africa/Harare Africa/Johannesburg Africa/<br>Juba Africa/Kigali<br>Africa/Kinshasa Africa/Lagos Africa/<br>Libreville Africa/Lome Africa/<br>Luanda Africa/Lome Africa/<br>Luanda Africa/Lome Africa/<br>Maputo Africa/Maseru Africa/<br>Maputo Africa/Nameru Africa/<br>Maputo Africa/Namery Africa/<br>Africa/Porto-Novo Africa/Sao_Tome Africa/<br>Timbuktu Africa/Tripoli Africa/<br>Anerica/Angentina/Buenos_Aires<br>America/Angentina/Catamarca America/Argentina/ComodRivadavia America/<br>Argentina/Catamarca America/Argentina/Buenos_Aires<br>America/Argentina/Catamarca America/Argentina/Canta<br>Argentina/Catamarca America/Argentina/Salta America/<br>Argentina/Catamarca America/Argentina/Salta America/<br>Argentina/Catamarca America/Argentina/Salta America/<br>Argentina/Catamarca America/Argentina/Salta America/<br>Argentina/Catamarca America/Argentina/Salta America/<br>Atikokan America/Argentina/San_Luis America/<br>Atikokan America/Argentina/San_Luis America/<br>Bahia America/Bahia_Banderas<br>America/Barbados America/Belem America/<br>Bahia America/Bahia_Banderas<br>America/Bahia_Banderas<br>America/Bahia_Banderas<br>America/Belse America/Buenos_Aires America/<br>Bahia America/Bahia_Banderas<br>America/Bahia_Banderas<br>America/Bahia_Banderas<br>America/Bahia_Banderas                                                                                                    | Addis Ababa              | Africa/Algiers                  | Africa/            |
| Africa/Banako Africa/Bangui Africa/<br>Banjul Africa/Bissau Africa/<br>Blantyre Africa/Bissau Africa/<br>Casablanca Africa/Cairo Africa/<br>Casablanca Africa/Ceuta Africa/<br>Conakry Africa/Dakar<br>Africa/Dar_es_Salaam Africa/Dibuti Africa/<br>Douala Africa/LaAiun Africa/<br>Douala Africa/El_Aaiun Africa/<br>Freetown Africa/Gaborone<br>Africa/Harare Africa/Johannesburg Africa/<br>Juba Africa/Kampala Africa/<br>Martica/Harare Africa/Lagos Africa/<br>Libreville Africa/Lagos Africa/<br>Libreville Africa/Lagos Africa/<br>Luanda Africa/Maseru Africa/<br>Maputo Africa/Maseru Africa/<br>Maputo Africa/Maseru Africa/<br>Maputo Africa/Maseru Africa/<br>Maputo Africa/Maseru Africa/<br>Maputa Africa/Maseru Africa/<br>Maputo Africa/Maseru Africa/<br>Maputa Africa/Maseru Africa/<br>Maputa Africa/Maseru Africa/<br>Magentina/Comoba Africa/AfrigaMantos<br>Africa/Porto-Novo Africa/Sa_Tome Africa/<br>Mareica/Adak America/Argentina/Sa_Luis America/<br>Argentina/Cordoba America/Argentina/San_Luis America/<br>Argentina/Cordoba America/Argentina/San_Luis America/<br>Argentina/La_Rioja America/Argentina/San_Luis America/<br>Argentina/Lucuman America/Argentina/San_Luis America/<br>Atikokan America/Argentina/San_Luis America/<br>Atikokan America/Argentina/San_Luis America/<br>Bahia America/Argentina/San_Luis America/<br>Bahia America/Argentina/San_Luis America/<br>Bahia America/Argentina/San_Luis America/<br>Bahia America/Bahia_Banderas<br>America/Barbados America/Belem America/<br>Bahia America/Buenos_Aires America/<br>Bahia America/Buenos_Aires America/<br>Bahia America/Buenos_Aires America/<br>Bahia America/Buenos_America/Buenos_Aires<br>America/Barbados America/Buenos_Air                         | Addis_Ababa              | Africa/Aspera                   | ATTICA             |
| Africa/Banado Africa/Bissau Africa/<br>Banjul Africa/Bissau Africa/<br>Casablanca Africa/Ceuta Africa/<br>Casablanca Africa/Ceuta Africa/<br>Conakry Africa/Dakar<br>Africa/Dar_es_Salaam Africa/Djibouti Africa/<br>Douala Africa/El_Aaiun Africa/<br>Freetown Africa/Gaborone Africa/<br>Juba Africa/Kampala Africa/<br>Juba Africa/Kampala Africa/<br>Juba Africa/Kanpala Africa/<br>Libreville Africa/Lagos Africa/<br>Libreville Africa/Lome Africa/<br>Maputo Africa/Maseru Africa/<br>Maputo Africa/Maseru Africa/<br>Nouakchott Africa/Mogadishu<br>Africa/Monorvia Africa/Nairobi Africa/<br>Ndjamena Africa/Nairobi Africa/<br>Ndjamena Africa/Nairobi Africa/<br>Ndjamena Africa/Nairobi Africa/<br>Naguto Africa/Nairobi Africa/<br>Naguto Africa/Nairobi Africa/<br>Naguto Africa/Nairobi Africa/<br>Naguto Africa/Nairobi Africa/<br>Naguto Africa/Nairobi Africa/<br>Naguto Africa/Nairobi Africa/<br>Naganena Africa/Nairobi Africa/<br>Naguto Africa/Nairobi Africa/<br>Naguto Africa/Nairobi Africa/<br>Naganena Africa/Nairobi Africa/<br>Naguto Africa/Sac_Tome Africa/<br>Naguto Africa/Nairobi Africa/<br>Naguto Africa/Nairobi Africa/<br>Naganena Africa/Niamey Africa/<br>Nuakchott Africa/Cougadougou<br>Africa/Argentina/Lagei America/<br>Arguilla America/Argentina/Jujuy America/<br>Arguina America/Argentina/Jujuy America/<br>Argentina/Catamarca America/Argentina/Salta America/<br>Argentina/Catamarca America/Argentina/Salta America/<br>Argentina/La_Rioja America/Argentina/Salta America/<br>Argentina/San_Juan America/Argentina/Salta America/<br>Argentina/San_Jua America/Argentina/Salta America/<br>Argentina/San_Jua America/Argentina/Salta America/<br>Argentina/Tucuman America/Argentina/Salta America/<br>Atikokan America/Argentina/Salta America/<br>Atikokan America/Argentina/Salta America/<br>Bahia America/Bahia_Banderas<br>America/Barbados America/Bahia_Banderas<br>America/Boise America/Buenos_Aires America/<br>Bahia America/Bahia_Banderas<br>America/Boise America/Buenos_Aires America/<br>Bahia America/Bahia_Banderas<br>America/Boise America/Buenos_Aires America/<br>Bahia America/Bahia_Banderas                                                                                                    | Asmara                   | Africa/Bangui                   | Africa/            |
| Bantyre Africa/Brazzaville Africa/Cairo Africa/<br>Blantyre Africa/Cairo Africa/<br>Casablanca Africa/Ceuta Africa/<br>Conakry Africa/Dakar<br>Africa/Dar_es_Salaam Africa/Djibouti Africa/<br>Douala Africa/El_Aaiun Africa/<br>Freetown Africa/Gaborone Africa/<br>Harare Africa/Johannesburg Africa/<br>Juba Africa/Kampala Africa/<br>Khartoum Africa/Lagos Africa/<br>Libreville Africa/Lagos Africa/<br>Libreville Africa/Lome Africa/<br>Luanda Africa/Maseru Africa/<br>Maputo Africa/Maseru Africa/<br>Maputo Africa/Nagadishu<br>Africa/Norovia Africa/Narobi Africa/<br>Nouakchott Africa/Narobi Africa/<br>Timbuktu Africa/Narobi Africa/<br>Nouakchott Africa/Narobi Africa/<br>Tunis Africa/Niamey Africa/<br>Tunis Africa/Argentina/Buenos_Aires<br>America/Adak America/Antigua America/<br>Arguaina America/Argentina/Buenos_Aires<br>America/Argentina/Camerca America/Argentina/ComoRivadavia America/<br>Argentina/Catamarca America/Argentina/Sulta America/<br>Argentina/Catamarca America/Argentina/Sulta America/<br>Argentina/San_Juan America/Argentina/Sulta America/<br>Atkiokan America/Ashaia_Banderas<br>America/Babados America/Balha_Banderas<br>America/Babados America/Belem America/<br>Bahia America/Balha_Banderas<br>America/Boise America/Buenos_Aires America/<br>Bahia America/Balha_Banderas                                                                                                    | Ranjul                   | Africa/Bissau                   | Africa/            |
| Africa/Bujumbura Africa/Cairo Africa/<br>Casablanca Africa/Ceuta Africa/<br>Conakry Africa/Dakar<br>Africa/Dar_es_Salaam Africa/Djibouti Africa/<br>Douala Africa/El_Aaiun Africa/<br>Freetown Africa/Gaborone Africa/<br>Freetown Africa/Gaborone Africa/<br>Juba Africa/Kampala Africa/<br>Khartoum Africa/Lagos Africa/<br>Libreville Africa/Lome Africa/<br>Luanda Africa/Lome Africa/<br>Luanda Africa/Lome Africa/<br>Luanda Africa/Lome Africa/<br>Maputo Africa/Maseru Africa/<br>Maputo Africa/Maseru Africa/<br>Maputo Africa/Namey Africa/<br>Nouakchott Africa/Namey Africa/<br>Nouakchott Africa/Niamey Africa/<br>Nouakchott Africa/Niamey Africa/<br>Tunis Africa/Tipoli Africa/<br>Tunis Africa/Argentina/Buenos_Aires<br>America/Adak America/Argentina/ComodRivadavia America/<br>Arguina America/Argentina/Buenos_Aires<br>America/Argentina/Catamarca America/Argentina/ComodRivadavia America/<br>Argentina/Catamarca America/Argentina/Salta America/<br>Argentina/Catamarca America/Argentina/Salta America/<br>Argentina/Catamarca America/Argentina/Salta America/<br>Argentina/Catamarca America/Argentina/Salta America/<br>Argentina/Catamarca America/Argentina/Salta America/<br>Argentina/Catamarca America/Argentina/Salta America/<br>Argentina/Catamarca America/Argentina/Salta America/<br>Argentina/Catamarca America/Argentina/Salta America/<br>Argentina/Catamarca America/Argentina/Salta America/<br>Argentina/Catamarca America/Argentina/Salta America/<br>Argentina/Catamarca America/Argentina/Salta America/<br>Argentina/Catamarca America/Argentina/Salta America/<br>Argentina/Catamarca America/Argentina/Salta America/<br>Argentina/San_Juan America/Argentina/San_Luis America/<br>Argentina/San_Juan America/Argentina/San_Luis America/<br>Atikokan America/Argentina/San_Luis America/<br>Bahia America/Bahia_Banderas<br>America/Babados America/Belem America/<br>Bahia America/Bahia_Banderas<br>America/Boise America/Buenos_Aires America/<br>Bahia America/Bahia_Banderas<br>America/Boise America/Campo_Grande America/                                                                                                    | Blanturo                 | Africa/Bissau                   | ATTICA/            |
| Africa/bujunudia Africa/Carlo Africa/<br>Casablanca Africa/Ceuta Africa/<br>Conakry Africa/Dakar Africa/Dar_es_Salaam Africa/Djibouti Africa/<br>Douala Africa/Ceuta Africa/<br>Douala Africa/Cajonee Africa/<br>Freetown Africa/Gaborone Africa/<br>Juba Africa/Kampala Africa/<br>Khartoum Africa/Kigali Africa/<br>Khartoum Africa/Lagos Africa/<br>Libreville Africa/Lome Africa/<br>Luanda Africa/Lome Africa/<br>Luanda Africa/Lome Africa/<br>Maputo Africa/Maseru Africa/<br>Mabane Africa/Maseru Africa/<br>Nouakchott Africa/Nairobi Africa/<br>Nouakchott Africa/Namey Africa/<br>Nouakchott Africa/Namey Africa/<br>Nouakchott Africa/Namey Africa/<br>Namerica/Adak America/Antigua America/<br>Argentina/Catamarca America/Argentina/Buenos_Aires<br>America/Argentina/Buenos_Aires<br>America/Argentina/Buenos_Aires<br>America/Argentina/Catamarca America/Argentina/Salta America/<br>Argentina/Catamarca America/Argentina/Sunca<br>Africa/Argentina/Catamarca America/Argentina/Salta America/<br>Argentina/Catamarca America/Argentina/Salta America/<br>America/Bahaganderas<br>America/Bahaganderas<br>America/Bahaganderas<br>America/Bahaganderas<br>America/Bahaganderas<br>America/Bahaganderas<br>America/Bahaganderas                                                                                                    | Africa / Rujumbura       | Africa/Cairo                    | Africal            |
| CasabrahcaAfrica/cettaAfrica/ConakryAfrica/DakarAfrica/Dar_es_SalaamAfrica/DjiboutiAfrica/DoualaAfrica/El_AaiunAfrica/PreetownAfrica/GaboroneAfrica/HarareAfrica/JohannesburgAfrica/JubaAfrica/KampalaAfrica/KhartoumAfrica/KigaliAfrica/Africa/KinshasaAfrica/LagosAfrica/LibrevilleAfrica/LomeAfrica/LuandaAfrica/LubumbashiAfrica/Africa/LusakaAfrica/MaseruAfrica/MbabaneAfrica/NagedugouAfrica/NouakchottAfrica/NameyAfrica/NouakchottAfrica/NairobiAfrica/NouakchottAfrica/TripoliAfrica/Anerica/AdakAmerica/AnchorageAmerica/ArguainaAmerica/Argentina/Buenos_AiresAmerica/America/Argentina/CatamarcaAmerica/Argentina/ComodRivadavia America/ArguninaAmerica/Argentina/JujuyAmerica/Argentina/CordobaAmerica/Argentina/San_LuisAmerica/Argentina/CatamarcaAmerica/Argentina/San_LuisAmerica/Argentina/CatamarcaAmerica/Argentina/San_LuisAmerica/Argentina/CatamarcaAmerica/Argentina/San_LuisAmerica/Argentina/CatamarcaAmerica/Argentina/San_LuisAmerica/Argentina/CatamarcaAmerica/Argentina/San_LuisAmerica/Argentina/CatamarcaAmerica/Argentina/San_LuisAmerica/Argentina/San_JuanAmerica/Argentina/Sa                                                                                                    | ATTICA/ BUJUIIDUTA       | Africa/Carro                    | Alfica/            |
| Africa/Dar_es_Salaam Africa/Dibouti Africa/<br>Africa/Dar_es_Salaam Africa/Dibouti Africa/<br>Douala Africa/El_Aaiun Africa/<br>Freetown Africa/Gaborone Africa/<br>Juba Africa/Kampala Africa/<br>Juba Africa/Kampala Africa/<br>Khartoum Africa/Kigali<br>Africa/Kinshasa Africa/Lagos Africa/<br>Libreville Africa/Lubumbashi<br>Africa/Lusaka Africa/Malabo Africa/<br>Maputo Africa/Maseru Africa/<br>Maputo Africa/Maseru Africa/<br>Mbabane Africa/Nairobi Africa/<br>Nouakchott Africa/Nairobi Africa/<br>Nouakchott Africa/Nairobi Africa/<br>Nouakchott Africa/Niamey Africa/<br>Nouakchott Africa/Tripoli Africa/<br>Timbuktu Africa/Antigua America/<br>Anguilla America/Antigua America/<br>Arguaina America/Argentina/Buenos_Aires<br>America/Adak America/Argentina/Salta America/<br>Argentina/Codoba America/Argentina/Salta America/<br>Argentina/Catamarca America/Argentina/Salta America/<br>Argentina/Catamarca America/Argentina/Salta America/<br>Argentina/Catamarca America/Argentina/Salta America/<br>Argentina/Catamarca America/Argentina/Salta America/<br>Argentina/La_Rioja America/Argentina/Salta America/<br>Argentina/Tucuman America/Argentina/San_Luis America/<br>Atkokan America/Argentina/Salta America/<br>Atkokan America/Asuncion America/<br>Atkokan America/Asuncion America/<br>Atkokan America/Asuncion America/<br>Atkokan America/Asuncion America/<br>Atkokan America/Asuncion America/<br>Atkokan America/Asuncion America/<br>Atkokan America/Asuncion America/<br>Atkokan America/Asuncion America/<br>Bahia America/Asuncion America/<br>Bahia America/Asuncion America/<br>Bahia America/Baha_Banderas<br>America/Barbados America/Balanderas<br>America/Barbados America/Balanderas<br>America/Barbados America/Balanderas<br>America/Babades America/Balanderas<br>America/Babades America/Balanderas<br>America/Babades America/Balanderas                                                                                                    | Casabianca               |                                 | ATTICA/            |
| Arrica/Usi_es_Salaam     Arrica/Ujibutil     Arrica/       Douala     Africa/El_Aaiun     Africa/       Freetown     Africa/Gaborone     Africa/       Africa/Harare     Africa/Johannesburg     Africa/       Juba     Africa/Kampala     Africa/       Khartoum     Africa/Kigali     Africa/       Africa/Kinshasa     Africa/Lagos     Africa/       Libreville     Africa/Lome     Africa/       Luanda     Africa/Maseru     Africa/       Maputo     Africa/Maseru     Africa/       Mabane     Africa/Namey     Africa/       Nuakchott     Africa/Nainobi     Africa/       Nuakchott     Africa/Nainobi     Africa/       Nuakchott     Africa/Nainobi     Africa/       Nuakchott     Africa/Nainey     Africa/       Nuakchott     Africa/Nainobek     America/       Anguilla     America/Antigua     America/       Araguaina     America/Argentina/Buenos_Aires     America/       Argentina/Cordoba     America/Argentina/San_Luis     America/       Argentina/Cordoba     America/Argentina/San_Luis     America/       Argentina/Cordoba     America/Argentina/San_Luis     America/       Argentina/Cordoba     America/Argentina/San_Luis     America/       Argentina/S                                                                                                    |                          | Africa/Dakar                    |                    |
| DoualaAfrica/El_AalunAfrica/FreetownAfrica/GaboroneAfrica/HarareAfrica/GaboroneAfrica/HarareAfrica/KampalaAfrica/JubaAfrica/KampalaAfrica/KhartoumAfrica/KigaliAfrica/LagosAfrica/LibrevilleAfrica/LobmbashiAfrica/LuandaAfrica/LububbashiAfrica/MalaboAfrica/MaputoAfrica/MaseruAfrica/MaputoAfrica/MaseruAfrica/MbabaneAfrica/NameyAfrica/NouakchottAfrica/NameyAfrica/NouakchottAfrica/CayagdougouAfrica/Africa/Porto-NovoAfrica/TripoliAfrica/TimbuktuAfrica/AntiguaAmerica/AnguillaAmerica/AntiguaAmerica/AraguainaAmerica/Argentina/Cuenos_AiresAmerica/Argentina/CordobaAmerica/Argentina/San_LuisAmerica/Argentina/CordobaAmerica/Argentina/San_LuisAmerica/Argentina/TucumanAmerica/Argentina/San_LuisAmerica/Argentina/TucumanAmerica/Argentina/San_LuisAmerica/Africa/Bahia_BanderasAmerica/AtkaAmerica/Africa/LagibabdosAmerica/AtkaAmerica/Africa/LagibabdosAmerica/BelemAmerica/Argentina/TucumanAmerica/BelemAmerica/Argentina/TucumanAmerica/AsuncionAmerica/Argentina/TucumanAmerica/AsuncionAmerica/Anerica/BahaganderasAmerica/Bahia_BanderasAmerica/ <td>Atrica/Dar_es_Salaam</td> <td>Africa/Djibouti</td> <td>Africa/</td>                                                                                                    | Atrica/Dar_es_Salaam     | Africa/Djibouti                 | Africa/            |
| rreetown       Africa/Jababorone         Africa/Harare       Africa/Johannesburg       Africa/         Africa/Harare       Africa/Kampala       Africa/         Khartoum       Africa/Kigali       Africa/         Khartoum       Africa/Lagos       Africa/         Libreville       Africa/Lubumbashi       Africa/         Luanda       Africa/Lubumbashi       Africa/         Maputo       Africa/Maseru       Africa/         Maputo       Africa/Mogadishu       Africa/         Africa/Monrovia       Africa/Nairobi       Africa/         Nouakchott       Africa/Naimey       Africa/         Nouakchott       Africa/Niamey       Africa/         Africa/Porto-Novo       Africa/Sao_Tome       Africa/         Africa/Malbok       Africa/Mindhoek       America/         Anguilla       America/Argentina/Buenos_Aires       America/         Arguaina       America/Argentina/Buenos_Aires       America/         Argentina/Cordoba       America/Argentina/Mendoza       America/         Argentina/Cordoba       America/Argentina/San_Luis       America/         Argentina/San_Juan       America/Argentina/San_Luis       America/         Argentina/Tucuman       America/Asuncion       Ameri                                                                                                    | Douala                   | Africa/El_Aalun                 | ATTICA/            |
| Africa/Harare     Africa/Johannesburg     Africa/       Juba     Africa/Kampala     Africa/       Khartoum     Africa/Kigali     Africa/       Africa/Kinshasa     Africa/Lagos     Africa/       Libreville     Africa/Lubumbashi     Africa/       Africa/Lusaka     Africa/Malabo     Africa/       Maputo     Africa/Maseru     Africa/       Mbabane     Africa/Nairobi     Africa/       Nouakchott     Africa/Nairobi     Africa/       Nouakchott     Africa/Nairobi     Africa/       Nouakchott     Africa/Nairobi     Africa/       Nuis     Africa/Nairobi     Africa/       Nuakchott     Africa/Nianey     Africa/       Nouakchott     Africa/Nianey     Africa/       Nuis     Africa/Nianey     Africa/       Nuis     Africa/Nainey     Africa/       Nuakinott     Africa/Nainey     Africa/       Nuakinott     Africa/Nainey     Africa/       Nuakinott     Africa/Nainey     Africa/       Nuakinott     Africa/Nainey     Africa/       Nuakinott     Africa/Nianey     Africa/       Nuakinott     Africa/Nianey     Africa/       Nuakinott     Africa/Nianey     Africa/       Africa/Nonovia     Africa/Nindhoek                                                                                                    | Freetown                 | Africa/Gaborone                 |                    |
| Juba Arrica/Kampala Arrica/<br>Khartoum Africa/Kigali<br>Africa/Kinshasa Africa/Lagos Africa/<br>Libreville Africa/Lome Africa/<br>Luanda Africa/Lubumbashi<br>Africa/Lusaka Africa/Malabo Africa/<br>Maputo Africa/Maseru Africa/<br>Mbabane Africa/Mogadishu<br>Africa/Monrovia Africa/Nairobi Africa/<br>Ndjamena Africa/Naimey Africa/<br>Nouakchott Africa/Ouagadougou<br>Africa/Porto-Novo Africa/Sao_Tome Africa/<br>Timbuktu Africa/Tripoli Africa/<br>Tunis Africa/Windhoek<br>America/Adak America/Anchorage America/<br>Araguaina America/Antigua America/<br>Argentina/Catamarca America/Argentina/Buenos_Aires<br>America/Argentina/Catamarca America/Argentina/ComodRivadavia America/<br>Argentina/Catamarca America/Argentina/Salta America/<br>Argentina/La_Rioja America/Argentina/Salta America/<br>Argentina/San_Juan America/Argentina/Salta America/<br>Argentina/Tucuman America/Argentina/Ushuaia<br>America/Argentina/San_Luis America/<br>Atikokan America/Atka America/Asuncion America/<br>Atikokan America/Atka America/Asuncion America/<br>Atikokan America/Atka America/Asuncion America/<br>Atikokan America/Atka America/<br>Atikokan America/Atka America/<br>Atikokan America/Atka America/<br>Atikokan America/Bahia_Banderas<br>America/Barbados America/Belem America/<br>Bahia America/Balac-Sablon America/<br>Boa_Vista America/Bogota<br>America/Boise America/Campo_Grande America/<br>Cambridge_Bay America/Campo_Grande America/                                                                                                    | Africa/Harare            | Africa/Johannesburg             | Africa/            |
| KhartoumAfrica/KigaliAfrica/KinshasaAfrica/LagosAfrica/LibrevilleAfrica/LomeAfrica/LuandaAfrica/LubumbashiAfrica/Africa/LusakaAfrica/MalaboAfrica/MaputoAfrica/MaseruAfrica/MbabaneAfrica/MogadishuAfrica/Africa/MonroviaAfrica/NairobiAfrica/NouakchottAfrica/OuagadougouAfrica/Africa/Porto-NovoAfrica/Sao_TomeAfrica/TimbuktuAfrica/TripoliAfrica/TunisAfrica/MindokekAmerica/AntiguaAnguillaAmerica/AntiguaAmerica/ArguainaAmerica/Argentina/ComodRivadavia America/America/Argentina/ComodRivadavia America/Argentina/CordobaAmerica/Argentina/SaltaAmerica/Argentina/CardamarcaAmerica/Argentina/SaltaAmerica/Argentina/San_JuanAmerica/Argentina/SaltaAmerica/Argentina/TucumanAmerica/Argentina/UshuaiaAmerica/America/Argentina/San_LuisAmerica/America/AtikokanAmerica/AtkaAmerica/BahiaAmerica/AtkaAmerica/BahiaAmerica/Bahia_BanderasAmerica/Bahia_BanderasAmerica/BabiaoAmerica/Balta-SaltonAmerica/Boa_VistaAmerica/BogotaAmerica/BelemAmerica/BoiseAmerica/BogotaAmerica/America/BoiseAmerica/BogotaAmerica/America/BoiseAmerica/Compo_GrandeAmerica/                                                                                                    | Juba                     | Africa/Kampala                  | Africa/            |
| Africa/Kinshasa     Africa/Lagos     Africa/       Libreville     Africa/Lome     Africa/       Luanda     Africa/Lubumbashi     Africa/       Africa/Lusaka     Africa/Malabo     Africa/       Maputo     Africa/Maseru     Africa/       Mbabane     Africa/Mogadishu     Africa/Nairobi     Africa/       Ndjamena     Africa/Naimey     Africa/       Nouakchott     Africa/Ouagadougou     Africa/       Africa/Porto-Novo     Africa/Sao_Tome     Africa/       Timbuktu     Africa/Mindhek     America/Anchorage     America/       Anguilla     America/Antigua     America/       Araguaina     America/Argentina/Buenos_Aires     America/       Argentina/Cardamarca     America/Argentina/ComodRivadavia America/       Argentina/Cardoba     America/Argentina/Jujuy     America/       Argentina/Cardoba     America/Argentina/Salta     America/       Argentina/San_Juan     America/Argentina/San_Luis     America/       Argentina/Tucuman     America/Asuncion     America/       Atikokan     America/Asuncion     America/       Bahia     America/Bahia_Banderas     America/       America/Barbados     America/Balac-Salon     America/       Belize     America/Bogota     America/       America/                                                                                                    | Khartoum                 | Africa/Kigali                   |                    |
| Libreville Africa/Lome Africa/<br>Luanda Africa/Lubumbashi<br>Africa/Lusaka Africa/Malabo Africa/<br>Maputo Africa/Maseru Africa/<br>Mbabane Africa/Mogadishu<br>Africa/Monrovia Africa/Nairobi Africa/<br>Ndjamena Africa/Niamey Africa/<br>Nouakchott Africa/Ouagadougou<br>Africa/Porto-Novo Africa/Sao_Tome Africa/<br>Timbuktu Africa/Tripoli Africa/<br>Tunis Africa/Windhoek<br>America/Adak America/Anchorage America/<br>Anguilla America/Antigua America/<br>Araguaina America/Argentina/Buenos_Aires<br>America/Argentina/Catamarca America/Argentina/ComodRivadavia America/<br>Argentina/Cordoba America/Argentina/Jujuy America/<br>Argentina/La_Rioja America/Argentina/San_Luis America/<br>Argentina/San_Juan America/Argentina/San_Luis America/<br>Argentina/Tucuman America/Argentina/Ushuaia<br>America/Argentina/La_Rioja America/Argentina/Ushuaia<br>America/Argentina/La_Rioja America/Argentina/Ushuaia<br>America/Argentina/Tucuman America/Argentina/Ushuaia<br>America/Argentina/Tucuman America/Argentina/Ushuaia<br>America/Argentina/Tucuman America/Argentina/Ushuaia<br>America/Argentina/Tucuman America/Argentina/Ushuaia<br>America/Argentina/Baha_Banderas<br>America/Bahia_Banderas<br>America/Bahia_America/Bah | Africa/Kinshasa          | Africa/Lagos                    | Africa/            |
| LuandaAfrica/LubumbashiAfrica/LusakaAfrica/MalaboAfrica/MaputoAfrica/MaseruAfrica/MbabaneAfrica/MogadishuAfrica/NoirobiAfrica/NdjamenaAfrica/NiameyAfrica/NouakchottAfrica/OuagadougouAfrica/Africa/Porto-NovoAfrica/TripoliAfrica/TimbuktuAfrica/TripoliAfrica/TunisAfrica/AntiguaAmerica/AnguillaAmerica/AntiguaAmerica/AraguainaAmerica/Argentina/Buenos_AiresAmerica/Argentina/CordobaAmerica/Argentina/San_LuisAmerica/Argentina/San_JuanAmerica/Argentina/San_LuisAmerica/Argentina/TucumanAmerica/Argentina/San_LuisAmerica/Argentina/TucumanAmerica/Argentina/San_LuisAmerica/AtikokanAmerica/Atgentina/San_LuisAmerica/AtikokanAmerica/Atgentina/BanderasAmerica/AtikokanAmerica/Bahia_BanderasAmerica/America/BabadosAmerica/BalerasAmerica/America/BolseAmerica/Balenc-SablonAmerica/BahiaAmerica/BogotaAmerica/BelemAmerica/America/BoiseAmerica/BogotaAmerica/America/BoiseAmerica/Campo_GrandeAmerica/Cambridge_BayAmerica/Campo_GrandeAmerica/                                                                                                    | Libreville               | Africa/Lome                     | Africa/            |
| Africa/LusakaAfrica/MalaboAfrica/MaputoAfrica/MaseruAfrica/MabaneAfrica/MogadishuAfrica/MoroviaAfrica/NairobiAfrica/NdjamenaAfrica/NiameyAfrica/NouakchottAfrica/OuagadougouAfrica/Porto-NovoAfrica/Sao_TomeAfrica/Africa/Porto-NovoAfrica/TripoliAfrica/Africa/TimbuktuAfrica/TripoliAfrica/America/AnguillaAmerica/AntiguaAmerica/AraguainaAmerica/Argentina/Buenos_AiresAmerica/Argentina/CordobaAmerica/Argentina/San_LuisAmerica/Argentina/San_JuanAmerica/Argentina/San_LuisAmerica/Argentina/TucumanAmerica/Argentina/San_LuisAmerica/AtikokanAmerica/Argentina/San_LuisAmerica/AtikokanAmerica/Atgentina/BanderasAmerica/AtikokanAmerica/AtgelemAmerica/AtikokanAmerica/Bahia_BanderasAmerica/America/BoiseAmerica/BelemAmerica/BahiaAmerica/BoltaAmerica/America/BoltaAmerica/BelemAmerica/America/BoltaAmerica/BelemAmerica/America/BoltaAmerica/BoltaAmerica/Africa/Lagentia/BoltaAmerica/BoltaAmerica/Argentina/TucumanAmerica/AtkaAmerica/America/Bahia_BanderasAmerica/BelemAmerica/America/BoltaAmerica/BelemAmerica/America/BoltaAmerica/BoltaAmerica/America/Bo                                                                                                    | Luanda                   | Africa/Lubumbashi               |                    |
| MaputoAfrica/MaseruAfrica/MbabaneAfrica/MogadishuAfrica/MonroviaAfrica/NairobiAfrica/NdjamenaAfrica/NiameyAfrica/NouakchottAfrica/OuagadougouAfrica/Porto-NovoAfrica/Sao_TomeAfrica/Africa/Porto-NovoAfrica/TripoliAfrica/Africa/TunisAfrica/TripoliAfrica/America/AnguillaAmerica/AntiguaAmerica/AraguainaAmerica/Argentina/Buenos_AiresAmerica/Argentina/CordobaAmerica/Argentina/MendozaAmerica/Argentina/San_JuanAmerica/Argentina/San_LuisAmerica/Argentina/TucumanAmerica/Argentina/UshuaiaAmerica/America/Argentina/RuoAmerica/Argentina/UshuaiaAmerica/America/BarbadosAmerica/Atgentina/BanderasAmerica/America/BarbadosAmerica/Balanc-SalonAmerica/BahiaAmerica/Balnac-SalonAmerica/BalizeAmerica/Balnac-SalonAmerica/BalizeAmerica/Balnac-SalonAmerica/Bo_VistaAmerica/BanderasAmerica/America/BoiseAmerica/BogotaAmerica/America/BoiseAmerica/BogotaAmerica/America/BoiseAmerica/Campo_GrandeAmerica/America/BoiseAmerica/Campo_GrandeAmerica/America/BoiseAmerica/Campo_GrandeAmerica/America/BoiseAmerica/BanderasAmerica/America/BoiseAmerica/BolograndeAmerica/America/BoiseAmeric                                                                                                    | Africa/Lusaka            | Africa/Malabo                   | Africa/            |
| MbabaneAfrica/MogadishuAfrica/MonroviaAfrica/NairobiAfrica/NimeyNdjamenaAfrica/NiameyAfrica/NimeyNouakchottAfrica/OuagadougouAfrica/Porto-NovoAfrica/Sao_TomeAfrica/TimbuktuAfrica/TripoliAfrica/TunisAfrica/WindhoekAmerica/AnchorageAmerica/AnguillaAmerica/AntiguaAmerica/AraguainaAmerica/Argentina/Buenos_AiresAmerica/Argentina/ComodRivadavia America/Argentina/CordobaAmerica/Argentina/MendozaAmerica/Argentina/San_JuanAmerica/Argentina/San_LuisAmerica/Argentina/TucumanAmerica/Argentina/UshuaiaAmerica/America/ArubaAmerica/Atgentina/UshuaiaAmerica/America/Argentina/San_JuanAmerica/Argentina/San_LuisAmerica/AfikokanAmerica/Atgentina/UshuaiaAmerica/America/ArubaAmerica/Atgentina/UshuaiaAmerica/America/BarbadosAmerica/Bahia_BanderasAmerica/BahiaAmerica/Balnac-SablonAmerica/BolizeAmerica/Balnac-SablonAmerica/Boa_VistaAmerica/BogotaAmerica/America/BoiseAmerica/Campo_GrandeAmerica/Cambridge_BayAmerica/Campo_GrandeAmerica/                                                                                                    | Maputo                   | Africa/Maseru                   | Africa/            |
| Africa/MonroviaAfrica/NairobiAfrica/NdjamenaAfrica/NiameyAfrica/NouakchottAfrica/OuagadougouAfrica/Porto-NovoAfrica/Sao_TomeAfrica/Africa/Porto-NovoAfrica/TripoliAfrica/Africa/TumisAfrica/WindhoekAmerica/AntiguaAmerica/AnguillaAmerica/AntiguaAmerica/America/AraguainaAmerica/Argentina/Buenos_AiresAmerica/Argentina/CordobaAmerica/Argentina/JujuyAmerica/Argentina/La_RiojaAmerica/Argentina/San_LuisAmerica/Argentina/San_JuanAmerica/Argentina/UshuaiaAmerica/America/Argentina/TucumanAmerica/Argentina/UshuaiaAmerica/AtikokanAmerica/AtkaAmerica/Aharica/BarbadosAmerica/Bahia_BanderasAmerica/America/BarbadosAmerica/Balanc-SablonAmerica/BaliaAmerica/Balanc-SablonAmerica/Boa_VistaAmerica/BogotaAmerica/America/BoiseAmerica/Campo_GrandeAmerica/Cambridge_BayAmerica/Campo_GrandeAmerica/                                                                                                    | Mbabane                  | Africa/Mogadishu                |                    |
| NdjamenaAfrica/NiameyAfrica/NouakchottAfrica/OuagadougouAfrica/Porto-NovoAfrica/Cao_TomeAfrica/TimbuktuAfrica/TripoliAfrica/TunisAfrica/WindhoekAmerica/AnchorageAmerica/AnguillaAmerica/AntiguaAmerica/AraguainaAmerica/Argentina/Buenos_AiresAmerica/Argentina/CordobaAmerica/Argentina/JujuyAmerica/Argentina/CordobaAmerica/Argentina/MendozaAmerica/Argentina/San_JuanAmerica/Argentina/San_LuisAmerica/Argentina/TucumanAmerica/Argentina/UshuaiaAmerica/America/ArubaAmerica/Argentina/UshuaiaAmerica/America/ArubaAmerica/Argentina/UshuaiaAmerica/Angentina/TucumanAmerica/Argentina/BanderasAmerica/Anerica/Bahia_BanderasAmerica/Bahia_BanderasAmerica/America/BahiaAmerica/Bahia_SalonAmerica/BahiaAmerica/Blanc-SablonAmerica/Boa_VistaAmerica/BogotaAmerica/America/BayAmerica/Campo_GrandeAmerica/                                                                                                    | Africa/Monrovia          | Africa/Nairobi                  | Africa/            |
| NouakchottAfrica/OuagadougouAfrica/Porto-NovoAfrica/Sao_TomeAfrica/TimbuktuAfrica/TripoliAfrica/TunisAfrica/WindhoekAmerica/AnchorageAmerica/America/AdakAmerica/AntiguaAmerica/AnguillaAmerica/AntiguaAmerica/AraguainaAmerica/Argentina/Buenos_AiresAmerica/Argentina/CordobaAmerica/Argentina/JujuyAmerica/Argentina/CordobaAmerica/Argentina/MendozaAmerica/Argentina/San_JuanAmerica/Argentina/San_LuisAmerica/Argentina/TucumanAmerica/Argentina/UshuaiaAmerica/AtikokanAmerica/AtkaAmerica/AhaiaAmerica/AtkaAmerica/BahiaAmerica/Bahia_BanderasAmerica/BelizeAmerica/Blanc-SablonAmerica/Boa_VistaAmerica/Blanc-SablonAmerica/America/BoiseAmerica/BogotaAmerica/America/BayAmerica/Campo_GrandeAmerica/America/BayAmerica/Campo_GrandeAmerica/                                                                                                    | Ndjamena                 | Africa/Niamey                   | Africa/            |
| Africa/Porto-NovoAfrica/Sao_TomeAfrica/TimbuktuAfrica/TripoliAfrica/TunisAfrica/WindhoekAmerica/AntiguaAmerica/America/AdakAmerica/AntiguaAmerica/AnguillaAmerica/AntiguaAmerica/AraguainaAmerica/Argentina/Buenos_AiresAmerica/Argentina/CatamarcaAmerica/Argentina/ComodRivadavia America/Argentina/CordobaAmerica/Argentina/JujuyAmerica/Argentina/La_RiojaAmerica/Argentina/MendozaAmerica/Argentina/San_JuanAmerica/Argentina/UshuaiaAmerica/Argentina/TucumanAmerica/Argentina/UshuaiaAmerica/AtikokanAmerica/AtkaAmerica/BahiaAmerica/Bahia_BanderasAmerica/BelizeAmerica/Blanc-SablonAmerica/Boa_VistaAmerica/BogotaAmerica/Buenos_AiresAmerica/BoiseAmerica/Buenos_AiresAmerica/Cambridge_BayAmerica/Campo_GrandeAmerica/                                                                                                    | Nouakchott               | Africa/Ouagadougou              |                    |
| TimbuktuAfrica/TripoliAfrica/TunisAfrica/WindhoekAmerica/AdakAmerica/AnchorageAmerica/AnguillaAmerica/AntiguaAmerica/America/AraguainaAmerica/Argentina/Buenos_AiresAmerica/Argentina/ComodRivadavia America/Argentina/CordobaAmerica/Argentina/JujuyAmerica/Argentina/La_RiojaAmerica/Argentina/MendozaAmerica/Argentina/SaltaAmerica/Argentina/San_JuanAmerica/Argentina/UshuaiaAmerica/America/Argentina/TucumanAmerica/Atgentina/UshuaiaAmerica/America/AtikokanAmerica/AtkaAmerica/America/BahiaAmerica/Bahia_BanderasAmerica/Bahia_BanderasAmerica/BelizeAmerica/Blanc-SablonAmerica/America/Boa_VistaAmerica/BogotaAmerica/BogotaAmerica/America/BoiseAmerica/Campo_GrandeAmerica/Cambridge_BayAmerica/Campo_GrandeAmerica/                                                                                                    | Africa/Porto-Novo        | Africa/Sao_Tome                 | Africa/            |
| TunisAfrica/WindhoekAmerica/AdakAmerica/AnchorageAmerica/AnguillaAmerica/AntiguaAmerica/AraguainaAmerica/Argentina/Buenos_AiresAmerica/Argentina/ComodRivadavia America/Argentina/CordobaAmerica/Argentina/JujuyAmerica/Argentina/La_RiojaAmerica/Argentina/MendozaAmerica/Argentina/SaltaArgentina/San_JuanAmerica/Argentina/UshuaiaAmerica/Argentina/TucumanAmerica/Argentina/UshuaiaAmerica/AtikokanAmerica/AtkaAmerica/BahiaAmerica/Bahia_BanderasAmerica/BalizeAmerica/Blanc-SablonAmerica/Boa_VistaAmerica/BapsotaAmerica/BogotaAmerica/BoiseAmerica/BogotaAmerica/Buenos_AiresAmerica/BoiseAmerica/Campo_GrandeAmerica/                                                                                                    | Timbuktu                 | Africa/Tripoli                  | Africa/            |
| America/AdakAmerica/AnchorageAmerica/AAnguillaAmerica/AntiguaAmerica/AraguainaAmerica/Argentina/Buenos_AiresAmerica/Argentina/CatamarcaAmerica/Argentina/ComodRivadavia America/Argentina/CordobaAmerica/Argentina/JujuyAmerica/Argentina/La_RiojaAmerica/Argentina/MendozaAmerica/Argentina/San_JuanAmerica/Argentina/UshuaiaAmerica/Argentina/TucumanAmerica/Argentina/UshuaiaAmerica/AtikokanAmerica/AtkaAmerica/BahiaAmerica/Bahia_BanderasAmerica/BalizeAmerica/Blanc-SablonAmerica/BelizeAmerica/Blanc-SablonAmerica/Boa_VistaAmerica/BogotaAmerica/Buenos_AiresAmerica/BoiseAmerica/Campo_GrandeAmerica/Cambridge_BayAmerica/Campo_GrandeAmerica/                                                                                                    | Tunis                    | Africa/Windhoek                 |                    |
| AnguillaAmerica/AntiguaAmerica/AraguainaAmerica/Argentina/Buenos_AiresAmerica/Argentina/CatamarcaAmerica/Argentina/ComodRivadavia America/Argentina/CordobaAmerica/Argentina/JujuyAmerica/Argentina/La_RiojaAmerica/Argentina/MendozaAmerica/Argentina/San_JuanAmerica/Argentina/UshuaiaAmerica/Argentina/TucumanAmerica/Argentina/UshuaiaAmerica/America/ArubaAmerica/AtkaAmerica/BahiaAmerica/Bahia_BanderasAmerica/BahiaAmerica/Blanc-SablonAmerica/BelizeAmerica/Blanc-SablonAmerica/Boa_VistaAmerica/BoiseAmerica/Buenos_AiresAmerica/Cambridge_BayAmerica/Campo_GrandeAmerica/                                                                                                    | America/Adak             | America/Anchorage               | America/           |
| AraguainaAmerica/Argentina/Buenos_AiresAmerica/Argentina/CatamarcaAmerica/Argentina/ComodRivadavia America/Argentina/CordobaAmerica/Argentina/JujuyAmerica/Argentina/La_RiojaAmerica/Argentina/MendozaAmerica/Argentina/SaltaAmerica/America/Argentina/Rio_GallegosAmerica/Argentina/SaltaAmerica/Argentina/San_JuanAmerica/Argentina/San_LuisAmerica/Argentina/TucumanAmerica/Argentina/UshuaiaAmerica/America/ArubaAmerica/AkkaAmerica/AtikokanAmerica/AtkaAmerica/BahiaAmerica/Bahia_BanderasAmerica/BelizeAmerica/Blanc-SablonAmerica/Boa_VistaAmerica/BogotaAmerica/Buenos_AiresAmerica/Cambridge_BayAmerica/Campo_GrandeAmerica/                                                                                                    | Anguilla                 | America/Antigua                 | America/           |
| America/Argentina/CatamarcaAmerica/Argentina/ComodRivadaviaAmerica/Argentina/LaArgentina/CordobaAmerica/Argentina/JujuyAmerica/Argentina/La_RiojaAmerica/Argentina/MendozaAmerica/Argentina/SaltaAmerica/America/Argentina/Rio_GallegosAmerica/Argentina/SaltaAmerica/Argentina/San_JuanAmerica/Argentina/UshuaiaAmerica/Argentina/UshuaiaAmerica/ArubaAmerica/Argentina/UshuaiaAmerica/AtikokanAmerica/AtkaAmerica/BahiaAmerica/Bahia_BanderasAmerica/BelizeAmerica/Blanc-SablonAmerica/Boa_VistaAmerica/BogotaAmerica/Buenos_AiresAmerica/Cambridge_BayAmerica/Campo_GrandeAmerica/                                                                                                    | Araguaina                | America/Argentina/Buenos_Aires  |                    |
| Argentina/CordobaAmerica/Argentina/JujuyAmerica/Argentina/La_RiojaAmerica/Argentina/MendozaAmerica/Argentina/SaltaAmerica/America/Argentina/Rio_GallegosAmerica/Argentina/SaltaAmerica/Argentina/San_JuanAmerica/Argentina/San_LuisAmerica/Argentina/TucumanAmerica/Argentina/UshuaiaAmerica/Argentina/UshuaiaAmerica/ArubaAmerica/AtkaAmerica/AtikokanAmerica/AtkaAmerica/BahiaAmerica/Bahia_BanderasAmerica/BelizeAmerica/Blanc-SablonAmerica/Boa_VistaAmerica/BogotaAmerica/Buenos_AiresAmerica/Cambridge_BayAmerica/Campo_GrandeAmerica/                                                                                                    | America/Argentina/Catama | arca America/Argentina/ComodR   | livadavia America/ |
| Argentina/La_RiojaAmerica/Argentina/MendozaAmerica/Argentina/Rio_GallegosAmerica/Argentina/SaltaAmerica/Argentina/SaltaArgentina/San_JuanAmerica/Argentina/San_LuisAmerica/Argentina/TucumanAmerica/Argentina/UshuaiaAmerica/AsuncionAmerica/AtikokanAmerica/AtkaAmerica/BahiaAmerica/Bahia_BanderasAmerica/BelizeAmerica/Blanc-SablonAmerica/Boa_VistaAmerica/BogotaAmerica/America/BoiseAmerica/Buenos_AiresAmerica/Cambridge_BayAmerica/Campo_GrandeAmerica/                                                                                                    | Argentina/Cordoba        | America/Argentina/Jujuy         | America/           |
| America/Argentina/Rio_GallegosAmerica/Argentina/SaltaAmerica/Argentina/San_JuanAmerica/Argentina/San_LuisAmerica/Argentina/TucumanAmerica/Argentina/UshuaiaAmerica/ArubiaAmerica/ArubaAmerica/AsuncionAmerica/AtikokanAmerica/AtkaAmerica/BahiaAmerica/Bahia_BanderasAmerica/BelemAmerica/BarbadosAmerica/Blanc-SablonAmerica/Boa_VistaAmerica/BogotaAmerica/Buenos_AiresAmerica/BoiseAmerica/Buenos_AiresAmerica/                                                                                                    | Argentina/La_Rioja       | America/Argentina/Mendoza       |                    |
| Argentina/San_JuanAmerica/Argentina/San_LuisAmerica/Argentina/TucumanAmerica/Argentina/UshuaiaAmerica/America/ArubaAmerica/AsuncionAmerica/AtikokanAmerica/AtkaAmerica/BahiaAmerica/Bahia_BanderasAmerica/America/BarbadosAmerica/BelemAmerica/BelizeAmerica/Blanc-SablonAmerica/Boa_VistaAmerica/BogotaAmerica/Buenos_AiresAmerica/Cambridge_BayAmerica/Campo_GrandeAmerica/                                                                                                    | America/Argentina/Rio_Ga | allegos America/Argentina/Salta | America/           |
| Argentina/TucumanAmerica/Argentina/UshuaiaAmerica/ArubaAmerica/AsuncionAmerica/AtikokanAmerica/AtkaAmerica/BahiaAmerica/Bahia_BanderasAmerica/BalemAmerica/BarbadosAmerica/BelemAmerica/BelizeAmerica/Blanc-SablonAmerica/Boa_VistaAmerica/BogotaAmerica/Buenos_AiresAmerica/Cambridge_BayAmerica/Campo_GrandeAmerica/                                                                                                    | Argentina/San_Juan       | America/Argentina/San_Luis      | America/           |
| America/ArubaAmerica/AsuncionAmerica/AtikokanAmerica/AtkaAmerica/BahiaAmerica/Bahia_BanderasAmerica/BahbadosAmerica/BelemAmerica/BarbadosAmerica/BelemAmerica/BelizeAmerica/Blanc-SablonAmerica/Boa_VistaAmerica/BogotaAmerica/Buenos_AiresAmerica/Cambridge_BayAmerica/Campo_GrandeAmerica/                                                                                                    | Argentina/Tucuman        | America/Argentina/Ushuaia       |                    |
| AtikokanAmerica/AtkaAmerica/BahiaAmerica/Bahia_BanderasAmerica/Bahia_BanderasAmerica/BarbadosAmerica/BelemAmerica/BelizeAmerica/Blanc-SablonAmerica/Boa_VistaAmerica/BogotaAmerica/Buenos_AiresAmerica/America/BoiseAmerica/Buenos_AiresAmerica/Cambridge_BayAmerica/Campo_GrandeAmerica/                                                                                                    | America/Aruba            | America/Asuncion                | America/           |
| BahiaAmerica/Bahia_BanderasAmerica/BarbadosAmerica/BelemAmerica/BelizeAmerica/Blanc-SablonAmerica/Boa_VistaAmerica/BogotaAmerica/Buenos_AiresAmerica/America/BoiseAmerica/Campo_GrandeAmerica/                                                                                                    | Atikokan                 | America/Atka                    | America/           |
| America/BarbadosAmerica/BelemAmerica/BelizeAmerica/Blanc-SablonAmerica/Boa_VistaAmerica/BogotaAmerica/BogotaAmerica/BoiseAmerica/Buenos_AiresAmerica/Cambridge_BayAmerica/Campo_GrandeAmerica/                                                                                                    | Bahia                    | America/Bahia_Banderas          |                    |
| BelizeAmerica/Blanc-SablonAmerica/Boa_VistaAmerica/BogotaAmerica/BoiseAmerica/Buenos_AiresAmerica/Cambridge_BayAmerica/Campo_GrandeAmerica/                                                                                                    | America/Barbados         | America/Belem                   | America/           |
| Boa_Vista America/Bogota<br>America/Boise America/Buenos_Aires America/<br>Cambridge_Bay America/Campo_Grande America/                                                                                                    | Belize                   | America/Blanc-Sablon            | America/           |
| America/BoiseAmerica/Buenos_AiresAmerica/Cambridge_BayAmerica/Campo_GrandeAmerica/                                                                                                    | Boa_Vista                | America/Bogota                  |                    |
| Cambridge_Bay America/Campo_Grande America/                                                                                                    | America/Boise            | America/Buenos_Aires            | America/           |
|                                                                                                    | Cambridge_Bay            | America/Campo_Grande            | America/           |

| Cancun                                                                                                    | America/Caracas                                                                                                    |                                                                                                    |
|----------------------------------------------------------------------------------------------------|----------------------------------------------------------------------------------------------------|----------------------------------------------------------------------------------------------------|
| America/Catamarca                                                                                                    | America/Cayenne                                                                                                    | America/                                                                                                    |
| Cayman                                                                                                    | America/Chicago                                                                                                    | America/                                                                                                    |
| Chihuahua                                                                                                    | America/Coral_Harbour                                                                                                    |                                                                                                    |
| America/Cordoba                                                                                                    | America/Costa_Rica                                                                                                    | America/                                                                                                    |
| Creston                                                                                                    | America/Cuiaba                                                                                                    | America/                                                                                                    |
| Curacao                                                                                                    | America/Danmarkshavn                                                                                                    |                                                                                                    |
| America/Dawson                                                                                                    | America/Dawson_Creek                                                                                                    | America/                                                                                                    |
| Denver                                                                                                    | America/Detroit                                                                                                    | America/                                                                                                    |
| Dominica                                                                                                    | America/Edmonton                                                                                                    |                                                                                                    |
| America/Eirunepe                                                                                                    | America/El_Salvador                                                                                                    | America/                                                                                                    |
| Ensenada                                                                                                    | America/Fort_Nelson                                                                                                    | America/                                                                                                    |
| Fort_Wayne                                                                                                    | America/Fortaleza                                                                                                    |                                                                                                    |
| America/Glace_Bay                                                                                                    | America/Godthab                                                                                                    | America/                                                                                                    |
| Goose_Bay                                                                                                    | America/Grand_Turk                                                                                                    | America/                                                                                                    |
| Grenada                                                                                                    | America/Guadeloupe                                                                                                    |                                                                                                    |
| America/Guatemala                                                                                                    | America/Guayaquil                                                                                                    | America/                                                                                                    |
| Guyana                                                                                                    | America/Halifax                                                                                                    | America/                                                                                                    |
| Havana                                                                                                    | America/Hermosillo                                                                                                    |                                                                                                    |
| America/Indiana/Indianap                                                                                                    | olis America/Indiana/Knox                                                                                                    | America/                                                                                                    |
| Indiana/Marengo                                                                                                    | America/Indiana/Petersburg                                                                                                    | America/Indiana/                                                                                                    |
| Tell_City America                                                                                                    | /Indiana/Vevay                                                                                                    |                                                                                                    |
| America/Indiana/Vincenne                                                                                                    | s America/Indiana/Winamac                                                                                                    | America/                                                                                                    |
|                                                                                                    |                                                                                                    |                                                                                                    |
| Indianapolis                                                                                                    | America/Inuvik                                                                                                    | America/                                                                                                    |
| Indianapolis<br>Iqaluit                                                                                                    | America/Inuvik<br>America/Jamaica                                                                                                    | America/                                                                                                    |
| Indianapolis<br>Iqaluit<br>America/Jujuy                                                                                                    | America/Inuvik<br>America/Jamaica<br>America/Juneau                                                                                                    | America/<br>America/                                                                                                    |
| Indianapolis<br>Iqaluit<br>America/Jujuy<br>Kentucky/Louisville                                                                                                    | America/Inuvik<br>America/Jamaica<br>America/Juneau<br>America/Kentucky/Monticello                                                                                                    | America/<br>America/<br>America/                                                                                                    |
| Indianapolis<br>Iqaluit<br>America/Jujuy<br>Kentucky/Louisville<br>Knox_IN                                                                                                    | America/Inuvik<br>America/Jamaica<br>America/Juneau<br>America/Kentucky/Monticello<br>America/Kralendijk                                                                                                    | America/<br>America/<br>America/                                                                                                    |
| Indianapolis<br>Iqaluit<br>America/Jujuy<br>Kentucky/Louisville<br>Knox_IN<br>America/La_Paz                                                                                                    | America/Inuvik<br>America/Jamaica<br>America/Juneau<br>America/Kentucky/Monticello<br>America/Kralendijk<br>America/Lima                                                                                                    | America/<br>America/<br>America/<br>America/                                                                                                    |
| Indianapolis<br>Iqaluit<br>America/Jujuy<br>Kentucky/Louisville<br>Knox_IN<br>America/La_Paz<br>Los_Angeles                                                                                                    | America/Inuvik<br>America/Jamaica<br>America/Juneau<br>America/Kentucky/Monticello<br>America/Kralendijk<br>America/Lima<br>America/Louisville                                                                                                    | America/<br>America/<br>America/<br>America/<br>America/                                                                                                    |
| Indianapolis<br>Iqaluit<br>America/Jujuy<br>Kentucky/Louisville<br>Knox_IN<br>America/La_Paz<br>Los_Angeles<br>Lower_Princes                                                                                                    | America/Inuvik<br>America/Jamaica<br>America/Juneau<br>America/Kentucky/Monticello<br>America/Kralendijk<br>America/Lima<br>America/Louisville<br>America/Maceio                                                                                                    | America/<br>America/<br>America/<br>America/<br>America/                                                                                                    |
| Indianapolis<br>Iqaluit<br>America/Jujuy<br>Kentucky/Louisville<br>Knox_IN<br>America/La_Paz<br>Los_Angeles<br>Lower_Princes<br>America/Managua                                                                                                    | America/Inuvik<br>America/Jamaica<br>America/Juneau<br>America/Kentucky/Monticello<br>America/Kralendijk<br>America/Lima<br>America/Louisville<br>America/Maceio<br>America/Manaus                                                                                                    | America/<br>America/<br>America/<br>America/<br>America/                                                                                                    |
| Indianapolis<br>Iqaluit<br>America/Jujuy<br>Kentucky/Louisville<br>Knox_IN<br>America/La_Paz<br>Los_Angeles<br>Lower_Princes<br>America/Managua<br>Marigot                                                                                                    | America/Inuvik<br>America/Jamaica<br>America/Juneau<br>America/Kentucky/Monticello<br>America/Kralendijk<br>America/Lima<br>America/Louisville<br>America/Maceio<br>America/Manaus<br>America/Manaus                                                                                                    | America/<br>America/<br>America/<br>America/<br>America/<br>America/                                                                                                 |
| Indianapolis<br>Iqaluit<br>America/Jujuy<br>Kentucky/Louisville<br>Knox_IN<br>America/La_Paz<br>Los_Angeles<br>Lower_Princes<br>America/Managua<br>Marigot<br>Matamoros                                                                                                    | America/Inuvik<br>America/Jamaica<br>America/Juneau<br>America/Kentucky/Monticello<br>America/Kralendijk<br>America/Lima<br>America/Louisville<br>America/Maceio<br>America/Manaus<br>America/Manaus<br>America/Martinique<br>America/Mazatlan                                                                                                    | America/<br>America/<br>America/<br>America/<br>America/<br>America/<br>America/                                                                                     |
| Indianapolis<br>Iqaluit<br>America/Jujuy<br>Kentucky/Louisville<br>Knox_IN<br>America/La_Paz<br>Los_Angeles<br>Lower_Princes<br>America/Managua<br>Marigot<br>Matamoros<br>America/Mendoza                                                                                                    | America/Inuvik<br>America/Jamaica<br>America/Juneau<br>America/Kentucky/Monticello<br>America/Kralendijk<br>America/Lima<br>America/Louisville<br>America/Maceio<br>America/Manaus<br>America/Manaus<br>America/Martinique<br>America/Mazatlan<br>America/Menominee                                                                                                    | America/<br>America/<br>America/<br>America/<br>America/<br>America/<br>America/                                                                                     |
| Indianapolis<br>Iqaluit<br>America/Jujuy<br>Kentucky/Louisville<br>Knox_IN<br>America/La_Paz<br>Los_Angeles<br>Lower_Princes<br>America/Managua<br>Marigot<br>Matamoros<br>America/Mendoza<br>Merida                                                                                                    | America/Inuvik<br>America/Jamaica<br>America/Juneau<br>America/Kentucky/Monticello<br>America/Kralendijk<br>America/Lima<br>America/Louisville<br>America/Maceio<br>America/Manaus<br>America/Manaus<br>America/Mazatlan<br>America/Menominee<br>America/Metlakatla                                                                                                    | America/<br>America/<br>America/<br>America/<br>America/<br>America/<br>America/<br>America/                                                                         |
| Indianapolis<br>Iqaluit<br>America/Jujuy<br>Kentucky/Louisville<br>Knox_IN<br>America/La_Paz<br>Los_Angeles<br>Lower_Princes<br>America/Managua<br>Marigot<br>Matamoros<br>America/Mendoza<br>Merida<br>Mexico_City                                                                                                    | America/Inuvik<br>America/Jamaica<br>America/Juneau<br>America/Kentucky/Monticello<br>America/Kralendijk<br>America/Lima<br>America/Louisville<br>America/Maceio<br>America/Manaus<br>America/Manaus<br>America/Manaus<br>America/Manaus<br>America/Manaus<br>America/Manaus<br>America/Menominee<br>America/Melakatla<br>America/Miguelon                                                                                                    | America/<br>America/<br>America/<br>America/<br>America/<br>America/<br>America/<br>America/                                                                         |
| Indianapolis<br>Iqaluit<br>America/Jujuy<br>Kentucky/Louisville<br>Knox_IN<br>America/La_Paz<br>Los_Angeles<br>Lower_Princes<br>America/Managua<br>Marigot<br>Matamoros<br>America/Mendoza<br>Merida<br>Mexico_City<br>America/Moncton                                                                                                    | America/Inuvik<br>America/Jamaica<br>America/Juneau<br>America/Kentucky/Monticello<br>America/Kralendijk<br>America/Lima<br>America/Louisville<br>America/Maceio<br>America/Manaus<br>America/Manaus<br>America/Manaus<br>America/Matinique<br>America/Metlakatla<br>America/Miquelon<br>America/Monterrey                                                                                                    | America/<br>America/<br>America/<br>America/<br>America/<br>America/<br>America/<br>America/<br>America/                                                             |
| Indianapolis<br>Iqaluit<br>America/Jujuy<br>Kentucky/Louisville<br>Knox_IN<br>America/La_Paz<br>Los_Angeles<br>Lower_Princes<br>America/Managua<br>Marigot<br>Matamoros<br>America/Mendoza<br>Merida<br>Mexico_City<br>America/Moncton<br>Montevideo                                                                                                    | America/Inuvik<br>America/Jamaica<br>America/Juneau<br>America/Kentucky/Monticello<br>America/Kralendijk<br>America/Lima<br>America/Lima<br>America/Maceio<br>America/Maceio<br>America/Manaus<br>America/Manaus<br>America/Manaus<br>America/Matlan<br>America/Menominee<br>America/Metlakatla<br>America/Miquelon<br>America/Monterey<br>America/Monterel                                                                                                    | America/<br>America/<br>America/<br>America/<br>America/<br>America/<br>America/<br>America/<br>America/<br>America/                                                 |
| Indianapolis<br>Iqaluit<br>America/Jujuy<br>Kentucky/Louisville<br>Knox_IN<br>America/La_Paz<br>Los_Angeles<br>Lower_Princes<br>America/Managua<br>Marigot<br>Matamoros<br>America/Mendoza<br>Merida<br>Mexico_City<br>America/Moncton<br>Montevideo<br>Montserrat                                                                                                    | America/Inuvik<br>America/Jamaica<br>America/Juneau<br>America/Kentucky/Monticello<br>America/Kralendijk<br>America/Lima<br>America/Louisville<br>America/Maceio<br>America/Manaus<br>America/Manaus<br>America/Manaus<br>America/Manaus<br>America/Manaus<br>America/Manaus<br>America/Manaus<br>America/Manaus<br>America/Manaus<br>America/Manaus<br>America/Manaus<br>America/Manaus<br>America/Manaus<br>America/Manaus<br>America/Menominee<br>America/Monterey<br>America/Montereal<br>America/Nassau                                                            | America/<br>America/<br>America/<br>America/<br>America/<br>America/<br>America/<br>America/<br>America/<br>America/                                                 |
| Indianapolis<br>Iqaluit<br>America/Jujuy<br>Kentucky/Louisville<br>Knox_IN<br>America/La_Paz<br>Los_Angeles<br>Lower_Princes<br>America/Managua<br>Marigot<br>Matamoros<br>America/Mendoza<br>Merida<br>Mexico_City<br>America/Moncton<br>Montevideo<br>Montserrat<br>America/New York                                                                                      | America/Inuvik<br>America/Jamaica<br>America/Juneau<br>America/Kentucky/Monticello<br>America/Kralendijk<br>America/Lima<br>America/Louisville<br>America/Maceio<br>America/Manaus<br>America/Manaus<br>America/Manaus<br>America/Manaus<br>America/Manaus<br>America/Manaus<br>America/Manaus<br>America/Manaus<br>America/Manaus<br>America/Manaus<br>America/Manaus<br>America/Manaus<br>America/Menominee<br>America/Monterey<br>America/Montereal<br>America/Nassau<br>America/Nipigon                                                                             | America/<br>America/<br>America/<br>America/<br>America/<br>America/<br>America/<br>America/<br>America/<br>America/<br>America/                                     |
| Indianapolis<br>Iqaluit<br>America/Jujuy<br>Kentucky/Louisville<br>Knox_IN<br>America/La_Paz<br>Los_Angeles<br>Lower_Princes<br>America/Managua<br>Marigot<br>Matamoros<br>America/Mendoza<br>Merida<br>Mexico_City<br>America/Moncton<br>Montevideo<br>Montserrat<br>America/New_York<br>Nome                                                                              | America/Inuvik<br>America/Jamaica<br>America/Juneau<br>America/Kentucky/Monticello<br>America/Kralendijk<br>America/Lima<br>America/Louisville<br>America/Maceio<br>America/Manaus<br>America/Manaus<br>America/Matlan<br>America/Menominee<br>America/Metlakatla<br>America/Metlakatla<br>America/Montreal<br>America/Montreal<br>America/Nassau<br>America/Nipigon<br>America/Noronha                                                                                                    | America/<br>America/<br>America/<br>America/<br>America/<br>America/<br>America/<br>America/<br>America/<br>America/<br>America/<br>America/                         |
| Indianapolis<br>Iqaluit<br>America/Jujuy<br>Kentucky/Louisville<br>Knox_IN<br>America/La_Paz<br>Los_Angeles<br>Lower_Princes<br>America/Managua<br>Marigot<br>Matamoros<br>America/Mendoza<br>Merida<br>Mexico_City<br>America/Moncton<br>Montevideo<br>Montserrat<br>America/New_York<br>Nome<br>North_Dakota/Beulah                                                       | America/Inuvik<br>America/Jamaica<br>America/Juneau<br>America/Kentucky/Monticello<br>America/Kralendijk<br>America/Lima<br>America/Louisville<br>America/Maceio<br>America/Manaus<br>America/Manaus<br>America/Manaus<br>America/Manaus<br>America/Manaus<br>America/Manaus<br>America/Manaus<br>America/Manaus<br>America/Manaus<br>America/Manaus<br>America/Manaus<br>America/Menominee<br>America/Metlakatla<br>America/Metlakatla<br>America/Monterey<br>America/Montereal<br>America/Noreal<br>America/Nipigon<br>America/Noronha<br>America/North_Dakota/Center | America/<br>America/<br>America/<br>America/<br>America/<br>America/<br>America/<br>America/<br>America/<br>America/<br>America/<br>America/<br>America/             |
| Indianapolis<br>Iqaluit<br>America/Jujuy<br>Kentucky/Louisville<br>Knox_IN<br>America/La_Paz<br>Los_Angeles<br>Lower_Princes<br>America/Managua<br>Marigot<br>Matamoros<br>America/Mendoza<br>Merida<br>Mexico_City<br>America/Moncton<br>Montevideo<br>Montserrat<br>America/New_York<br>Nome<br>North_Dakota/Beulah<br>America/New                                        | America/Inuvik<br>America/Jamaica<br>America/Juneau<br>America/Kentucky/Monticello<br>America/Kalendijk<br>America/Lima<br>America/Louisville<br>America/Maceio<br>America/Manaus<br>America/Manaus<br>America/Manaus<br>America/Manaus<br>America/Manaus<br>America/Manaus<br>America/Manaus<br>America/Manaus<br>America/Manaus<br>America/Manaus<br>America/Manaus<br>America/Menominee<br>America/Metlakatla<br>America/Metlakatla<br>America/Monterey<br>America/Monterel<br>America/North_Dakota/Center<br>Salem America/Nuuk                                     | America/<br>America/<br>America/<br>America/<br>America/<br>America/<br>America/<br>America/<br>America/<br>America/<br>America/<br>America/<br>America/<br>America/ |
| Indianapolis<br>Iqaluit<br>America/Jujuy<br>Kentucky/Louisville<br>Knox_IN<br>America/La_Paz<br>Los_Angeles<br>Lower_Princes<br>America/Managua<br>Marigot<br>Matamoros<br>America/Mendoza<br>Merida<br>Mexico_City<br>America/Moncton<br>Montevideo<br>Montserrat<br>America/New_York<br>Nome<br>North_Dakota/Beulah<br>America/North_Dakota/New<br>Oiinaga                | America/Inuvik<br>America/Jamaica<br>America/Juneau<br>America/Kentucky/Monticello<br>America/Kralendijk<br>America/Lima<br>America/Louisville<br>America/Maceio<br>America/Manaus<br>America/Manaus<br>America/Martinique<br>America/Mazatlan<br>America/Mazatlan<br>America/Menominee<br>America/Metlakatla<br>America/Metlakatla<br>America/Metlakatla<br>America/Monterrey<br>America/Montreal<br>America/Montreal<br>America/Noronha<br>America/Noronha<br>America/Noronha<br>America/North_Dakota/Center<br>_Salem America/Nuuk                                   | America/<br>America/<br>America/<br>America/<br>America/<br>America/<br>America/<br>America/<br>America/<br>America/<br>America/<br>America/<br>America/<br>America/ |
| Indianapolis<br>Iqaluit<br>America/Jujuy<br>Kentucky/Louisville<br>Knox_IN<br>America/La_Paz<br>Los_Angeles<br>Lower_Princes<br>America/Managua<br>Marigot<br>Matamoros<br>America/Mendoza<br>Merida<br>Mexico_City<br>America/Moncton<br>Montevideo<br>Montserrat<br>America/New_York<br>Nome<br>North_Dakota/Beulah<br>America/North_Dakota/New<br>Ojinaga<br>Pangnirtung | America/Inuvik<br>America/Jamaica<br>America/Juneau<br>America/Kentucky/Monticello<br>America/Kralendijk<br>America/Lima<br>America/Louisville<br>America/Maceio<br>America/Manaus<br>America/Martinique<br>America/Mazatlan<br>America/Mazatlan<br>America/Metlakatla<br>America/Metlakatla<br>America/Montreal<br>America/Montreal<br>America/Noronha<br>America/Noronha<br>America/North_Dakota/Center<br>_Salem America/Nuuk<br>America/Panama<br>America/Paramaribo                                                                                                | America/<br>America/<br>America/<br>America/<br>America/<br>America/<br>America/<br>America/<br>America/<br>America/<br>America/<br>America/<br>America/<br>America/ |

America/Phoenix Port\_of\_Spain Porto Velho America/Punta\_Arenas Rankin Inlet Regina America/Rio\_Branco Santa\_Isabel Santiago America/Sao\_Paulo Shiprock St\_Barthelemy America/St\_Kitts St\_Thomas Swift\_Current America/Thule Tijuana Tortola America/Virgin Winnipeg Yellowknife Antarctica/Davis Antarctica/Macquarie Antarctica/McMurdo Antarctica/Rothera Antarctica/Syowa Antarctica/Vostok Asia/Aden Amman Aqtau Asia/Ashgabat Atyrau Bahrain Asia/Bangkok Beirut Brunei Asia/Chita Chongqing Colombo Asia/Damascus Dili Dushanbe Asia/Gaza Hebron Hong\_Kong Asia/Irkutsk

America/Port-au-Prince America/ America/Porto\_Acre America/ America/Puerto Rico America/Rainy\_River America/ America/Recife America/ America/Resolute America/Rosario America/ America/Santarem America/ America/Santo\_Domingo America/Scoresbysund America/ America/Sitka America/ America/St Johns America/St\_Lucia America/ America/St\_Vincent America/ America/Tegucigalpa America/Thunder\_Bay America/ America/Toronto America/ America/Vancouver America/Whitehorse America/ America/Yakutat America/ Antarctica/Casev Antarctica/DumontDUrville Antarctica/Mawson Antarctica/Palmer Antarctica/South\_Pole Antarctica/Troll Arctic/Longyearbyen Asia/Almaty Asia/ Asia/Anadvr Asia/ Asia/Agtobe Asia/Ashkhabad Asia/ Asia/Baghdad Asia/ Asia/Baku Asia/Barnaul Asia/ Asia/Bishkek Asia/ Asia/Calcutta Asia/Choibalsan Asia/ Asia/Chungking Asia/ Asia/Dacca Asia/Dhaka Asia/ Asia/Dubai Asia/ Asia/Famagusta Asia/Harbin Asia/ Asia/Ho Chi Minh Asia/ Asia/Hovd Asia/Istanbul Asia/

| Jakarta                | Asia/Jayapura        | Asia/      |
|------------------------|----------------------|------------|
| Jerusalem              | Asia/Kabul           |            |
| Asia/Kamchatka         | Asia/Karachi         | Asia/      |
| Kashgar                | Asia/Kathmandu       | Asia/      |
| Katmandu               | Asia/Khandyga        |            |
| Asia/Kolkata           | Asia/Krasnoyarsk     | Asia/      |
| Kuala_Lumpur           | Asia/Kuching         | Asia/      |
| Kuwait                 | Asia/Macao           |            |
| Asia/Macau             | Asia/Magadan         | Asia/      |
| Makassar               | Asia/Manila          | Asia/      |
| Muscat                 | Asia/Nicosia         |            |
| Asia/Novokuznetsk      | Asia/Novosibirsk     | Asia/      |
| Omsk                   | Asia/Oral            | Asia/      |
| Phnom_Penh             | Asia/Pontianak       |            |
| Asia/Pyongyang         | Asia/Qatar           | Asia/      |
| Qostanay               | Asia/Qyzylorda       | Asia/      |
| Rangoon                | Asia/Riyadh          |            |
| Asia/Saigon            | Asia/Sakhalin        | Asia/      |
| Samarkand              | Asia/Seoul           | Asia/      |
| Shanghai               | Asia/Singapore       |            |
| Asia/Srednekolymsk     | Asia/Taipei          | Asia/      |
| Tashkent               | Asia/Tbilisi         | Asia/      |
| Tehran                 | Asia/Tel_Aviv        |            |
| Asia/Thimbu            | Asia/Thimphu         | Asia/      |
| Tokyo                  | Asia/Tomsk           | Asia/      |
| Ujung_Pandang          | Asia/Ulaanbaatar     |            |
| Asia/Ulan_Bator        | Asia/Urumqi          | Asia/Ust-  |
| Nera                   | Asia/Vientiane       | Asia/      |
| Vladivostok            | Asia/Yakutsk         |            |
| Asia/Yangon            | Asia/Yekaterinburg   | Asia/      |
| Yerevan                | Atlantic/Azores      | Atlantic/  |
| Bermuda                | Atlantic/Canary      |            |
| Atlantic/Cape_Verde    | Atlantic/Faeroe      | Atlantic/  |
| Faroe                  | Atlantic/Jan_Mayen   | Atlantic/  |
| Madeira                | Atlantic/Reykjavik   |            |
| Atlantic/South_Georgia | Atlantic/St_Helena   | Atlantic/  |
| Stanley                | Australia/ACT        | Australia/ |
| Adelaide               | Australia/Brisbane   |            |
| Australia/Broken_Hill  | Australia/Canberra   |            |
| Australia/Currie       | Australia/Darwin     |            |
| Australia/Eucla        | Australia/Hobart     |            |
| Australia/LHI          | Australia/Lindeman   |            |
| Australia/Lord_Howe    | Australia/Melbourne  |            |
| Australia/NSW          | Australia/North      |            |
| Australia/Perth        | Australia/Queensland |            |
| Australia/South        | Australia/Sydney     |            |
|                        |                      |            |

| Australia/Tasmania  | Australia/Victoria   |          |
|---------------------|----------------------|----------|
| Australia/West      | Australia/Yancowinna | Brazi    |
| Acre                | Brazil/DeNoronha     | Brazil/  |
| East                | Brazil/West          |          |
| Canada/Atlantic     | Canada/Central       | Canad    |
| Eastern             | Canada/Mountain      | Canada/  |
| Newfoundland        | Canada/Pacific       |          |
| Canada/Saskatchewan | Canada/Yukon         | Chile    |
| Continental         | Chile/EasterIsland   | Etc/     |
| GMT                 | Etc/GMT+0            |          |
| Etc/GMT+1           | Etc/GMT+10           | Etc/G    |
| +11                 | Etc/GMT+12           | Etc/GMT  |
| +2                  | Etc/GMT+3            |          |
| Etc/GMT+4           | Etc/GMT+5            | Etc/G    |
| +6                  | Etc/GMT+7            | Etc/GMT  |
| +8                  | Etc/GMT+9            |          |
| Etc/GMT-0           | Etc/GMT-1            | Etc/     |
| GMT-10              | Etc/GMT-11           | Etc/     |
| GMT-12              | Etc/GMT-13           |          |
| Etc/GMT-14          | Etc/GMT-2            | Etc/     |
| GMT-3               | Etc/GMT-4            | Etc/     |
| GMT-5               | Etc/GMT-6            |          |
| Etc/GMT-7           | Etc/GMT-8            | Etc/     |
| GMT-9               | Etc/GMT0             | Etc/     |
| Greenwich           | Etc/UCT              |          |
| Etc/UTC             | Etc/Universal        | Etc/     |
| Zulu                | Europe/Amsterdam     | Europe/  |
| Andorra             | Europe/Astrakhan     |          |
| Europe/Athens       | Europe/Belfast       | Europ    |
| Belgrade            | Europe/Berlin        | Europe/  |
| Bratislava          | Europe/Brussels      |          |
| Europe/Bucharest    | Europe/Budapest      | Europ    |
| Busingen            | Europe/Chisinau      | Europe/  |
| Copenhagen          | Europe/Dublin        | •        |
| Europe/Gibraltar    | Europe/Guernsey      | Europ    |
| Helsinki            | Europe/Isle_of_Man   | Europe/  |
| Istanbul            | Europe/Jersey        | •        |
| Europe/Kaliningrad  | Europe/Kiev          | Euror    |
| Kirov               | Europe/Lisbon        | Europe/  |
| Ljubljana           | Europe/London        |          |
| Europe/Luxembourg   | Europe/Madrid        | Euror    |
| Malta               | Europe/Mariehamn     | Europe/  |
| Minsk               | Europe/Monaco        |          |
| Europe/Moscow       | Europe/Nicosia       | Furor    |
| 0slo                | Furope/Paris         | Furope/  |
|                     | 201000/10120         | Ear oper |

Europe/Riga Samara Sarajevo Europe/Simferopol Sofia Tallinn Europe/Tiraspol Uzhgorod Vatican Europe/Vilnius Warsaw Zaporozhve Indian/Antananarivo Christmas Comoro Indian/Mahe Mauritius Reunion Mexico/BajaSur Apia Bougainville Pacific/Chuuk Ffate Fakaofo Pacific/Funafuti Gambier Guam Pacific/Johnston Kosrae Majuro Pacific/Midway Niue Noumea Pacific/Palau Pohnpei Port\_Moresby Pacific/Saipan Tahiti Tongatapu Pacific/Wake Yap AST4ADT SystemV/CST6CDT EST5EDT MST7 SvstemV/PST8

Europe/Rome Europe/San\_Marino Europe/Saratov Europe/Skopje Europe/Stockholm Europe/Tirane Europe/Ulyanovsk Europe/Vaduz Europe/Vienna Europe/Volgograd Europe/Zagreb Europe/Zurich Indian/Chagos Indian/Cocos Indian/Kerguelen Indian/Maldives Indian/Mayotte Mexico/BajaNorte Mexico/General Pacific/Auckland Pacific/Chatham Pacific/Easter Pacific/Enderbury Pacific/Fiji Pacific/Galapagos Pacific/Guadalcanal Pacific/Honolulu Pacific/Kiritimati Pacific/Kwaialein Pacific/Marguesas Pacific/Nauru Pacific/Norfolk Pacific/Pago\_Pago Pacific/Pitcairn Pacific/Ponape Pacific/Rarotonga Pacific/Samoa Pacific/Tarawa Pacific/Truk Pacific/Wallis SystemV/AST4 SystemV/CST6 SystemV/EST5 SystemV/HST10 SystemV/MST7MDT SystemV/PST8PDT

Europe/ Europe/ Europe/ Europe/ Europe/ Europe/ Europe/ Europe/ Indian/ Indian/ Indian/ Indian/ Pacific/ Pacific/ Pacific/ Pacific/ Pacific/ Pacific/ Pacific/ Pacific/ Pacific/ Pacific/ Pacific/ Pacific/ Pacific/ Pacific/ Pacific/ SystemV/ SystemV/ SystemV/

SystemV/

|                                                      | YST9                                                                                         | SystemV/YST9YDT                    | US/ |          |
|------------------------------------------------------|----------------------------------------------------------------------------------------------|------------------------------------|-----|----------|
|                                                      | Alaska                                                                                       | US/Aleutian                        |     |          |
|                                                      | US/Arizona                                                                                   | US/Central                         |     | US/East- |
|                                                      | Indiana                                                                                      | US/Eastern                         | US/ |          |
|                                                      | Hawaii                                                                                       | US/Indiana-Starke                  |     |          |
|                                                      | US/Michigan                                                                                  | US/Mountain                        |     | US/      |
|                                                      | Pacific                                                                                      | US/Pacific-New                     | ι   | JS/Samoa |
| timezone {US/Eastern   US/<br>Central   US/ Mountain | Show the current timezo<br>set timezone US/Pacific<br>TIP:<br>set timezone <tab> shows</tab> | one; example:<br>s options.        |     |          |
| uptime                                               | Show how long the syste                                                                      | em has been running.               |     |          |
| uuid                                                 | Show the system UUID                                                                         | (universally unique ID).           |     |          |
| version                                              | Show Juniper ATP Appli<br>versions:                                                          | ance software and content security | /   |          |

```
The following example displays information about the CoreCM server device
type:
CoreCM(server)# show devicetype
Device type: cm, core
The following example requests data about the alternate-exhaust interface
(eth2):
CoreCM(server)# show interface alternate-exhaust
The following example shows details about the Collector's monitoring
interface (eth1):
CoreCM(server)# show interface monitoring
Interface: monitoring (eth1) Enabled: Yes Link: Yes
IP Address: unknown Mask: unknown MTU: 1500
MAC Address: 90:d6:1f:22:70:g6 Speed: 1000Mb/s Duplex:
Full
Auto-negotiation: Yes Medium: Copper
RX packets: 1869032424 Bytes: 1716560257902 Errors: 0
Overruns: 0
TX packets: 409287 Bytes: 44607401 Errors: 0 Overruns: 0
Traffic rate for the last 5 seconds/1 minute/5 minutes
RX bits/sec: 108616/160176/442736
RX packets/sec: 44/46/91
TX bits/sec: 0/112/128
TX packets/sec: 0/0/0
```

## shutdown

Example

#### Table 63: shutdown

| Description    | Shuts down the Juniper ATP Appliance server.                      |
|----------------|-------------------------------------------------------------------|
| Product(s) CLI | All-in-One   Collector   Core CM   Mac Mini OS X Detection Engine |

| Mode(s)    | Server                                                           |
|------------|------------------------------------------------------------------|
| Syntax     | shutdown                                                         |
| Parameters | None                                                             |
| Example    | The following example performs a shutdown of the current device. |
|            | JATP# shutdown                                                   |

## traceroute

#### Table 64: traceroute

| Description    | Displays the route packets trace to a host name or an IP address. |                                       |
|----------------|-------------------------------------------------------------------|---------------------------------------|
| Product(s) CLI | All-in-One   Collector   Core CM   Mac Mini OS X Detection Engine |                                       |
| Mode(s)        | Server                                                            |                                       |
| Syntax         | traceroute                                                        |                                       |
| Parameters     | -h unsigned integer                                               | Specifies the number of hops          |
|                | string                                                            | Names the remote system to be traced. |
|                |                                                                   |                                       |
| Example        | The following example performs a traceroute of the named device.  |                                       |
|                | JATP# traceroute -h 2 MacMininOSX-Engine                          |                                       |

# upgrade

## Table 65: upgrade

| Description    | Upgrade Juniper ATP Appliance software for the Core/CM device or vCore, and all connected physical or virtual devices.       |                                                                                           |  |
|----------------|----------------------------------------------------------------------------------------------------|-------------------------------------------------------------------------------------------|--|
| Product(s) CLI | All-in-One   Cor                                                                                                    | e CM                                                                                      |  |
| Mode(s)        | cm                                                                                                    | cm                                                                                        |  |
| Syntax         | upgrade <uri as="" user@hostname:path=""></uri>                                                                              |                                                                                           |  |
| Parameters     | <string_uri></string_uri>                                                                                                    | Specifies the software packages to copy .from a remo location for upgrading via the Core. |  |
| Example        | The following example copies Juniper ATP Appliance software to the Core from a remote location defined by the path provided. |                                                                                           |  |
|                | CoreCM(cm)# upgrade admin@remoteHost.edu:some/remote/ directory                                                              |                                                                                           |  |

# updateimage

## Table 66: updateimage

| Description    | Update or correct the guest-image OS profile used by the detection and analysis behavioral<br>engine.<br>The updateimage command will update the guest images from a USB drive attached to the<br>Juniper ATP Appliance. |
|----------------|----------------------------------------------------------------------------------------------------|
| Product(s) CLI | All-in-One   Core-CM   Mac Mini OS X Detection Engine                                                                                                    |
| Mode(s)        | Core                                                                                                    |

| Syntax     | updateimage                                                                             |                                                  |  |
|------------|-----------------------------------------------------------------------------------------|--------------------------------------------------|--|
| Parameters | built-in                                                                                | Updates the guest-image on the detection Engine. |  |
|            |                                                                                         |                                                  |  |
| Example    | The following example performs a built-in profile update for the Core detection engine. |                                                  |  |
|            | IATP (core)# undateimage huilt-in                                                       |                                                  |  |
|            | Installing image SC-XP-20140617.img                                                     |                                                  |  |
|            | Previous version of SC-XP-20140617.img exists.                                          |                                                  |  |
|            | Checking integr                                                                         | ity                                              |  |
|            | Image SC-XP-20140617.img is already installed                                           |                                                  |  |
|            | Installing image SC-W7-20140521.img                                                     |                                                  |  |
|            | Previous version of SC-W7-20140521.img exists.                                          |                                                  |  |
|            | Checking integr                                                                         | ity                                              |  |
|            | Image SC-W7-201                                                                         | 40521.img is already installed                   |  |

## wizard

## Table 67: wizard

| Description    | Enters the Configuration Wizard. For Configuration Wizard commands and response, see<br>"Configuration Wizard for the CoreCM Server" in the next section to follow command prompts<br>and recommended responses. |
|----------------|----------------------------------------------------------------------------------------------------|
| Product(s) CLI | All-in-One   Core/CM   Collector   Mac Mini Mac OS X                                                                                                    |
| Mode(s)        | Basic                                                                                                    |
| Parameters     | wizard                                                                                                    |
| Example        | None                                                                                                    |

The following command starts the configuration wizard.

hostname # wizard

# Configuration Wizard for the CoreCM Server

**NOTE**: Enter CTRL-C to exit the Configuration Wizard at any time. If you exit without completing the configuration, you will be prompted again whether to run the Configuration Wizard.

| Configuration Wizard Prompts                                                                                          | Customer Response Actions                                                                                           |
|----------------------------------------------------------------------------------------------------|----------------------------------------------------------------------------------------------------|
| Use DHCP to obtain the IP address and DNS server address for the administrative interface (Yes/No)?                   | We strongly discourage the use of DHCP addressing because it changes dynamically. A static IP address is preferred. |
| <b>NOTE</b> : Only if your DHCP response is no,enter the following information when prompted:                         | Recommended: Respond with no:                                                                                       |
| <b>1.</b> IP address (no CIDR format)                                                                                 | <ol> <li>Enter an IP address</li> <li>Enter a netmask using the form 255.255.255.0.</li> </ol>                      |
| 2. Netmask                                                                                                    | <b>3.</b> Enter a gateway IP address.                                                                               |
| management (administrative) interface:                                                                                | 4. Enter the DNS server IP address                                                                                  |
| <ol> <li>Enter primary DNS server IP address.</li> </ol>                                                              | <ol><li>If yes, enter the IP address of the secondary DNS server.</li></ol>                                         |
| <ul><li>5. Do you have a secondary DNS Server (Yes/No).</li><li>6. Do you want to enter the search domains?</li></ul> | <b>6.</b> Enter yes if you want DNS lookups to use a specific domain.                                               |
| <b>7.</b> Enter the search domain (separate multiple search domains by space):                                        | <b>7.</b> Enter search domain(s) separated by spaces; for example: example.com lan.com dom2.com                     |
| Restart the administrative interface (Yes/No)                                                                         | Enter yes to restart with the new configuration settings applied.                                                   |

You may also rerun the Configuration Wizard at any time with the CLI command wizard.
| Enter a valid hostname.                                                                                                    | Type a hostname when prompted; do not include the<br>domain; for example: <b>juniperatp1</b><br><b>NOTE</b> : Only alphanumeric characters and hyphens (in the<br>middle of the hostname) are allowed. |
|----------------------------------------------------------------------------------------------------|----------------------------------------------------------------------------------------------------|
| [OPTIONAL]<br>If the system detects a Secondary Core with an<br>eth3 port, then the alternate CnC exhaust option is<br>displayed:             | Refer to "Configuring an Alternate Analysis Engine<br>Interface" in the Juniper ATP Appliance Operator's Guide<br>for more information.<br>Enter yes to configure an alternate eth2 interface.         |
| Use alternate-exhaust for the analysis engine<br>exhaust traffic (Yes/No)?<br>Enter IP address for the alternate-exhaust (eth2)<br>interface: | Enter the IP address for the eth2 interface.<br>Enter the eth2 netmask.<br>Enter the gateway IP address.                                                                                               |
| Enter netmask for the alternate-exhaust (eth2) interface: (example: 255.255.0.0)                                                              | Enter the primary DNS server IP Address for the alternate-<br>exhaust (eth2) interface.                                                                                                    |
| Enter gateway IP Address for the alternateexhaust (eth2) interface: (example:10.6.0.1)                                                        | Enter yes or no to confirm or deny an eth2 secondary DNS server.                                                                                                    |
| Enter primary DNS server IP Address for the alternate-exhaust (eth2) interface: (example: 8.8.8.8)                                            | Enter yes or no to indicate whether you want to enter search domain.                                                                                                    |
| Do you have a secondary DNS server for the                                                                                                    |                                                                                                    |

alternate-exhaust (eth2) interface?

Do you want to enter the search domains for the alternate-exhaust (eth2) interface?

NOTE: A complete network interface restart can take more than 60 seconds

Regenerate the SSL self-signed certificate (Yes/ No)?

> If you decline the self-signed certificate by entering no, be prepared to install a certificate authority (CA) certificate.

Enter yes to create a new SSL certificate for the Juniper

ATP Appliance Server Web UI.

| Enter the following server attributes:                                         | Is this a Central Manager device?:                                                                             |
|--------------------------------------------------------------------------------|----------------------------------------------------------------------------------------------------|
| Central Manager (CM) IP Address:                                               | Enter Yes; the system will auto-set IP 127.0.0.1 as the All-                                                   |
| Device Name: (must be unique)                                                  | in-One IP address.                                                                                             |
| Device Name: (must be unique)                                                  | Enter a connected Juniper ATP Appliance Collector Device<br>Name; this identifies the Collector in the Web UI. |
| Device Key PassPhrase                                                          | Enter a device Description                                                                                     |
| <b>NOTE</b> : Remember this passphrase and use it for all distributed devices. | Enter a user-defined PassPhrase to be used to authenticate the Core to the Central Manager.                    |

Т

### SEE ALSO

All-in-One CLI Commands | 15

Traffic Collector CLI Commands | 137

# Mac OS X Engine CLI Commands

#### IN THIS SECTION

- Basic Mode Commands | 106
- Core Mode Commands | **106**
- Server Mode Commands | **107**
- Diagnosis Mode Commands | **107**
- Mac OS X Detection Engine CLI Commands | 108
- Configuration Wizard Command Prompt Responses | 134

This chapter describes the CLI commands available for the Mac Mini Mac OS X "Secondary Core" detection engine device. There is no Collector Mode on this device.

NOTE: You must enclose non-alphabet characters in double quotes in CLI commands.

## **Basic Mode Commands**

Use general system commands to configure the appliance, view appliance history, enter other CLI modes, obtain help with CLI syntax, and to exit the CLI session.

The general commands are:

- "core" on page 110
- "diagnosis" on page 111
- "exit" on page 112
- "help" on page 113
- "histroy" on page 114
- "server" on page 119
- "wizard" on page 133

Refer to the respective chapters in this guide to review Collector Mode, Diagnosis Mode and Server Mode commands per device-- All-in-One, Mac OS X Engine, Traffic Collector and CoreCM.

## **Core Mode Commands**

- "exit" on page 112
- "help" on page 113
- "histroy" on page 114
- "show (core mode)" on page 124
- "updateimage" on page 132

## Server Mode Commands

- "exit" on page 112
- "help" on page 113
- "histroy" on page 114
- "ifrestart" on page 115
- "ping" on page 116
- "reboot" on page 117
- "restart" on page 117
- "restore" on page 118
- "server" on page 119
- "set (server mode)" on page 120
- "show (server mode)" on page 128
- "shutdown" on page 130
- "traceroute" on page 54

## **Diagnosis Mode Commands**

- "capture-start" on page 109
- "copy" on page 109
- "exit" on page 112
- "gssreport" on page 112
- "help" on page 113
- "histroy" on page 114
- "set (diagnosis mode)" on page 122
- "setupcheck" on page 123
- "show (diagnosis mode)" on page 125

## Mac OS X Detection Engine CLI Commands

#### IN THIS SECTION

- e capture-start | 109
- copy | **109**
- core | **110**
- diagnosis | 111
- exit | 112
- e gssreport | 112
- help | 113
- histroy | 114
- ifrestart | 115
- ping | **116**
- reboot | **117**
- restart | **117**
- restore | 118
- server | **119**
- set (server mode) | **120**
- set (diagnosis mode) | **122**
- setupcheck | 123
- show (core mode) | 124
- show (diagnosis mode) | **125**
- show (server mode) | 128
- shutdown | 130
- traceroute | 131
- updateimage | **132**
- upgrade | 133
- wizard | **133**

## capture-start

### Table 68: capture-start

| Description    | Starts packet capture as a means for diagnosing and debugging network traffic and obtaining stats.<br>See Also: "diagnosis" on page 111[mode];"copy" on page 109                                                                                                    |
|----------------|----------------------------------------------------------------------------------------------------|
| Product(s) CLI | All-in-One   Collector   Core   Mac OS X Detection Engine                                                                                                    |
| Mode(s)        | Diagnosis                                                                                                    |
| Syntax         | capture-start                                                                                                    |
| Parameters     | <ip address=""> <interface_name></interface_name></ip>                                                                                                    |
| Sub-Commands   | None                                                                                                    |
| Example        | The following example starts a packet capture process on interface eth1 for a Traffic Collector<br>with IP address 8.8.8.8<br>hostname # diagnosis<br>hostname (diagnosis)# capture-start 8.8.8 eth1<br>NOTE: Note: Address 8.8.8 need not be a Juniper ATP Appliance. It is just a host that the<br>capture filters on. |

### сору

Table 69: copy

| Description | Uses Secure Copy (SCP) to scp to copy and transfer packet capture<br>or traceback (crash) data to a remote location, providing the same<br>authentication and level of security as an SSH transfer.<br>See Also: [mode]; |
|-------------|----------------------------------------------------------------------------------------------------|
|             |                                                                                                    |

| All-in-One   Collector   Core   Mac OS X Detection Engine                                                                                                    |
|----------------------------------------------------------------------------------------------------|
| Diagnosis                                                                                                    |
| copy capture <scp source_file_name<br="">username@destination_host:destination_folder&gt;   traceback all<br/><string as="" uri="" user@hostname:path=""></string></scp>           |
| copy capture <scp filename_location="" remote=""><br/>copy traceback all <path string=""><br/>copy traceback <tab> [tab displays all available crash filenames]</tab></path></scp> |
| None                                                                                                    |
| The following example copies the file "captureEth1.txt" from the local host to a remote host:                                                                                      |
| <pre>hostname (diagnosis)# copy capture scp captureEth1.txt mailto:admin@remotehost.edu:/some/remote/directory</pre>                                                               |
|                                                                                                    |

### core

### Table 70: core

| Description    | Enters core mode.<br>See Also: <b>basic</b> [mode];          |
|----------------|--------------------------------------------------------------|
| Product(s) CLI | All-in-One   Collector   Core   Mac OS X Detection<br>Engine |
| Mode(s)        | Basic                                                        |
| Syntax         | core                                                         |

| Parameters   | None                                                                                                    |
|--------------|----------------------------------------------------------------------------------------------------|
| Sub-Commands | exit, help, history, show, updateimage                                                                  |
| Example      | The following command example enters core<br>configuration mode:<br>hostname # core<br>hostname (core)# |

## diagnosis

### Table 71: diagnosis

| Description    | Enters the Diagnosis configuration and status check mode.<br>See Also: collector [mode], server [mode]                                        |
|----------------|----------------------------------------------------------------------------------------------------|
| Product(s) CLI | All-in-One   Collector   Mac OS X Detection Engine                                                                                            |
| Mode(s)        | Basic                                                                                                    |
| Syntax         | diagnosis                                                                                                    |
| Parameters     | None                                                                                                    |
| Sub-Commands   | ;;;;;;;;;;;;;;;;;;;;;;;;;;;;;;;;;;;;;;                                                                                                    |
| Example        | The following example enters diagnosis configuration and status check mode:<br>hostname <b># diagnosis</b><br>hostname (diagnosis) <b>#</b> ? |

### exit

### Table 72: exit

| Description    | Ends the CLI session.                                             |
|----------------|-------------------------------------------------------------------|
| Product(s) CLI | All-in-One   Collector   Core CM   Mac Mini OS X Detection Engine |
| Mode(s)        | Basic   Server   Diagnosis                                        |
| Syntax         | exit                                                              |
| Parameters     | None                                                              |
| Example        | The following example ends a command mode or CLI session.         |
|                | JATP# (diagnosis) exit<br>JATP#                                   |

## gssreport

## Table 73: gssreport

| Description    | Use the gssreport command to submit reports to Juniper Global Security Services (GSS), and to display the status of the current GSS report.<br>See Also:;[mode] |
|----------------|----------------------------------------------------------------------------------------------------|
| Product(s) CLI | All-in-One   Collector   Mac OS X Detection Engine                                                                                                    |
| Mode(s)        | diagnosis                                                                                                    |
| Syntax         | gssreport status   submit                                                                                                    |

| Parameters   | status - displays the status of the current GSS report.<br>submit - submits a report to Juniper ATP Appliance GSS.                                                                                                    |
|--------------|----------------------------------------------------------------------------------------------------|
| Sub-Commands | None                                                                                                    |
| Example      | The following examples display the status of a GSS report submission:<br>hostname # diagnosis<br>hostname (diagnosis)# gssreport submit<br>Successfully started GSS report<br>hostname (diagnosis)# gssreport status<br>GSS is currently enabled<br>Last 5-minute GSS report at 2015-07-28 10:34:24.414322:<br>successfully submitted<br>Last hourly GSS report at 2015-07-28 10:34:24.468259:<br>successfully submitted<br>Last daily GSS report at 2015-07-28 10:34:28.225512:<br>successfully submitted |

## help

## Table 74: help

| Description    | Displays information about the CLI help system.                   |
|----------------|-------------------------------------------------------------------|
| Product(s) CLI | All-in-One   Collector   Core CM   Mac Mini OS X Detection Engine |
| Mode(s)        | Basic   Server   Diagnosis                                        |
| Syntax         | help                                                              |
| Parameters     | None                                                              |

The following example shows some of the output of the help command.

#### CONTEXT SENSITIVE HELP

[?] - Display context sensitive help. This is either a list of possible command completions with summaries, or the full syntax of the current command. A subsequent repeat of this key, when a command has been resolved, will display a detailed reference. AUTO-COMPLETION The following keys both perform auto-completion for the current command line. If the command prefix is not unique then the bell will ring and a subsequent repeat of the key will display possible completions. [enter] - Auto-completes, syntax-checks then executes a command. If there is a syntax error then offending part of the command line will be highlighted and explained. [tab] - Auto-completes [space] - Auto-completes, or if the command is already resolved inserts a space. If "<cr>" is shown, that means that what you have entered so far is a complete command, and you may press Enter (carriage return) to execute it. Use ? to learn command parameters and option: JATP (server)# show f? firewall Show the firewall configuration settings interface JATP (server)# show firewall? all Show the current iptables settings whitelist Show the iptables whitelist settings show firewall whitelist? <cr> show firewall whitelist

### histroy

#### Table 75: history

| Description    | Displays the current CLI session command line history.               |
|----------------|----------------------------------------------------------------------|
| Product(s) CLI | All-in-One   Collector   Core CM   Mac Mini OS X Detection<br>Engine |

| Mode(s)    | Basic   Server   Diagnosis                                                                               |
|------------|----------------------------------------------------------------------------------------------------|
| Syntax     | history                                                                                                  |
| Parameters | None                                                                                                    |
| Example    | The following examples returns command line history for the current CLI session.<br>JATP# (core) history |

### ifrestart

### Table 76: ifrestart

| Description    | Restarts the interface driver and services using the interface.                                                  |  |
|----------------|----------------------------------------------------------------------------------------------------|--|
| Product(s) CLI | All-in-One   Core CM   Mac Mini OS X Detection Engine                                                            |  |
| Mode(s)        | Server                                                                                                    |  |
| Syntax         | ifrestart eth0   eth1                                                                                            |  |
| Parameters     | eth0 Restarts the management network administra<br>interface.<br>eth1 Restarts the monitoring network interface. |  |
| Example        | The following example restarts the ethO interface for the management network.                                    |  |
|                | <fireeye_name># ifrestart eth0</fireeye_name>                                                                    |  |

## ping

### Table 77: ping

| Description    | Sends ICMP (Internet Control Message Protocol) echo request packets to a specified host name or IP address to verify that the destination is reachable over the network.                                                                                                    |                                                                    |  |  |
|----------------|----------------------------------------------------------------------------------------------------|--------------------------------------------------------------------|--|--|
| Product(s) CLI | All-in-One                                                                                                    | All-in-One   Collector   Core CM   Mac Mini OS X Detection Engine  |  |  |
| Mode(s)        | Server                                                                                                    |                                                                    |  |  |
| Syntax         | ping [-c count] [-h hops] [string]                                                                                                    |                                                                    |  |  |
| Parameters     | meters<br>-ccount Number of echo requests to send. By default, pings ar continuously unti<br>Ctrl+C.                                                                                                    |                                                                    |  |  |
|                | - <b>h</b> hops                                                                                                    | Number of next hops between pings (default is 1).                  |  |  |
|                | string                                                                                                    | IP address, hostname or interface name used to ping device address |  |  |
| Example        | The following example sends three echo requests to the device with the IP Address 10.10.10.1<br><fireeye_name># ping -c 3 10.10.10.1  PING 10.10.10.1 (10.10.1) 56(84) bytes of data.<br/>64 bytes from 10.10.10.1: icmp_req=1 ttl=64 time=0.314 ms<br/>64 bytes from 10.10.10.1: icmp_req=2 ttl=64 time=0.277 ms<br/>64 bytes from v: icmp_req=3 ttl=64 time=0.274 m 10.10.10.1 ping statistics<br/>3 packets transmitted, 3 received, 0% packet loss, time 1999ms<br/>rtt min/avg/max/mdev = 0.274/0.288/0.314/0.022 ms</fireeye_name> |                                                                    |  |  |

### reboot

### Table 78: reboot

| Description    | Reboots the Juniper ATP Appliance.                                |
|----------------|-------------------------------------------------------------------|
| Product(s) CLI | All-in-One   Collector   Core CM   Mac Mini OS X Detection Engine |
| Mode(s)        | Server                                                            |
| Syntax         | reboot                                                            |
| Parameters     | None                                                              |
| Example        | The following example reboots the system.                         |
|                | hostname# reboot                                                  |

### restart

### Table 79: restart

| Description    | Restarts Juniper ATP Appliance services.                                                                                                    |
|----------------|----------------------------------------------------------------------------------------------------|
| Product(s) CLI | All-in-One   Collector   Core CM   Mac Mini OS X Detection Engine                                                                           |
| Mode(s)        | Server                                                                                                    |
| Syntax         | restart [all   behaviorengine   cm   collector   core   correlationengine  <br>database   ntpserver   sshserver   staticengine   webserver] |

| Parameters | all                                                         | Restarts all Juniper ATP Appliance services. |
|------------|-------------------------------------------------------------|----------------------------------------------|
|            | database                                                    | Restarts the Database.                       |
|            | ntpserver                                                   | Restarts the NTP server.                     |
|            | sshserver                                                   | Restarts the SSH server.                     |
|            |                                                             |                                              |
| Example    | The following example restarts the Central manager service. |                                              |
|            | JATP# restart cm                                            |                                              |

### restore

#### Table 80: restore

| Description    | Restores the system configuration to the factory default settings. This will only reset the password to default temporarily.                                                                                                    |
|----------------|----------------------------------------------------------------------------------------------------|
| Product(s) CLI | All-in-One   Collector   Core CM   Mac Mini OS X Detection Engine                                                                                                    |
| Mode(s)        | server                                                                                                    |
| Syntax         | restore [support   firewall {backup   default}   hostname   network]<br>Allowlist rules rely on normal service shutdown to be backed up. Powering<br>off a VM directly will lose the allowist state as rules cannot be saved in<br>that case. |

| Parameters<br>NOTE: vCore for AWS does not<br>use the following CLI commands:<br>restore hostname restore network | support                                                                      | Restores the default support password setting<br>remote login (set during initial installation per I See<br>also (server)# "set (server mode)" on page 120 |
|----------------------------------------------------------------------------------------------------|------------------------------------------------------------------------------|----------------------------------------------------------------------------------------------------|
|                                                                                                    | firewall {backup  <br>default}                                               | Restores the firewall settings from either the pr<br>backup, or from the default factory settings.                                                         |
|                                                                                                    | hostname                                                                     | Restores the system's hostname to the factory hostname.                                                                                                    |
|                                                                                                    | network                                                                      | Restores the IP address and DNS settings to the factory default settings.                                                                                  |
|                                                                                                    |                                                                              | <b>WARNING</b> : This command option removes<br>the current IP address and DNS settings, and<br>reloads the default values for these settings.             |
|                                                                                                    |                                                                              |                                                                                                    |
| Example                                                                                                    | The following examp                                                          | e restores the system.                                                                                                    |
|                                                                                                    | JATP# restore                                                                |                                                                                                    |
|                                                                                                    | This next example restores the SSH login "support" password to the default   |                                                                                                    |
|                                                                                                    | JATP <b># restore suppo</b><br>Restore the default s<br>support password was | <b>t password</b><br>support password? (Yes/No)? yes<br>restored successfully!                                                                             |

#### server

### Table 81: server

| Description    | Enters the server configuration mode.                |
|----------------|------------------------------------------------------|
| Product(s) CLI | All-in-One   Collector   Core/CM   Mac Mini Mac OS X |

| Mode(s)      | Basic                                                                                                    |
|--------------|----------------------------------------------------------------------------------------------------|
| Syntax       | server                                                                                                    |
| Sub-Commands | ;;;;;;;;;;<br>Whitelist rules rely on normal service shutdown to be backed up.Powering off a VM directly<br>will lose the allowlist state as rules cannot be saved in that case. |
| Example      | The following example enters server configuration mode:<br>hostname # server<br>hostname (server) # ?                                                                            |

## set (server mode)

### Table 82: set

| Description                     | Configure the system settings.                                                                                                    |
|---------------------------------|----------------------------------------------------------------------------------------------------|
| Product(s) CLI                  | All-in-One   Collector   Core CM   Mac Mini OS X Detection Engine                                                                                                    |
| Mode(s)                         | Server, See Also:                                                                                                    |
| Syntax                          | <pre>set [autoupdate {on   off}   cli timeout secs   clock   cm address<br/>  cysupport {enable   disable} localmode {enable   disable} <br/>passphrase string   dns   firewall {all <backup flush=""  ="">  <br/>whitelist}   hostname string   ip interface {management  <br/>alternate-exhaust}  ntpserver   password   proxy {config   enabled<br/>  remove}   timezone string   uipassword]</backup></pre> |
| Parameters<br>(See table below) |                                                                                                    |

| autoupdate {content   software} {on                                                                     | Turn on or off automatic product updates.                                                                                                    |
|----------------------------------------------------------------------------------------------------|----------------------------------------------------------------------------------------------------|
| off}                                                                                                    | set autoupdate content on                                                                                                    |
| cli timeout secs                                                                                        | Set CLI timeout period in seconds (0 = no timeout).                                                                                                    |
| clock                                                                                                   | Sets the current date and time.                                                                                                    |
| cm address                                                                                              | Sets the IP address of the Central Manager and netmask using slash notation; ex: AAA.BBB.CCC.DD/X                                                                |
| <pre>set cysupport {enable   disable}  </pre>                                                           | Enables remote SSH login "support" account or localmode enable /<br>disable.                                                                                     |
| (Incallinge)                                                                                            | Sets the device key password; enter a string.                                                                                                    |
| passphrase string                                                                                       | Sets DNS (or enables DHCP for DNS) for the management interface by default if interface is unspecified.                                                          |
| firewall {all <backup flush=""  ="">  <br/>whitelist <add delete="" flush=""  ="">}</add></backup>      | Backs up or flushes (clears) all current iptables for a firewall, or adds, deletes or flushes the current iptables allowlist-specific settings for the firewall. |
| NOTE: Whitelist rules rely on normal service shutdown for backup.Powering                               | The "add" option adds an IP address to the iptables outbound allowlist.                                                                                          |
| off a VM directly loses the allowlist state as rules cannot be saved in that case.                      | # set frewall whitelist add 10.1.1.1<br>Sets the system's host name.                                                                                             |
| hostname string                                                                                         | Sets the IP address, netmask, or default gateway, or enables DHCP for the management or alternate-exhaust interface.                                             |
| ip interface {management  <br>alternateexhaust} <dhcp address=""  =""  <br="">netmask   gateway}</dhcp> |                                                                                                    |
| ntpserver                                                                                               | Sets the Network Time Protocol (NTP) server.                                                                                                    |
| password                                                                                                | Sets a new password for the CLI administrator.                                                                                                    |

| proxy {config <all http>   enable <on <br>off&gt;   remove <all http>}</all http></on <br></all http> | Config, enable/disable, or remove "all" proxy configs, or remove an HTTP-specific proxy server.<br>TIP: Config the proxy for "all" protocols first, and then change HTTP proxy as needed. |
|----------------------------------------------------------------------------------------------------|----------------------------------------------------------------------------------------------------|
| timezone {US/ Eastern   US/ Central  <br>US/ Mountain                                                 | Show the current timezone; example:<br>set timezone US/Pacific<br>TIP: set timezone <tab> shows options.</tab>                                                                            |
| uipassword                                                                                            | Sets a new admin password for CM Web UI access.                                                                                                    |
| Examples                                                                                              | The following example sets an ip address for the device management interface eth0.                                                                                                    |
|                                                                                                    | JATP# set ip interface 10.1.1.1                                                                                                    |

## set (diagnosis mode)

### Table 83: set

| Description    | Sets the logging levels for Juniper ATP Appliance components from diagnosis mode.<br>See Also: |
|----------------|------------------------------------------------------------------------------------------------|
| Product(s) CLI | All-in-One   Collector   Core CM   Mac Mini OS X Detection Engine                              |
| Mode(s)        | diagnosis                                                                                      |
| Syntax         | set logging                                                                                    |

| Parameters | all                                                                                            | Sets logging for all Juniper ATP Appliance components. |
|------------|------------------------------------------------------------------------------------------------|--------------------------------------------------------|
|            | default                                                                                        | Sets logging to the default parameters                 |
|            | debug                                                                                          | Sets logging at the debug level.                       |
|            | info                                                                                           | Sets logging at the info level.                        |
|            | warning                                                                                        | Sets logging at the warning level.                     |
|            | error                                                                                          | Sets logging at the error level.                       |
|            | critical                                                                                       | Sets logging at the critical level.                    |
|            |                                                                                                |                                                        |
| Example    | The following example sets the default logging level for all Juniper ATP Appliance components. |                                                        |
|            | JATP# set lo                                                                                   | ogging all                                             |

## setupcheck

### Table 84: setupcheck

| Description    | Checks and reports on basic configuration settings and analysis pipeline setup. |
|----------------|---------------------------------------------------------------------------------|
| Product(s) CLI | All-in-One   Core CM   Mac Mini OS X Detection Engine                           |
| Mode(s)        | diagnosis                                                                       |
| Syntax         | setupcheck {all   report   basic   analysis}                                    |

| Parameters | all                                                                                             | Checks both basic settings and analysis pipelin. |
|------------|-------------------------------------------------------------------------------------------------|--------------------------------------------------|
|            | report                                                                                          | Shows report of last setupcheck.                 |
|            | basic                                                                                           | Checks basic configuration settings.             |
|            | analysis                                                                                        | Checks the analysis pipeline.                    |
|            |                                                                                                 |                                                  |
| Example    | The following example checks all basic configuration settings as well as the analysis pipeline: |                                                  |
|            | JATP (diagnosis) # setupch                                                                      | eck all                                          |

## show (core mode)

### Table 85: show

| Description    | Displays the guest image(s) status.<br>See Also: ; <b>show (diagnostic mode)</b> |
|----------------|----------------------------------------------------------------------------------|
| Product(s) CLI | All-in-One   Collector   Core CM   Mac Mini OS X Detection<br>Engine             |
| Mode(s)        | Core                                                                             |
| Syntax         | show                                                                             |

| Parameters | images                                               | Displays guest image update and status information.                                                                                                    |
|------------|------------------------------------------------------|----------------------------------------------------------------------------------------------------|
|            | whitelist                                            | Displays the name, hit count<br>and the time of last hit of a<br>user configured allowlist.<br>Note that when a allowlist rule<br>is deleted, it will be removed<br>from the list. Updates to<br>existing rule are not affected<br>by the presence of the rule in<br>the output, but hit count could<br>increment. Further, more than<br>one rule can be hit by a single<br>incident. |
|            | alternate-exhaustinterface                           | Displays the status of the alternate exhaust interface eth2.                                                                                                    |
| Example    | The following example demon<br>command usage:        | nstrates the show images                                                                                                    |
|            | JATP(core)# show images                              |                                                                                                    |
|            | The following example shows interface (eth2) status: | how to get the alternate-exhaust                                                                                                    |
|            | JATP(core)# show alternate-ex                        | xhaust interface                                                                                                    |

## show (diagnosis mode)

| diagnosis mode.<br>See Also: |
|------------------------------|
|------------------------------|

| Product(s) CLI | All-in-One   Collector   Core CM   Mac Mini OS X Detection Engine |
|----------------|-------------------------------------------------------------------|
| Mode(s)        | diagnosis                                                         |
| Syntax         | show                                                              |

Parameters

| device {collectorstatus    <br>corestatus  <br>slavecorestatus}              | Display connected device statistics for<br>Traffic Collector, CoreCM, or Mac Mir<br>Detection Engine Secondary "backup<br>core." |
|------------------------------------------------------------------------------|----------------------------------------------------------------------------------------------------|
|                                                                              | <b>NOTE</b> : Not available from the Mac<br>Mini CLI.                                                                            |
| protocol {web   email}                                                       | Displays the session counts for network web or email protocols.                                                                  |
|                                                                              | <b>NOTE</b> : Not available from the Mac<br>Mini CLI.                                                                            |
| objects                                                                      | Displays the current number of file objects.                                                                                     |
|                                                                              | <b>NOTE</b> : Not available from the Mac<br>Mini CLI.                                                                            |
| logging                                                                      | Displays the currently-configured logging level.                                                                                 |
|                                                                              | See Also: set (diagnosis mode) logging                                                                                           |
| log error traceback                                                          | Displays only the tracebacks (if any)<br>generated by Juniper ATP Appliance<br>OS process error logs. A traceback is a<br>stack  |
|                                                                              | of functions that were executing whe<br>an error condition was encountered.                                                      |
| log error last <integer:<br>number of lines to<br/>display&gt;</integer:<br> | Displays n [1-1000] lines of the contents of the common log file.                                                                |

| Example | The following example displays the connected Traffic Collector status. |
|---------|------------------------------------------------------------------------|
|         | osx-1(server)# show devicetype<br>Device type: slave_core.             |

## show (server mode)

### Table 86: show

| Description             | Display configurations and status information.                    |
|-------------------------|-------------------------------------------------------------------|
| Product(s)CLI           | All-in-One   Collector   Core CM   Mac Mini OS X Detection Engine |
| Mode(s)                 | Server, See Also:                                                 |
| Syntax                  | show                                                              |
| Parameters              |                                                                   |
| (See the columns below) |                                                                   |
| autoupdate              | Show the automatic update setting.                                |
| cli                     | Show the CLI setting.                                             |
| clock                   | Show the current date and time.                                   |
| cm                      | Show the Central Manager IP address.                              |
| controller              | Show the driver state for interfaces.                             |
| cysupport               | Show support status.                                              |

| description                                               | Show the server or system description.                                                                                                    |
|-----------------------------------------------------------|----------------------------------------------------------------------------------------------------|
| devicekey                                                 | Show the device key.                                                                                                    |
| devicetype                                                | Show the device type.                                                                                                    |
| dns                                                       | Show the DNS servers settings.                                                                                                    |
| eula                                                      | Show the End User License Agreement.                                                                                                    |
| firewall [all <  whitelist]                               | Show the firewall configuration settings.                                                                                                    |
| hostname                                                  | Show the system's host name.                                                                                                    |
| interface [management  <br>monitoring   alternateexhaust] | (administrative) network interface eth0, or the monitoring interface (eth1),<br>or the alternate-exhaust interface (eth2).<br>See Also: show controller                                                                                                    |
| ip                                                        | Show the IP address of the management (administrative) interface eth0.                                                                                                    |
| name                                                      | Show the server name.                                                                                                    |
| ntpserver                                                 | Show the Network Time Protocol (NTP) server settings.                                                                                                    |
| proxy                                                     | Show current proxy configuration.                                                                                                    |
| stats [cpuload   disk   memory]                           | <ul> <li>Show system statistics:</li> <li>cpuload shows the average CPU load in the system for running processes in the last 1, 5 and 15 minute intervals.</li> <li>disk shows the disk space usage in the system.</li> <li>memory shows the system memory usage.</li> </ul> |
| timezone                                                  | Show the current timezone.                                                                                                    |

| upgrade | Show the last manual upgrade-related information.                                       |
|---------|-----------------------------------------------------------------------------------------|
| uuid    | Show the system UUID (universally unique ID).                                           |
| uptime  | Show how long the system has been running.                                              |
| version | Show Juniper ATP Appliance software and content security versions.                      |
| Example | The following example displays information about the MacOSX cpuload statistics:         |
|         | MacOSX (server)# # show stats cpuload<br>(0.06, 0.13, 0.13)                             |
|         | The following example requests details for the Collector's monitoring interface (eth1): |
|         | MacOSX(server)# show interface monitoring                                               |

### shutdown

### Table 87: shutdown

| Description    | Shuts down the Juniper ATP Appliance server.                      |
|----------------|-------------------------------------------------------------------|
| Product(s) CLI | All-in-One   Collector   Core CM   Mac Mini OS X Detection Engine |
| Mode(s)        | Server                                                            |
| Syntax         | shutdown                                                          |
| Parameters     | None                                                              |

The following example performs a shutdown of the current device.

JATP# shutdown

### traceroute

### Table 88: traceroute

| Description    | Displays the route packets trace to a host name or an IP address. |                                       |
|----------------|-------------------------------------------------------------------|---------------------------------------|
| Product(s) CLI | All-in-One   Collector   Core CM   Mac Mini OS X Detection Engine |                                       |
| Mode(s)        | Server                                                            |                                       |
| Syntax         | traceroute                                                        |                                       |
| Parameters     | -h unsigned integer                                               | Specifies the number of hops          |
|                | string                                                            | Names the remote system to be traced. |
|                |                                                                   |                                       |
| Example        | The following example performs a traceroute of the named device.  |                                       |
|                | MacOSX1# traceroute -h 2 MacMininOSX2-Engine                      |                                       |

## updateimage

### Table 89: updateimage

| Description    | Update or correct the guest-image OS profile used by the<br>detection and analysis behavioral engine.<br>The updateimage command will update the guest images from a<br>USB drive attached to the Juniper ATP Appliance.                                                                                                    |  |
|----------------|----------------------------------------------------------------------------------------------------|--|
| Product(s) CLI | Mac Mini OS X Detection Engine                                                                                                    |  |
| Mode(s)        | Core                                                                                                    |  |
| Syntax         | updateimage                                                                                                    |  |
| Parameters     | built-in Updates the guest-image on the Mac OSX Detection "Secondary core.".                                                                                                    |  |
| Example        | The following example performs a built-in profile update for the<br>Core detection engine.<br>MAC2(core)# updateimage built-in<br>Installing image SC-OSX-20131003.img<br>Previous version of SC-OSX-20131003.img exists. Checking<br>integrity<br>Latest Image SC-OSX-20131003.img is already installed<br>Installing image SC-XP-20140617.img<br>Previous version of SC-XP-20140617.img exists. Checking<br>integrity<br>Image SC-XP-20140617.img is already installed<br>Installing image SC-W7-20140521.img<br>Previous version of SC-W7-20140521.img exists. Checking<br>integrity<br>Image SC-W7-20140521.img is already installed |  |

## upgrade

### Table 90: upgrade

| Description    | Upgrade a configured Juniper ATP Appliance Mac OSX Mac Mini device. If the Mac Mini has<br>already been upgraded to Ubuntu 14.04, this upgrade command will not be visible at the CLI<br>because it will not be needed.<br>Please note that this command will only show up for existing customers that have Mac Mini<br>devices configured as Juniper ATP Appliance Mac OSX detection engine Secondary Cores<br>(running Ubuntu 13.10). For new customers running Juniper ATP Appliance Release 3.2.5, each<br>Mac Mini device is shipped with the new Ubuntu 14.04 version already installed, so in this case,<br>the upgrade command will again not be available from the Juniper ATP Appliance Mac OSX<br>Engine CLI. |  |
|----------------|----------------------------------------------------------------------------------------------------|--|
| Product(s) CLI | Mac Mini OS X Detection Engine                                                                                                    |  |
| Mode(s)        | Core                                                                                                    |  |
| Syntax         | upgrade                                                                                                    |  |
| Parameters     | built-in Updates the guest-image on the Mac OSX Detection "secondary core.".                                                                                                    |  |
| Example        | The following example performs a built-in Mac OS X profile update for the Mac Mini-based<br>Secondary core detection engine<br>MAC2(core)# upgrade                                                                                                    |  |

## wizard

### Table 91: wizard

| Description | Enters the Configuration Wizard. For Configuration Wizard commands and response, see<br>"Configuration Wizard for the CoreCM Server" in the next section to follow command prompts<br>and recommended responses. |
|-------------|----------------------------------------------------------------------------------------------------|
|-------------|----------------------------------------------------------------------------------------------------|

| Product(s) CLI | All-in-One   Core/CM   Collector   Mac Mini Mac OS X   |
|----------------|--------------------------------------------------------|
| Mode(s)        | Basic                                                  |
| Parameters     | wizard                                                 |
| Example        | None                                                   |
|                | The following command starts the configuration wizard. |
|                | hostname # wizard                                      |

# Configuration Wizard Command Prompt Responses

**Configuration Wizard Prompts** 

Customer Response from the Mac Mini

| Use DHCP to obtain the IP address and DNS server address for the administrative interface (Yes/No)?                                                                                                    | We strongly discourage the use of DHCP addressing because it changes dynamically. A static IP address is preferred.                                                                                                    |
|----------------------------------------------------------------------------------------------------|----------------------------------------------------------------------------------------------------|
| <ul> <li>NOTE: Only if your DHCP response is no,enter the following information when prompted:</li> <li>I. IP address (no CIDR format)</li> <li>2. Netmask</li> <li>3. Enter a gateway IP address for this management (administrative) interface:</li> <li>4. Enter primary DNS server IP address.</li> <li>5. Do you have a secondary DNS Server (Yes/No).</li> <li>6. Do you want to enter the search domains?</li> <li>7. Enter the search domain (separate multiple search domains by space):</li> <li>Restart the administrative interface (Yes/No)?</li> </ul> | <ul> <li>Recommended: Respond with no:</li> <li>1. Enter an IP address</li> <li>2. Enter a netmask using the form 255.255.255.0.</li> <li>3. Enter a gateway IP address.</li> <li>4. Enter the DNS server IP address</li> <li>5. If yes, enter the IP address of the secondary DNS server.</li> <li>6. Enter yes if you want DNS lookups to use a specific domain.</li> <li>7. Enter search domain(s) separated by spaces; for example: example.com lan.com dom2.com</li> <li>Enter yes to restart with the new configuration settings applied.</li> </ul> |
| Enter a valid hostname.                                                                                                    | Type a hostname when prompted; do not include the<br>domain; for example: juniperatp1<br><b>NOTE</b> : Only alphanumeric characters and hyphens (in the<br>middle of the hostname) are allowed.                                                                                                    |

### [OPTIONAL]

| [OPTIONAL]                                                                                         | Refer to "Configuring an Alternate Analysis Engine<br>Interface" in the Juniper ATP Appliance Operator's Guide              |
|----------------------------------------------------------------------------------------------------|----------------------------------------------------------------------------------------------------|
| eth2 port, then the alternate CnC exhaust option                                                   | for more information.                                                                                                    |
| is displayed:                                                                                      | Enter yes to configure an alternate eth2 interface.                                                                         |
| Use alternate-exhaust for the analysis engine exhaust traffic (Yes/No)?                            | Enter the IP address for the eth2 interface.                                                                                |
| Enter IP address for the alternate-exhaust (eth2) interface:                                       | Enter the gateway IP address.                                                                                               |
| Enter netmask for the alternate-exhaust (eth2)<br>interface: (example: 255.255.0.0)                | Enter the primary DNS server IP Address for the alternate-<br>exhaust (eth2) interface.                                     |
| Enter gateway IP Address for the alternate-<br>exhaust (eth2) interface: (example:10.6.0.1)        | Enter yes or no to confirm or deny an eth2 secondary DNS server.                                                            |
| Enter primary DNS server IP Address for the alternate-exhaust (eth2) interface: (example: 8.8.8.8) | Enter yes or no to indicate whether you want to enter search domain.                                                        |
| Do you have a secondary DNS server for the alternate-exhaust (eth2) interface?                     |                                                                                                    |
| Do you want to enter the search domains for the alternate-exhaust (eth2) interface?                |                                                                                                    |
| <b>NOTE</b> : A complete network interface restart can take more than 60 seconds                   |                                                                                                    |
| Regenerate the SSL self-signed certificate (Yes/<br>No)?                                           | Enter yes to create a new SSL certificate for the Juniper<br>ATP Appliance Server Web UI.                                   |
|                                                                                                    | If you decline the self-signed certificate by entering no, be prepared to install a certificate authority (CA) certificate. |
| Enter the following server attributes:                                                             | Required:Enter the IP address of the Juniper ATP Appliance<br>Server Core/CM or All-in-One.                                 |
| Central Manager (CM) IP Address:                                                                   |                                                                                                    |
| Device Name: (must be unique)                                                                      | Enter a Juniper ATP Appliance Mac Mini or Core/CM<br>Device Name; this identifies the Mac OS X or Core Engine               |
| Device Description                                                                                 |                                                                                                    |
| Device Key PassPhrase                                                                              | Enter a device Description                                                                                                  |
| <b>NOTE</b> : Remember this passphrase and use it for all distributed devices!                     | Enter the same PassPhrase used to authenticate the Core or Mac Mini to the Central Manager.                                 |

### SEE ALSO

All-in-One CLI Commands | 15

# **Traffic Collector CLI Commands**

#### IN THIS SECTION

- Basic Mode Commands | 137
- Collector Mode Commands | 138
- Diagnosis Mode Commands | 138
- Server Mode Commands | 138
- Traffic Collector CLI Commands | 139
- traceroute | 171
- Configuration Wizard Command Prompt Progressions | 172

This chapter describes the commands specific to the Juniper ATP Appliance Collector CLI. The available commands are as follows:

## **Basic Mode Commands**

- "collector" on page 141
- "diagnosis" on page 143
- "exit" on page 143
- "help" on page 145
- "history" on page 146
- "server" on page 151
- "wizard" on page 172

## Collector Mode Commands

- "exit" on page 143
- "help" on page 145
- "history" on page 146
- "set honeypot (collector mode)" on page 154
- "set proxy (collector mode)" on page 153
- "set proxy (collector mode)" on page 153
- "set protocols (collector mode)" on page 156
- "set traffic-filter (collector mode)" on page 160
- "show (collector mode)" on page 163

## **Diagnosis Mode Commands**

- "capture-start" on page 140
- "copy" on page 142
- "exit" on page 143
- "gssreport" on page 144
- "help" on page 145
- "history" on page 146
- "set (diagnosis mode)" on page 155
- "setupcheck" on page 162
- "show (diagnosis mode)" on page 165

## Server Mode Commands

• "exit" on page 143

- "help" on page 145
- "history" on page 146
- "ifrestart" on page 147
- "ping" on page 148
- "reboot" on page 149
- "restart" on page 149
- "restore" on page 150
- "set (server mode)" on page 157
- "set appliance-type (server mode)" on page 159
- "show (server mode)" on page 167
- "shutdown" on page 170
- "traceroute" on page 171

## **Traffic Collector CLI Commands**

#### IN THIS SECTION

- e capture-start | 140
- collector | 141
- e copy | **142**
- diagnosis | 143
- exit | 143
- gssreport | 144
- help | **145**
- history | **146**
- ifrestart | 147
- e ping | **148**
- reboot | 149
- restart | **149**
- restore | **150**
- server | **151**
- set proxy (collector mode) | **153**
- set honeypot (collector mode) | **154**
- set (diagnosis mode) | **155**
- set protocols (collector mode) | 156
- set (server mode) | 157
- set appliance-type (server mode) | **159**
- set traffic-filter (collector mode) | **160**
- set traffic-monitoring (for JATP700 and JATP400 Appliances) (collector mode) | **162**
- setupcheck | 162
- show (collector mode) | 163
- show (diagnosis mode) | **165**
- show (server mode) | 167
- shutdown | 170

#### capture-start

#### Table 92: capture-start

| Description    | Starts packet capture as a means for diagnosing and debugging<br>network traffic and obtaining stats.<br>See Also: [mode]; [mode]; |
|----------------|----------------------------------------------------------------------------------------------------|
| Product(s) CLI | All-in-One   Collector                                                                                                    |
| Mode(s)        | Diagnosis                                                                                                    |
| Syntax         | capture-start                                                                                                    |
| Parameters     | <ip address=""> <interface_name></interface_name></ip>                                                                             |

| Sub-Commands | None                                                                                                    |
|--------------|----------------------------------------------------------------------------------------------------|
| Example      | The following example starts a packet capture process on interface<br>eth1 for a Traffic Collector with IP address 8.8.8.8:<br>hostname # diagnosis<br>hostname (diagnosis)# capture-start 8.8.8.8 eth1<br><b>NOTE</b> : Note: Address 8.8.8.8 need not be a Juniper ATP Appliance. It<br>is just a host that the capture filters on. |

### collector

### Table 93: collector

| Description    | Enters the Collector configuration mode.<br>See Also: [mode]                                                                                      |
|----------------|----------------------------------------------------------------------------------------------------|
| Product(s) CLI | All-in-One   Collector                                                                                                    |
| Mode(s)        | Basic                                                                                                    |
| Syntax         | collector                                                                                                    |
| Parameters     | None                                                                                                    |
| Sub-Commands   | "exit" on page 143;"help" on page 145; "history" on page 146; "set<br>proxy (collector mode)" on page 153; "show (collector mode)" on page<br>163 |
| Example        | The following example enters collector configuration mode:                                                                                        |
|                | <pre>hostname # collector hostname (collector)# ?</pre>                                                                                           |

сору

Table 94: copy

Description Uses Secure Copy (SCP) to scp to copy and transfer packet capture or traceback (crash) data to a remote location, providing the same authentication and level of security as an SSH transfer. The copy traceback command, upon Customer Support's request, copies the traceback files out of the box to a remote location. See Also: [mode]; Product(s) CLI All-in-One | Collector | Core-CM | Mac OSX Engine Mode(s) Diagnosis Syntax copy capture <scp source\_file\_name</pre> username@destination\_host:destination\_folder> | traceback all <string URI as user@hostname:path> **Parameters** copy capture <scp remote filename\_location> copy traceback all <path string> copy traceback <tab> [tab displays all available crash filenames] Sub-Commands None The following example copies the file "captureEth1.txt" from the local Example host to a remote host: hostname (diagnosis)# copy capture scp captureEth1.txt mailto:admin@remotehost.edu:/some/remote/directory

# diagnosis

### Table 95: diagnosis

| Description    | Enters the Diagnosis configuration and status check mode.<br>See Also: collector [mode], server [mode]                                                                                                    |
|----------------|----------------------------------------------------------------------------------------------------|
| Product(s) CLI | All-in-One   Collector   Mac OS X Detection Engine                                                                                                    |
| Mode(s)        | Basic                                                                                                    |
| Syntax         | diagnosis                                                                                                    |
| Parameters     | None                                                                                                    |
| Sub-Commands   | "capture-start" on page 140; "copy" on page 142; "exit" on page 143;<br>"gssreport" on page 144; "help" on page 145; "history" on page 146;<br>"set (server mode)" on page 157; "setupcheck" on page 162; "show<br>(diagnosis mode)" on page 165; "show (server mode)" on page 167 |
| Example        | The following example enters diagnosis configuration and status check<br>mode:<br>hostname # diagnosis<br>hostname (diagnosis)# ?                                                                                                    |

## exit

#### Table 96: exit

| Description    | Ends the CLI session.                                             |
|----------------|-------------------------------------------------------------------|
| Product(s) CLI | All-in-One   Collector   Core CM   Mac Mini OS X Detection Engine |
| Mode(s)        | Basic   Server   Collector   Diagnosis                            |

| Syntax     | exit                                                                                         |
|------------|----------------------------------------------------------------------------------------------|
| Parameters | None                                                                                         |
| Example    | The following example ends a command mode or CLI session.<br>JATP# (diagnosis) exit<br>JATP# |

# gssreport

### Table 97: gssreport

| Description    | Use the gssreport command to submit reports to Juniper Global<br>Security Services (GSS), and to display the status of the current GSS<br>report.<br>See Also: ; "diagnosis" on page 143[mode] |
|----------------|----------------------------------------------------------------------------------------------------|
| Product(s) CLI | All-in-One   Collector   Mac OS X Detection Engine                                                                                                    |
| Mode(s)        | diagnosis                                                                                                    |
| Syntax         | gssreport status   submit                                                                                                    |
| Parameters     | status - displays the status of the current GSS report.<br>submit - submits a report to Juniper ATP Appliance GSS.                                                                             |
| Sub-Commands   | None                                                                                                    |

| Example | The following examples display the status of a GSS report submission:                                                                                                    |
|---------|----------------------------------------------------------------------------------------------------|
|         | hostname # <b>diagnosis</b><br>hostname (diagnosis)# gssreport submit<br>Successfully started GSS report                                                                                                    |
|         | <pre>hostname (diagnosis)# gssreport status<br/>GSS is currently enabled<br/>Last 5-minute GSS report at 2015-07-28 10:34:24.414322:<br/>successfully submitted<br/>Last hourly GSS report at 2015-07-28 10:34:24.468259:<br/>successfully submitted<br/>Last daily GSS report at 2015-07-28 10:34:28.225512:<br/>successfully submitted</pre> |

# help

### Table 98: help

| Description    | Displays information about the CLI help system.                   |
|----------------|-------------------------------------------------------------------|
| Product(s) CLI | All-in-One   Collector   Core CM   Mac Mini OS X Detection Engine |
| Mode(s)        | Basic   Server   Collector   Diagnosis                            |
| Syntax         | help                                                              |
| Parameters     | None                                                              |

Example

CONTEXT SENSITIVE HELP

[?] - Display context sensitive help. This is either a list of possible command completions with summaries, or the full syntax of the current command. A subsequent repeat of this key, when a command has been resolved, will display a detailed reference. AUTO-COMPLETION The following keys both perform auto-completion for the current command line. If the command prefix is not unique then the bell will ring and a subsequent repeat of the key will display possible completions. [enter] - Auto-completes, syntax-checks then executes a command. If there is a syntax error then offending part of the command line will be highlighted and explained. [tab] - Auto-completes [space] - Auto-completes, or if the command is already resolved inserts a space. If "<cr>" is shown, that means that what you have entered so far is a complete command, and you may press Enter (carriage return) to execute it.

Use ? to learn command parameters and option:

JATP (server)# show f?

firewall Show the firewall configuration settings interface

JATP (server)# show firewall? all Show the current iptables settings whitelist Show the iptables whitelist settings show firewall whitelist? <cr> show firewall whitelist

history

#### Table 99: history

| Description    | Displays the current CLI session command line history.            |
|----------------|-------------------------------------------------------------------|
| Product(s) CLI | All-in-One   Collector   Core CM   Mac Mini OS X Detection Engine |

| Mode(s)    | Basic   Server   Collector   Diagnosis                                                            |
|------------|---------------------------------------------------------------------------------------------------|
| Syntax     | history                                                                                           |
| Parameters | None                                                                                              |
| Example    | The following examples returns command line history for the current CLI session.<br>JATP# history |

## ifrestart

### Table 100: ifrestart

| Description    | Restarts the interface driver and services using the interface.                                               |
|----------------|----------------------------------------------------------------------------------------------------|
| Product(s) CLI | All-in-One   Core CM   Mac Mini OS X Detection Engine                                                         |
| Mode(s)        | Server                                                                                                    |
| Syntax         | ifrestart eth0   eth1                                                                                         |
| Parameters     | eth0 Restarts the management network administra interface.<br>eth1 Restarts the monitoring network interface. |
| Example        | The following example restarts the eth0 interface for the management network.                                 |
|                | <fireeye_name># ifrestart eth0</fireeye_name>                                                                 |

## ping

Table 101: ping

| Description    | Sends ICMP (Internet Control Message Protocol) echo request packets<br>to a specified host name or IP address to verify that the destination is<br>reachable over the network.                                                                                                    |                                                                                            |
|----------------|----------------------------------------------------------------------------------------------------|--------------------------------------------------------------------------------------------|
| Product(s) CLI | All-in-One   Collector   Core CM   Mac Mini OS X Detection Engine                                                                                                    |                                                                                            |
| Mode(s)        | Server                                                                                                    |                                                                                            |
| Syntax         | ping [-c count] [-h hops] [string]                                                                                                    |                                                                                            |
| Parameters     | -ccount                                                                                                    | Number of echo requests to send. By default, pings ar continuously until you press Ctrl+C. |
|                | - <b>h</b> hops                                                                                                    | Number of next hops between pings (default is 1).                                          |
|                | string                                                                                                    | IP address, hostname or interface name used to ping device address                         |
| Example        | The following example sends three echo requests to the device with<br>the IP Address 10.10.10.1<br><fireeye_name># ping -c 3 10.10.10.1<br/>PING 10.10.10.1 (10.10.10.1) 56(84) bytes of data.<br/>64 bytes from 10.10.10.1: icmp_req=1 ttl=64 time=0.314 ms<br/>64 bytes from 10.10.10.1: icmp_req=2 ttl=64 time=0.277 ms<br/>64 bytes from v: icmp_req=3 ttl=64 time=0.274 m</fireeye_name> |                                                                                            |
|                | 10.10.10.1 ping statistics<br>3 packets transmitted, 3 received, 0% packet loss, time 1999ms<br>rtt min/avg/max/mdev = 0.274/0.288/0.314/0.022 ms                                                                                                    |                                                                                            |

### reboot

### Table 102: reboot

| Description    | Reboots the Juniper ATP Appliance.                                |
|----------------|-------------------------------------------------------------------|
| Product(s) CLI | All-in-One   Collector   Core CM   Mac Mini OS X Detection Engine |
| Mode(s)        | Server                                                            |
| Syntax         | reboot                                                            |
| Parameters     | None                                                              |
| Example        | The following example reboots the system.                         |
|                | hostname# reboot                                                  |

### restart

#### Table 103: restart

| Description    | Restarts Juniper ATP Appliance services.                                                                                                    |
|----------------|----------------------------------------------------------------------------------------------------|
| Product(s) CLI | All-in-One   Collector   Core CM   Mac Mini OS X Detection Engine                                                                           |
| Mode(s)        | Server                                                                                                    |
| Syntax         | restart [all   behaviorengine   cm   collector   core   correlationengine  <br>database   ntpserver   sshserver   staticengine   webserver] |

| Parameters | all                          | Restarts all Juniper ATP Appliance services. |
|------------|------------------------------|----------------------------------------------|
|            | database                     | Restarts the Database.                       |
|            | ntpserver                    | Restarts the NTP server.                     |
|            | sshserver                    | Restarts the SSH server.                     |
|            |                              | 1                                            |
| Example    | The following example restar | ts the Central manager service.              |
|            | JATP# restart cm             |                                              |

### restore

### Table 104: restore

| Description    | Restores the system configuration to the factory default settings. This will only reset the password to default temporarily.                                                                                                    |
|----------------|----------------------------------------------------------------------------------------------------|
| Product(s) CLI | All-in-One   Collector   Core CM   Mac Mini OS X Detection Engine                                                                                                    |
| Mode(s)        | server                                                                                                    |
| Syntax         | restore [support   firewall {backup   default}   hostname   network]<br>Allowlist rules rely on normal service shutdown to be backed up. Powering<br>off a VM directly will lose the allowist state as rules cannot be saved in<br>that case. |

| Parameters<br>NOTE: vCore for AWS does not<br>use the following CLI commands:<br>restore hostname restore network | support                                                                                                    | Restores the default support password setting<br>remote login (set during initial installation per I See<br>also (server)# "set (server mode)" on page 157 |
|----------------------------------------------------------------------------------------------------|----------------------------------------------------------------------------------------------------|----------------------------------------------------------------------------------------------------|
|                                                                                                    | firewall {backup  <br>default}                                                                                                    | Restores the firewall settings from either the pr<br>backup, or from the default factory settings.                                                         |
|                                                                                                    | hostname                                                                                                    | Restores the system's hostname to the factory hostname.                                                                                                    |
|                                                                                                    | network                                                                                                    | Restores the IP address and DNS settings to the factory default settings.                                                                                  |
|                                                                                                    |                                                                                                    | <b>WARNING</b> : This command option removes<br>the current IP address and DNS settings, and<br>reloads the default values for these settings.             |
|                                                                                                    |                                                                                                    |                                                                                                    |
| Example                                                                                                    | The following examp                                                                                                    | le restores the system.                                                                                                    |
|                                                                                                    | JATP# restore                                                                                                    |                                                                                                    |
|                                                                                                    | This next example restores the SSH login "support" password to the default                                                            |                                                                                                    |
|                                                                                                    | JATP # restore support password<br>Restore the default support password? (Yes/No)? yes<br>support password was restored successfully! |                                                                                                    |

### server

 Table 105: server

 Description

 Enters the server configuration mode.

 See Also:

| Product(s) CLI | All-in-One   Collector   Core/CM   Mac Mini Mac OS X                                                                                                    |
|----------------|----------------------------------------------------------------------------------------------------|
| Mode(s)        | Basic                                                                                                    |
| Syntax         | server                                                                                                    |
| Sub-Commands   | "exit" on page 143; "help" on page 145; "history" on page 146;<br>"ifrestart" on page 147; "ping" on page 148; "reboot" on page<br>149;"restore" on page 150; "set (server mode)" on page 157; "show<br>(server mode)" on page 167 |
| Example        | The following example enters server configuration mode:<br>hostname # <b>server</b><br>hostname (server) # ?                                                                                                    |

# set proxy (collector mode)

### Table 106: set proxy

| Description    | Sets an Inside or Outside data path proxy from collector mode.                                                                                                    |
|----------------|----------------------------------------------------------------------------------------------------|
|                | Deploy Traffic Collectors in locations where the monitoring interface is<br>(1) placed "outside" between the proxy and the egress network for<br>customer environments in which the proxy supports XFF (X-<br>Forwarded-For), or (2) [the more typical deployment scenario], the<br>Collector is placed between the proxy and the internal network using<br>FQDN (if available) to identify the threat source for all types of<br>incidents ("inside" proxy). When configured, the Juniper ATP Appliance<br>Traffic Collector will monitor all traffic and correctly identify source and<br>destination hosts for each link in the kill chain wherever the data<br>allows for it. |
|                | Note that if the "X-Forwarded-For" header is provided in the HTTP request, detection will identify threat targets when deployed outside of the proxy (customers can choose to disable the XFF feature in the proxy setting, if desired).                                                                                                    |
|                | See Also: ;                                                                                                    |
|                | <b>NOTE</b> : The mitigation IP address of a CNC server is not be available for<br>Inside proxy deployments. When a Juniper ATP Appliance is deployed<br>behind a proxy, the Mitigation-> Firewall page in the Juniper ATP<br>Appliance Central Manager Web UI (which typically displays the CNC<br>server IP address to mitigate) will be empty. The destination IP address<br>of any callback is made to the proxy server ip address, so it is not<br>relevant to display the proxy server IP address on the Mitigation-<br>>Firewall page.                                                                                                    |
| Product(s) CLI | All-in-One   Collector                                                                                                    |
| Mode(s)        | collector                                                                                                    |
| Syntax         | set proxy inside {add <proxy address="" ip=""> <proxy port="">   remove<br/><proxy address="" ip=""> <proxy port=""></proxy></proxy></proxy></proxy>                                                                                                    |
|                | set proxy outside {add <proxy address="" ip="">   remove <proxy address="" ip=""></proxy></proxy>                                                                                                    |

| Parameters | inside               | Sets the inside proxy IP addresses  |
|------------|----------------------|-------------------------------------|
|            | outside              | Sets the outside proxy IP addresses |
|            | add                  | Adds a proxy configuration.         |
|            | remove               | Removes a proxy configuration.      |
|            |                      |                                     |
| Example    | The following examp  | le sets an inside data path proxy:  |
|            | JATP(collector)# set | proxy inside 10.1.1.1 53            |
|            | The following examp  | le sets an outside data path proxy: |
|            | JATP(collector)# set | proxy inside 10.2.1.1               |

# set honeypot (collector mode)

### Table 107: set honeypot

| Description    | Enables and disables the SSH-Honeypot feature for a Traffic Collector.                                                                                                    |
|----------------|----------------------------------------------------------------------------------------------------|
|                | A honeypot can be deployed within a customer network to detect<br>network activity generated by malware attempting to infect or attack<br>other machines in a local area network. These attempted SSH logins<br>can be used to supplement detection of lateral spread. |
|                | There are two parameters that can be set for a honeypot:                                                                                                    |
|                | Enable/disable a honeypot                                                                                                    |
|                | • Set a Static IP (IP, mask, and gateway) or DHCP of a publicly addressable interface                                                                                                    |
|                | See Also: show honeypot command in                                                                                                    |
| Product(s) CLI | All-in-One   Collector                                                                                                    |

| Mode(s) | collector                                                                                                    |
|---------|----------------------------------------------------------------------------------------------------|
| Syntax  | <pre>(collector)# set honeypot ssh-honeypot enable dhcp<br/>(collector)# set honeypot ssh-honeypot enable address (IP address)<br/>netmask (subnet IP) gateway (IP address)</pre> |
|         | <pre>(collector):# set honeypot ssh-honeypot disable</pre>                                                                                                    |
| Example | The following example enables the SMB parser for lateral detections:                                                                                                    |
|         | (collector)# set honeypot ssh-honeypot enable address 1.2.3.4<br>netmask 255.255.0.0 gateway 1.2.3.1                                                                              |
|         | <b>NOTE</b> : The static IP configuration does not require configuring DNS.<br>Honeypots do not require a DNS server at this time.                                                |

# set (diagnosis mode)

### Table 108: set

| Description    | Sets the logging levels for Juniper ATP Appliance components from diagnosis mode.<br>See Also: ; |
|----------------|--------------------------------------------------------------------------------------------------|
| Product(s) CLI | All-in-One   Collector   Core CM   Mac Mini OS X Detection Engine                                |
| Mode(s)        | diagnosis                                                                                        |
| Syntax         | set logging                                                                                      |

|            | 1                       |                                                                            |
|------------|-------------------------|----------------------------------------------------------------------------|
| Parameters | all                     | Sets logging for all Juniper ATP Appliance components.                     |
|            | default                 | Sets logging to the default parameters                                     |
|            | debug                   | Sets logging at the debug level.                                           |
|            | info                    | Sets logging at the info level.                                            |
|            | warning                 | Sets logging at the warning level.                                         |
|            | error                   | Sets logging at the error level.                                           |
|            | critical                | Sets logging at the critical level.                                        |
|            |                         |                                                                            |
| Example    | The follow<br>Appliance | ing example sets the default logging level for all Juniper ATP components. |
|            | JATP# set ]             | logging all                                                                |

# set protocols (collector mode)

### Table 109: set protocols

| Description    | Enables and disables the HTTP or SMB parser for a Traffic Collector.<br>See Also: show protocols command in |
|----------------|----------------------------------------------------------------------------------------------------|
| Product(s) CLI | All-in-One   Collector                                                                                      |
| Mode(s)        | collector                                                                                                   |
| Syntax         | (collector)# set protocols {http [on off]   smb [on off]}                                                   |

| Example | The following example enables the SMB parser for lateral detections: |
|---------|----------------------------------------------------------------------|
|         | hostname (collector) set protocols smb on                            |

# set (server mode)

### Table 110: set

| Description                                 | Configure the system settings.                                                                                                    |
|---------------------------------------------|----------------------------------------------------------------------------------------------------|
| Product(s) CLI                              | All-in-One   Collector   Core CM   Mac Mini OS X Detection Engine                                                                                                    |
| Mode(s)                                     | Server, See Also:; "set proxy (collector mode)" on page 153                                                                                                    |
| Syntax                                      | <pre>set [autoupdate {on   off}   cli timeout secs   clock   cm address   cysupport {on   off}   passphrase string   dns   firewall {all <backup flush=""  ="">   whitelist}   hostname string   ip {interface   dhcp   address   netmask   gateway}   ntpserver   password   proxy {config   enabled   remove}  timezone string   uipassword]</backup></pre> |
| Parameters<br>(See table below)             |                                                                                                    |
| autoupdate {software  content} {on <br>off} | Turn on or off the automatic product update feature.<br>autoupdate {software  content} {on off}<br>example: set autoupdate content on                                                                                                    |
| cli timeout secs                            | Set CLI timeout period in seconds (0 indicates no timeout).                                                                                                    |
| clock                                       | Sets the current date and time.                                                                                                    |

| cm address                                                                                         | Sets the IP address of the Central Manager and netmask using the slash notation; example: AAA.BBB.CCC.DD/x                                                                                                    |
|----------------------------------------------------------------------------------------------------|----------------------------------------------------------------------------------------------------|
| set cysupport {enable   disable}  <br>{localmode}                                                  | Enables remote SSH login "support" account or localmode enable /<br>disable.                                                                                                    |
| passphrase string                                                                                  | Sets the device key password; enter a string.                                                                                                    |
| dns                                                                                                | Sets the DNS servers (or enable DHCP for DNS) for the management interface eth0.                                                                                                    |
| firewall {all <backup flush=""  ="">  <br/>whitelist <add delete="" flush=""  ="">}</add></backup> | Backs up or flushes (clears) all current iptables for a firewall, or adds,<br>deletes or flushes the current iptables allowlist-specific settings for the<br>firewall.<br>The "add" option adds an IP address to the iptables outbound allowlist.<br># set firewall whitelist add 10.1.1.1<br>Whitelist rules rely on normal service shutdown to be backed up.<br>Powering off a VM directly will lose the allowlist state as rules cannot<br>be saved in that case |
| hostname string                                                                                    | Sets the system's host name.                                                                                                    |
| ip {interface   dhcp   address  <br>netmask  gateway}                                              | Sets the IP address, netmask, or default gateway, or enables DHCP for the management interface eth0.                                                                                                    |
| ntpserver                                                                                          | Sets the Network Time Protocol (NTP) server.                                                                                                    |
| password                                                                                           | Sets a new password for the CLI administrator.                                                                                                    |

| Config, enable/disable, or remove "all" proxy configs, or remove an HTTP-specific proxy server.<br>TIP: Config the proxy for "all" protocols first, and then change HTTP proxy as needed. |
|----------------------------------------------------------------------------------------------------|
| Show the current timezone; example:<br>set timezone US/Pacific<br>TIP: set timezone <tab> shows options.</tab>                                                                            |
| Sets a new admin password for CM Web UI access.                                                                                                    |
| The following example sets an ip address for the device management interface ethO.<br>JATP# set ip interface 10.1.1.1                                                                     |
|                                                                                                    |

# set appliance-type (server mode)

### Table 111: set appliance-type

| Description    | Change the appliance type at any time. For example, change from All-In-<br>One to Core/CM. Note that if you change the appliance type after the<br>initial installation, all data files related to the current type are lost and<br>you must set up the appliance as you would a fresh box. |
|----------------|----------------------------------------------------------------------------------------------------|
| Product(s) CLI | All-in-One   Core CM   Collector                                                                                                    |
| Mode(s)        | server                                                                                                    |
| Syntax         | jatp:AIO#(server)# set appliance-type core-cm                                                                                                    |

| Parameters | all-in-one                                                                                                    |
|------------|----------------------------------------------------------------------------------------------------|
|            | core-cm                                                                                                    |
|            | email-collector                                                                                                    |
|            | traffic-collector                                                                                                    |
|            |                                                                                                    |
| Example    | The following example changes the form factor of the appliance from all-<br>in-one (the default) to core-cm:                                                                       |
|            | jatp:AIO#(server)# set appliance-type core-cm<br>This will result in the deletion of all data and configurations not<br>relevant to the new form factor.<br>Proceed? (Yes/No)? Yes |

# set traffic-filter (collector mode)

#### Table 112: set traffic-filter

| Description    | Sets traffic filter rules to avoid analysis on a set of configured traffic,<br>which cannot be made retroactive; for example: any analysis skipped as<br>a result of the filtering cannot be reversed. This command can be<br>applied to an entire network/subnet/ CIDR range.<br>See Also: ;"show (diagnosis mode)" on page 165 [show traffic-filter] |
|----------------|----------------------------------------------------------------------------------------------------|
| Product(s) CLI | All-in-One   Collector                                                                                                    |
| Mode(s)        | collector                                                                                                    |
| Syntac         | <pre>set traffic-filter {add <rule_name> <domain> <sourceaddress>   <destination-address> <source-port> <destination-port> <protocol>     remove <rule_name>}</rule_name></protocol></destination-port></source-port></destination-address></sourceaddress></domain></rule_name></pre>                                                                 |

Example

|                                                                     | I                                                                                              |
|---------------------------------------------------------------------|------------------------------------------------------------------------------------------------|
| traffic-filter add                                                  | Adds a traffic filter rule where:                                                              |
| <rulestring></rulestring>                                           | "RuleString" is the name of the rule                                                           |
| <dom-ainstring></dom-ainstring>                                     | "DomainString" is the domain to filter out                                                     |
| <sourc-eaddress></sourc-eaddress>                                   | "source-address" is the source IPv4 address<br>or network (CIDR)                               |
| <destination-address></destination-address>                         | "destination-address" is the destination<br>IPv4 address or network (CIDR)                     |
| <source-port></source-port>                                         | "source-port" is the source port number<br>(0-65535)                                           |
| <destinationport></destinationport>                                 | "destination-port" is the destination port number                                              |
| <protocol></protocol>                                               | (0-65535)"protocol" is the protocol type:<br>either IP, TCP, UDP or HTTP                       |
|                                                                     |                                                                                                |
| The following example a                                             | dd a traffic filter rule to the Traffic Collector.                                             |
| JATP-collector02(collect<br>headqrts.example.com 10.                | or)# set traffic-rule add CustomRule2<br>2.00/16 20.0.0.2 90 120 tcp                           |
| where destination-addre<br>is tcp, source-address is 2<br>example). | ss is 20.0.0.2, destination-port is 120, protocol<br>10.2.0.0/16 and source-port is 90 (in our |

# set traffic-monitoring (for JATP700 and JATP400 Appliances) (collector mode)

### Table 113: set traffic-monitoring

| Description    | Sets the traffic monitoring interface on the JATP700 and JATP400.                                                                                                    |
|----------------|----------------------------------------------------------------------------------------------------|
| Product(s) CLI | All-in-One   Collector                                                                                                    |
| Mode(s)        | collector                                                                                                    |
| Syntax         | <pre># set traffic-monitoring-ifc 1gb_ifc Set the traffic monitoring interface to be the 1G interface. # set traffic-monitoring-ifc 10gb ifc</pre>                               |
|                | Set the traffic monitoring interface to be the 10G interface.<br><b>NOTE</b> : After making an interface type change, the system must be rebooted for the change to take effect. |

# setupcheck

### Table 114: setupcheck

| Description    | Checks and reports on basic configuration settings and analysis pipeline setup. |
|----------------|---------------------------------------------------------------------------------|
| Product(s) CLI | All-in-One   Core CM   Mac Mini OS X Detection Engine                           |
| Mode(s)        | diagnosis                                                                       |
| Syntax         | setupcheck {all   report   basic   analysis}                                    |

| Parameters | all                                                | Checks both basic settings and analysis pipelin. |
|------------|----------------------------------------------------|--------------------------------------------------|
|            | report                                             | Shows report of last setupcheck.                 |
|            | basic                                              | Checks basic configuration settings.             |
|            | analysis                                           | Checks the analysis pipeline.                    |
|            |                                                    | ·                                                |
| Example    | The following example ch<br>the analysis pipeline: | ecks all basic configuration settings as well as |
|            | JATP (diagnosis) # setupo                          | check all                                        |

# show (collector mode)

### Table 115: show

| Description    | Displays the Traffic Collector current traffic filters and the current XFF status (enabled or disabled) |
|----------------|----------------------------------------------------------------------------------------------------|
| Product(s) CLI | All-in-One   Collector                                                                                  |
| Mode(s)        | Collector                                                                                               |
| Subcommands    | traffic-filter   proxy   honeypot                                                                       |
| Syntax         | show                                                                                                    |

| Parameters | traffic-filter                                                                                        | Shows all traffic filter rules.                                                                   |
|------------|----------------------------------------------------------------------------------------------------|---------------------------------------------------------------------------------------------------|
|            | protocols                                                                                             | Shows current HTTP or SMB protocol parser settings.                                               |
|            | proxy {inside  outside}                                                                               | Shows Traffic Collector proxy<br>for inside or outside<br>configurations. See also show<br>proxy: |
|            | honeypot                                                                                              | Shows the current honeypot<br>configuration.<br>show honeypot ssh-honeypot                        |
| Example    | The following example displays the cu<br>settings:                                                    | rrent Collector proxy inside                                                                      |
|            | collector02(collector)# show proxy in<br>Proxy IPs: 10.1.1.1<br>The following example displays the cu | nside<br>Irrent traffic filter:                                                                   |
|            | collector02 (collector)# show traffic<br>Name: CustomRule2, Domain: headqtrs.e                        | c-filter<br>example.com                                                                           |
|            | The following example displays the cu                                                                 | rrent SMB protocol parser setting:                                                                |
|            | collector02 (collector)# show protoco                                                                 | bls                                                                                               |

# show (diagnosis mode)

### Table 116: show

| Description    | Sets the logging levels for Juniper ATP Appliance components from diagnosis mode.<br>See Also:; |
|----------------|-------------------------------------------------------------------------------------------------|
| Product(s) CLI | All-in-One   Collector   Core CM   Mac Mini OS X Detection Engine                               |
| Mode(s)        | diagnosis                                                                                       |
| Syntax         | show                                                                                            |

#### Parameters

| device {collectorstatus    <br>corestatus  <br>slavecorestatus}          | Display connected device statistics for<br>Traffic Collector, CoreCM, or Mac Mini<br>Detection Engine Secondary "backup<br>core." |
|--------------------------------------------------------------------------|----------------------------------------------------------------------------------------------------|
|                                                                          | <b>NOTE</b> : Not available from the Mac Mir<br>CLI.                                                                              |
| protocol {web   email}                                                   | Displays the session counts for networ<br>web or email protocols.                                                                 |
|                                                                          | CLI.                                                                                                    |
| objects                                                                  | Displays the current number of file objects.                                                                                      |
|                                                                          | <b>NOTE</b> : Not available from the Mac Mir<br>CLI.                                                                              |
| logging                                                                  | Displays the currently-configured logging level.                                                                                  |
|                                                                          | See Also: logging                                                                                                    |
| log error traceback                                                      | Displays only the tracebacks (if any)<br>generated by Juniper ATP Appliance C<br>process error logs. A traceback is a sta         |
|                                                                          | of functions that were executing when<br>an error condition was encountered.                                                      |
|                                                                          | <b>NOTE</b> : Not available from the Collecto<br>CLI.                                                                             |
| log error last <integer:<br>number of lines to display&gt;</integer:<br> | Displays n [1-1000] lines of the contents of the common log file.                                                                 |
|                                                                          | <b>NOTE</b> : Not available from the Collecto CLI.                                                                                |

**NOTE**: Example: show log error last 12

Example

The following example displays the connected Traffic Collector status.

JATP(diagnosis)# show device collectorstatus
<cr>

JATP (diagnosis)# show device collectorstatus WEB\_COLLECTOR

IP : 10.2.9.68 Enabled : True Last Seen : 2014-07-25 15:13:17.967000-07:00 Install Date : 2014-06-25 19:03:38-07:00

IP : 10.2.20.3 Enabled : True Last Seen : 2014-07-28 11:07:42.046000-07:00 Install Date : 2013-11-14 09:25:39-08:00

## show (server mode)

#### Table 117: show

| Description             | Display configurations and status information.                    |
|-------------------------|-------------------------------------------------------------------|
| Product(s)CLI           | All-in-One   Collector   Core CM   Mac Mini OS X Detection Engine |
| Mode(s)                 | Server, See Also: show (collector mode);                          |
| Syntax                  | show                                                              |
| Parameters              |                                                                   |
| (See the columns below) |                                                                   |

| autoupdate                  | Show the automatic update setting.        |
|-----------------------------|-------------------------------------------|
| cli timeout                 | Show the CLI timeout setting.             |
| clock                       | Show the current date and time.           |
| ст                          | Show the Central Manager IP address.      |
| controller                  | Show the driver state for interfaces.     |
| cysupport                   | Show the remote SSH login support status. |
| description                 | Show the server or system description.    |
| devicekey                   | Show the device key.                      |
| devicetype                  | Show the device type.                     |
| dns                         | Show the DNS servers settings.            |
| eula                        | Show the End User License Agreement.      |
| firewall [all <  whitelist] | Show the firewall configuration settings. |

| hostname                        | Show the system's host name.                                                                                                    |
|---------------------------------|----------------------------------------------------------------------------------------------------|
| interface                       | Show information about the management (administrative) network interface eth0 and the monitoring interface eth1.                                                                                                    |
| ip                              | Show the IP address of the management (administrative) interface eth0.<br>Results may show both private and public IP addresses if the AWS vCore<br>has a public IP.                                                                                                   |
| name                            | Show the server name.                                                                                                    |
| ntpserver                       | Show the Network Time Protocol (NTP) server settings.                                                                                                    |
| ргоху                           | Show current proxy configuration.                                                                                                    |
| uuid                            | Show the system UUID (universally unique ID).                                                                                                    |
| stats [cpuload   disk   memory] | <ul> <li>Show system statistics:</li> <li>cpuload shows the average CPU load in the system</li> <li>disk shows the disk space usage in the system.</li> <li>memory shows the system memory usage.</li> <li># show stats cpuload</li> <li>(0.06, 0.13, 0.13)</li> </ul> |
| timezone                        | Show the current timezone.                                                                                                    |
| uptime                          | Show the last manual upgrade-related information.                                                                                                    |

| version | Show Juniper ATP Appliance software and content security versions.                  |
|---------|-------------------------------------------------------------------------------------|
| Example | The following example displays information about the All-in-One server device type: |
|         | All-in-One(server)# show devicetype<br>Device type: cm, core, web_collector.        |

### shutdown

#### Table 118: shutdown

| Description    | Shuts down the Juniper ATP Appliance server.                      |
|----------------|-------------------------------------------------------------------|
| Product(s) CLI | All-in-One   Collector   Core CM   Mac Mini OS X Detection Engine |
| Mode(s)        | Server                                                            |
| Syntax         | shutdown                                                          |
| Parameters     | None                                                              |
| Example        | The following example performs a shutdown of the current device.  |
|                | JATP# shutdown                                                    |

# traceroute

#### IN THIS SECTION

• wizard | **172** 

#### Table 119: traceroute

| Displays the route packets trace to a host name or an IP address.                                 |                                                                                                    |
|---------------------------------------------------------------------------------------------------|----------------------------------------------------------------------------------------------------|
| All-in-One   Collector   Core CM   Mac Mini OS X Detection Engine                                 |                                                                                                    |
| Server   Collector                                                                                |                                                                                                    |
| traceroute                                                                                        |                                                                                                    |
| -h unsigned integer                                                                               | Specifies the number of hops                                                                                                    |
| string                                                                                            | Names the remote system to be traced.                                                                                                    |
| The following example performs a traceroute of the named device.<br>JATP# traceroute -h 2 8.8.8.8 |                                                                                                    |
|                                                                                                   | Displays the route packets trace to a<br>All-in-One   Collector   Core CM   M<br>Server   Collector<br>traceroute<br>-h unsigned integer<br>string<br>The following example performs a t<br>JATP# traceroute -h 2 8.8.8 |

### wizard

| Table 120: wizard |                                                                                                    |
|-------------------|----------------------------------------------------------------------------------------------------|
| Description       | Enters the Configuration Wizard. For Configuration Wizard commands<br>and response, see "Configuration Wizard for the CoreCM Server" in the<br>next section to follow command prompts and recommended responses. |
| Product(s) CLI    | All-in-One   Core/CM   Collector   Mac Mini Mac OS X                                                                                                    |
| Mode(s)           | Basic                                                                                                    |
| Syntax            | wizard                                                                                                    |
| Parameters        | None                                                                                                    |
| Example           | The following command starts the configuration wizard.                                                                                                    |
|                   | hostname # wizard                                                                                                    |

# Configuration Wizard Command Prompt Progressions

Table 121: Configuration Wizard

**Configuration Wizard Prompts** 

**Customer Response from Collector** 

| <ol> <li>IP address (no CIDR format)</li> <li>Netmask</li> <li>Enter a gateway IP address for<br/>this management (administrative)<br/>interface:</li> <li>Enter primary DNS server IP<br/>address.</li> <li>Do you have a secondary DNS<br/>Server (Yes/ No).</li> <li>Do you want to enter the search<br/>domains?</li> <li>Enter the search domain (separate<br/>multiple search domains by<br/>space):</li> </ol> | <ol> <li>Enter a netmask using the form 255.255.255.0.</li> <li>Enter a gateway IP address.</li> <li>Enter the DNS server IP address</li> <li>If yes, enter the IP address of the secondary DNS server.</li> <li>Enter yes if you want DNS lookups to use a specific domain.</li> <li>Enter search domain(s) separated by spaces; for example: example.com lan.com dom2.com</li> <li>Enter yes to restart with the new configuration settings applied.</li> </ol> |
|----------------------------------------------------------------------------------------------------|----------------------------------------------------------------------------------------------------|
| Restart the administrative interface<br>(Yes/No)?                                                                                                    |                                                                                                    |
| Enter a valid hostname.                                                                                                    | Type a hostname when prompted; do not include the domain; for<br>example: juniperatp1<br><b>NOTE</b> : Only alphanumeric characters and hyphens (in the middle of the<br>hostname) are allowed.                                                                                                    |
| Regenerate the SSL self-signed                                                                                                    | Not applicable to Collector.                                                                                                    |

| Enter the following server attributes:<br>Central Manager (CM) IP Address:<br>Device Name: (must be unique)<br>Device Description | Required: Enter the IP address of the Juniper ATP Appliance Server All-<br>in-One CM or CoreCM to which you are connecting [another] Collector<br>in order to register with and view the Collector in the CM Web UI.<br>Enter the Juniper ATP Appliance Collector Device<br>Name; this identifies the Collector in the Web UI. |
|----------------------------------------------------------------------------------------------------|----------------------------------------------------------------------------------------------------|
| Device Key PassPhrase <b>NOTE</b> : Remember this passphrase                                                                      | Enter a device Description<br>Enter the same PassPhrase used to authenticate the Collector to the                                                                                                    |
| and use it for all distributed devices!                                                                                           | Central Manager.                                                                                                    |

**NOTE**: Enter CTRL-C to exit the Configuration Wizard at any time. If you exit without completing the

### SEE ALSO

All-in-One CLI Commands | 15 Core/CM Server CLI Commands | 59

# **Glossary of Terms**

| Alternate Exhaust Interface | An eth2 interface configured (optionally) to contain analysis engine CnC traffic off the management network (eth0).                                                                                                    |
|-----------------------------|----------------------------------------------------------------------------------------------------|
| Anti-SIEM                   | A Juniper ATP Appliance Advanced Threat Analytics (ATA) feature that allows<br>for more detailed endpoint and log ingestion handling, management and<br>reporting; includes Active Directory, Splunk and Direct Log Ingestion options. |
| AWS                         | Amazon Web Services and EC2 management console from which Juniper ATP Appliance administrators can configure vCore AMI images.                                                                                                    |

| Blocklist                          | A list or register of entities to be denied a specified access or privilege. During<br>detection engine analysis, when content matches any pattern on the blocklist,<br>the content is deemed malicious and therefore an alert or block action is<br>enacted immediately.                                      |
|------------------------------------|----------------------------------------------------------------------------------------------------|
| Collector                          | Juniper ATP Appliance's Traffic inspection and object collection mechanism                                                                                                    |
| CnC server                         | Command and control server that directs the operation of a botnet.                                                                                                    |
| CLI                                | Command-line interface. The Juniper ATP Appliance has a CLI interface for administering the appliance.                                                                                                    |
| СМ                                 | The Juniper ATP Appliance Central Manager component that has a web-based graphical user interface.                                                                                                    |
| Darkspace                          | Currently unused address space.                                                                                                    |
| DHCP                               | Dynamic Host Configuration Protocol.                                                                                                    |
| DMZ                                | Demilitarized zone. An area of the network where systems have direct access to the Internet or an external network.                                                                                                    |
| DNS                                | Domain Name Service.                                                                                                    |
| Event                              | Indicates a type of security intrusion or attack.                                                                                                    |
| Greylist                           | Greylists provide control over the priority of workorders for known IP<br>addresses and URLs. Greylists contain files that contain either URLs or IP<br>addresses and are used by the Juniper ATP Appliance analysis engines to check<br>if the specified URLs or IP addresses contain a malicious rule match. |
| GUI                                | Graphical user interface. The Juniper ATP Appliance uses a web-based GUI for managing the appliance.                                                                                                    |
| Known botnet server bot<br>command | Events that are triggered when the appliance sees any of the common IRC bot commands or detects any communication sent to known botnet servers.                                                                                                    |
| Lateral Detection | East-west detection of malware within the enterprise spread from endpoint host to host.                                                                            |
|-------------------|----------------------------------------------------------------------------------------------------|
| Malware           | Malicious software used by attackers to disrupt, control, steal, cause data loss, spy upon, or gain unauthorized access to computer systems.                       |
| NTP               | Network Time Protocol.                                                                                                    |
| OS-anomaly        | Events that indicate modification of the operating system.                                                                                                    |
| OSPF              | Open Shortest Path First. A protocol that computes an optimal path for traffic in a TCP/IP network.                                                                |
| Sandbox mode      | A mode in which malware is permitted to run, but results of the malware action are restricted to the virtual machine and not permitted to escape.                  |
| SNMP              | Simple Network Management Protocol.                                                                                                    |
| spyware           | A type of malware installed on computers that collects small pieces of information about user(s) it is spying on.                                                  |
| SSL               | Secure Sockets Layer.                                                                                                    |
| TLS               | Transport Layer Security.                                                                                                    |
| VLAN              | Virtual Local Area Network.                                                                                                    |
| VM                | Virtual Machine. A software program that runs an instance of an operating system. The operating system runs on top of a program that emulates a hardware system.   |
| Worm              | A self-replicating malware program that uses a computer network to send<br>copies of itself to other computers. This may be done without any user<br>intervention. |

| Zero-day attack | An attack by malware that exploits unknown or newly discovered vulnerabilities<br>in software before they become known or before security patches are applied<br>to fix them |
|-----------------|----------------------------------------------------------------------------------------------------|
|-----------------|----------------------------------------------------------------------------------------------------|

## **RELATED DOCUMENTATION**

| All-in-One CLI Commands   15         |  |
|--------------------------------------|--|
| Core/CM Server CLI Commands   59     |  |
| Mac OS X Engine CLI Commands   105   |  |
| Traffic Collector CLI Commands   137 |  |